# とうえい WEB バンキングサービス スマートフォン版操作説明書

第1. 0版 平成25年8月30日

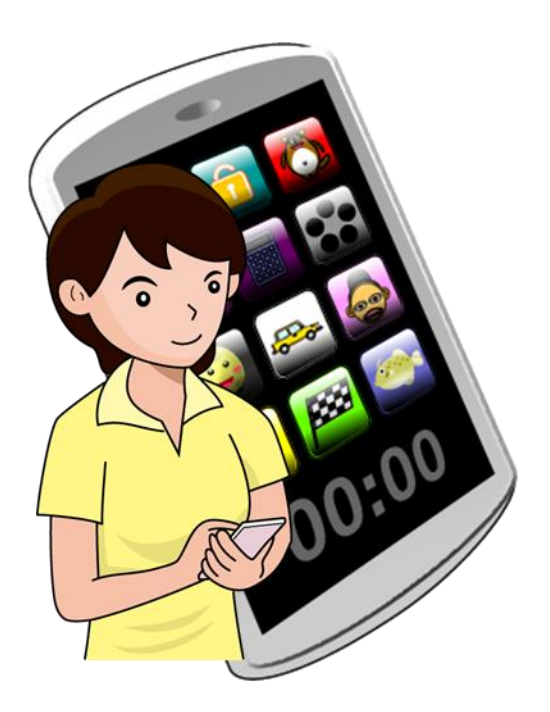

東栄信用金庫

| 第1編 | 操作説明                  | 1-1    |
|-----|-----------------------|--------|
| 1章  | とうえい WEB バンキングサービスの特徴 | 1-1    |
| 1.1 | とうえい WEB バンキングサービスとは  | 1-1    |
| 1.2 | 利用時間                  | 1-1    |
| 2章  | 操作説明の記述について           | 1-2    |
| 3章  | 基本的な操作                | 1-4    |
| 3.1 | 主な禁止操作                | 1-4    |
| 3.2 | 振込取引で取り扱い可能な文字        | 1-5    |
| 3.3 | 機種依存文字                | 1-6    |
| 3.4 | エラー                   | 1-6    |
| 3.5 | タイムアウト                | 1-7    |
| 3.6 | 二重ログイン規制              | 1-7    |
| 3.7 | ご利用ガイド                | 1-8    |
| 3.8 | 資金移動用パスワードの入力         | . 1-10 |
| 第2編 | ログイン/ログアウト            | 2-1    |
| 1章  | ログイン                  | 2-1    |
| 2章  | ログアウト                 | 2-6    |
| 第3編 | ワンタイムパスワードの利用         | 3-1    |
| 1章  | ワンタイムパスワード利用登録        | 3-1    |
| 2 章 | ワンタイムパスワードを用いてログイン    | 3-7    |
| 3章  | ワンタイムパスワード利用停止        | . 3-12 |
| 第4編 | 残高照会                  | 4-1    |
| 第5編 | 入出金明細照会               | 5-1    |
| 第6編 | 振込                    | 6-1    |
| 1章  | 振込機能の選択               | 6-1    |
| 2章  | 振込                    | 6-4    |
| 2.1 | 振込先口座指定方式を選択する        | 6-4    |
| 2.2 | 登録済口座への振込を行う          | . 6-10 |
| 2.3 | 登録口座以外(当金庫宛)への振込を行う   | . 6-14 |
| 2.4 | 登録口座以外(他金融機関宛)への振込を行う | . 6-17 |
| 2.5 | 振込金額等を入力する            | . 6-22 |
| 3章  | 振込結果照会                | . 6-29 |
| 4章  | 振込予約照会                | . 6-33 |
| 5章  | 振込予約取消                | . 6-37 |
| 6章  | 振込先メンテナンス             | . 6-44 |
| 6.1 | 振込先口座を追加する            | . 6-44 |
| 6.2 | 振込先を修正する              | . 6-54 |
| 6.3 | 振込先を削除する              | . 6-60 |
| 第7編 | 契約者情報変更               | 7-1    |

| 1  | 章    | 契約者情報変更機能の選択           | 7-1           |
|----|------|------------------------|---------------|
| 2  | 章    | ログインパスワード変更            | 7-4           |
| 3  | 章    | 利用限度額変更                | 7-7           |
| 4  | 章    | 契約者氏名変更                | 7-10          |
| 5  | 章    | I B 取引中止               | 7-13          |
| 6  | 章    | Eメール設定                 | 7-17          |
|    | 6.1  | 基本設定を行う                | 7-17          |
|    | 6.2  | 支払元口座毎に設定を行う           | 7-23          |
| 第8 | 3編   | 取引履歴照会                 | 8-1           |
| 第  | 9編   | 諸届け                    | 9-1           |
| 1  | 章    | 諸届け機能の選択               | 9-1           |
| 2  | 章    | 住所変更                   | 9-3           |
| 3  | 章    | 事故届け                   | 9-10          |
| 第: | 10 編 | 税金・各種料金の払込み (Pay-easy) | 10-1          |
| 第: | 11 編 | 定期                     | 11-1          |
| 1  | 章    | 定期機能の選択                | 11-1          |
| 2  | 章    | 定期預入                   | 11 <b>-</b> 4 |
|    | 2.1  | 定期預金口座に預入を行う           | 11 <b>-</b> 4 |
| 3  | 章    | 定期口座照会                 | 11-12         |
| 第: | 12 編 | その他                    | 12-1          |
| 1  | 章    | FAQ集                   | 12-1          |
| 2  | 章    | お問い合わせ先                | 12-2          |

# 第1編 操作説明

### **1**章 とうえい WEB バンキングサービスの特徴

### 1.1 とうえい WEB バンキングサービスとは

とうえい WEB バンキングサービスとは、インターネットを経由して利用者のお手持ちのパソコン、 スマートフォンと利用金庫をオンラインで結び、インターネット閲覧用(ブラウザ)ソフトからご利 用口座にかかる各種取引や各種照会を行うサービスです。

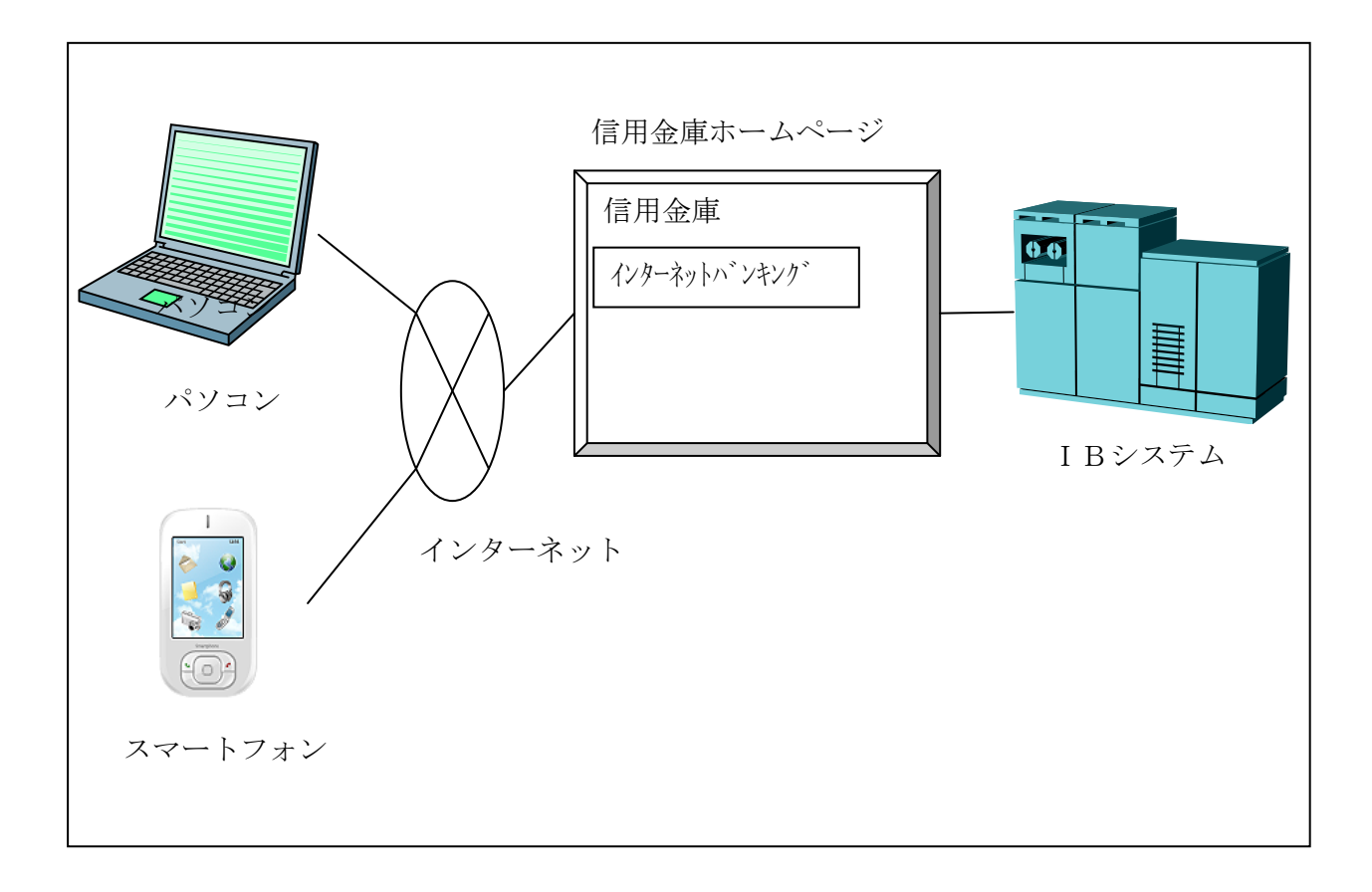

### 1.2 利用時間

365日24時間。

ただし、IBシステムの定期メンテナンス時間帯(月曜日0時~7時)、利用金庫の勘定系のメンテ ナンス時間帯、その他臨時メンテナンス等でサービスを休止させていただく場合があります。

# 2章 操作説明の記述について

本説明書では、操作説明を次のように記述します。

### (1) 画面遷移

画面遷移において表記される図は次のとおりです。

| No | 項目  | 表記          | 説明         |
|----|-----|-------------|------------|
| 1  | 画面名 | 例)<br>メイン画面 | 画面名を表します。  |
| 2  | 流れ  | 例)          | 画面遷移を表します。 |

### (2) 操作説明

操作説明において表記される図は次のとおりです。

| No | 項目   | 表記                                              | 説明                                                              |
|----|------|-------------------------------------------------|-----------------------------------------------------------------|
| 1  | 選択   | 例)                                              | 選択する項目を表します。                                                    |
| 2  | 手順   | 例)                                              | 画面内の操作手順を表します。                                                  |
| 3  | 説明   | 例)       手順     項目     操作内容/       項目説明       ① | 手順<br>手順<br>項目<br>操作する項目名を表します。<br>操作内容/項目説明<br>操作内容や留意事項を表します。 |
| 4  | 吹き出し |                                                 | 画面上の表示/入力等に関する注意事項<br>を表します。                                    |

### (3) その他記号

| No | 項目           | 表記 | 説明                                                   |
|----|--------------|----|------------------------------------------------------|
| 1  | 注意           |    | 操作を行う際にご注意いただきたい項目<br>を表します。                         |
| 2  | お願い/<br>お知らせ |    | I B サービスを利用するにあたってのお<br>願いや、知っておいていただきたい事項<br>を表します。 |

### 3章 基本的な操作

各機能の基本的な操作等について説明します。

### 3.1 主な禁止操作

IBサービスでは、画面間でのデータや認証情報の整合性を保つため、ブラウザ標準機能の使用は 禁止しております。そのため、次の禁止操作を実行された場合は、エラー画面が表示されます。

【主な禁止操作】

■ログイン後の画面にてブラウザ機能の「履歴」を使用した画面遷移

■ブラウザ機能(「進む」、「戻る」、「中止」、「更新」)による画面遷移

■URLの直接入力による画面遷移

【参考:「メイン」画面】

| メイン                                                            |                                                                                       |      |
|----------------------------------------------------------------|---------------------------------------------------------------------------------------|------|
| インターネットバ<br>ございます。<br>前回ログイン日時<br>す。                           | ンキングをご利用いただきありがとう<br>は2013年10月07日 09時22分10秒で                                          |      |
| 【代表口座                                                          |                                                                                       |      |
| 代表口座の残高<br>照会」ボタンを<br>代表口座の入出<br>は、「入出金明<br>代表口座から振<br>してください。 | をお知りになりたい場合は、「残高<br>押してください。<br>金の明細をお知りになりたい場合<br>細」ボタンを押してください。<br>込する場合は、「振込」ボタンを押 |      |
| お取引店                                                           | 本店                                                                                    |      |
| 科目                                                             | 普通                                                                                    |      |
| 口座番号                                                           | 0002147                                                                               |      |
| 残高照会                                                           | 入出金明細振込                                                                               | 禁止操作 |
|                                                                |                                                                                       |      |

### 3.2 振込取引で取り扱い可能な文字

振込取引を行う際の「支払名義人」「口座名義人」の入力可能文字について説明します。

(1)入力可能文字について

| No | 分類         | 使用文字                       |
|----|------------|----------------------------|
| 1  | 数字         | 0123456789                 |
| 0  | カナ文字 (大文字) | アイウエオカキクケコサシスセソタチツテトナニヌ    |
| Δ  |            | ネノハヒフヘホマミムメモヤユヨラリルレロワヲン    |
| 3  | カナ(小文字)    | アイウエオヤユヨツ                  |
| 4  | アルファベット    | ABCDEFGHIJKLMNOPQRSTUVWXYZ |
| 4  | (大文字)      |                            |
| F  | アルファベット    | abcdefghijklmnopqrstuvwxyz |
| 5  | (小文字)      |                            |
| 6  | 濁点、半濁点     | • •                        |
| 7  | 記号         | ¥,.「」() — /                |
| 8  | スペース       |                            |

※内国為替使用可能文字(振込取引の名義人名で使用できる文字)

#### (2)変換処理について

内国為替使用可能文字に準じて、入力文字を次のとおり変換します。

- 全角文字で入力したものを、半角文字に変換します。
- アルファベットの小文字を大文字に変換します。(a, b, c→A, B, C)
- カナ小文字をカナ大文字に変換します。(ッ、ャ、ユ→ツ、ヤ、ユ)
- 全角スペースを半角スペースに変換します。
- 濁音は、濁点と文字に変換します。(ダ→ダ)
- 長音「一」は自動的にマイナス記号「-」に変換します。

### 3.3 機種依存文字

IBサービスでは、全角文字(ご住所やお名前など)を入力する際、文字化けしたり、ご使用のス マートフォン以外では表示されないなどの現象が起きる文字があり、それらを機種依存文字と言いま す。

これらの種類の文字は入力するとエラーとなりますのでご注意ください。

### 3.4 エラー

IBサービスにおけるエラー種類は、次のとおりです。

| 【エフー種類】 |
|---------|
|---------|

| 名称        | 説明                           |
|-----------|------------------------------|
| ローーングェラー  | 業務画面から遷移せずメッセージを表示し、ユーザの再入力を |
| 9         | 促します。                        |
| ビジネスエラー   | 処理を中止し、画面にエラーメッセージを表示します。    |
| タイトアウトナラー | 処理を中止し、ログアウト処理を行った後、画面にエラーメッ |
|           | セージを表示します。                   |

### 3.5 タイムアウト

ー定時間以上何も操作を行っていない場合、タイムアウトします。 タイムアウトした場合は、再度ログインから操作を行ってください。

【無操作タイムアウト時間】

15分 【エラーメッセージ】

| エラー                                                                                             |
|-------------------------------------------------------------------------------------------------|
| 大変申し訳ありませんが、入力がない状態<br>が一定時間経過したためログアウトさせて<br>いただきました。<br>お取引を続けるには、再度ログインしなお<br>してください。(70119) |
| 閉じる                                                                                             |

### 3.6 二重ログイン規制

IBサービスは二重ログイン規制を行います。規制方法については、後からログインした人、それ までログインしていた人、共に強制的にログアウトとなります。

IBサービスを再開する場合は、再度ログインから操作を行ってください。

【例:強制ログアウト画面】

| 強制ログアウト                                                                                    |
|--------------------------------------------------------------------------------------------|
| 前回の操作で正しくログアウトされていな<br>いか、別ウインドウでログイン中である可<br>能性があります。<br>一旦ログアウトしてから、再度ログインし<br>なおしてください。 |
| 閉じる <b>ログアウト</b>                                                                           |

### 3.7 ご利用ガイド

IBサービスでは、操作画面右上に「ヘルプ」ボタンが表示されています。

操作が不明な場合、「ヘルプ」ボタンを押すと、操作方法を別画面にて表示しますのでご参照くだ さい。

例) 振込先メンテナンス画面

| 戻る 振込                                                                      | 込先メンテナンス 🧘                                                                   |      |  |
|----------------------------------------------------------------------------|------------------------------------------------------------------------------|------|--|
| メンテナンス区分<br>検索 > 支店名選抜<br>座登録結果                                            | 選択 > 金融機関検索 > 金融機関選択 > 支店名<br>R > 口座情報入力 > 振込先口座登録 > 振込先口                    |      |  |
| ■振込先口の                                                                     | ¥                                                                            |      |  |
| 金融機関                                                                       | 東京A信用金庫                                                                      |      |  |
| 支店                                                                         | 本店                                                                           |      |  |
|                                                                            |                                                                              | ■中略  |  |
| <ul> <li>記号につ</li> </ul>                                                   | いては、以下の文字のみご使用ください。                                                          | l ng |  |
| ¥,.                                                                        |                                                                              |      |  |
| <ul> <li>全角文字は、半角文字に変換されます。</li> <li>カタカナ (ッセスコ) 英字 (abcd) の小文字</li> </ul> |                                                                              |      |  |
| <ul> <li>カノカノ(ラマュョ)、 ステ (abcd) の小文子</li> <li>は自動的に大文字に変換されます。</li> </ul>   |                                                                              |      |  |
| <ul> <li>長音「一」は自動的にマイナス記号「-」に変換され</li> </ul>                               |                                                                              |      |  |
| ます。                                                                        |                                                                              |      |  |
| (例)                                                                        |                                                                              |      |  |
| カ)シン<br>チョウガ                                                               | キンショワカイ → 7)99キシ93771                                                        |      |  |
| - TIVI                                                                     | $\gamma \rightarrow \gamma \rightarrow \tau \tau \eta \eta \gamma \tau \eta$ |      |  |

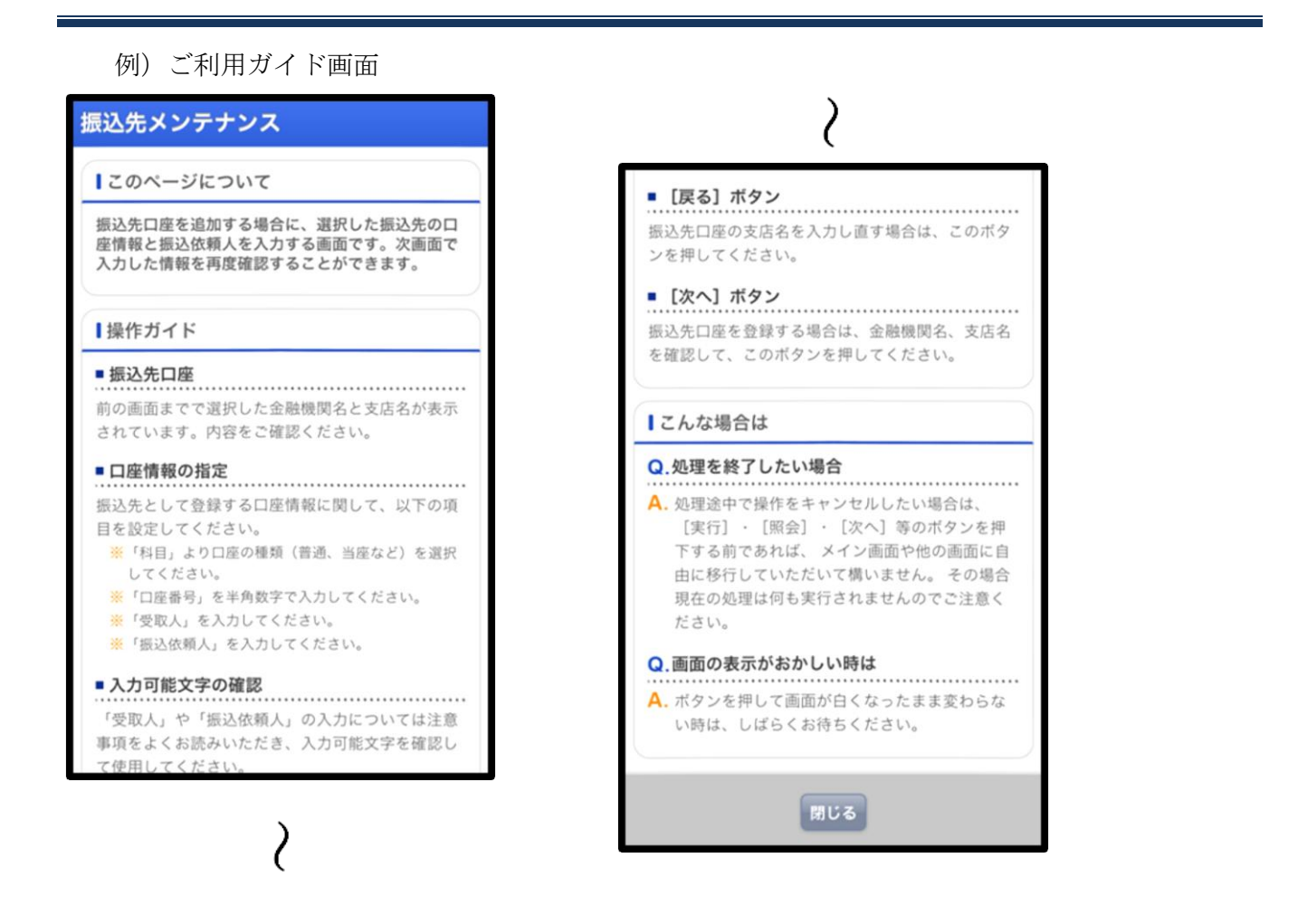

※ご利用ガイド画面については、画面デザインが変更になる場合があります。

### 3.8 資金移動用パスワードの入力

資金移動用パスワードの入力方法は次のとおりです。

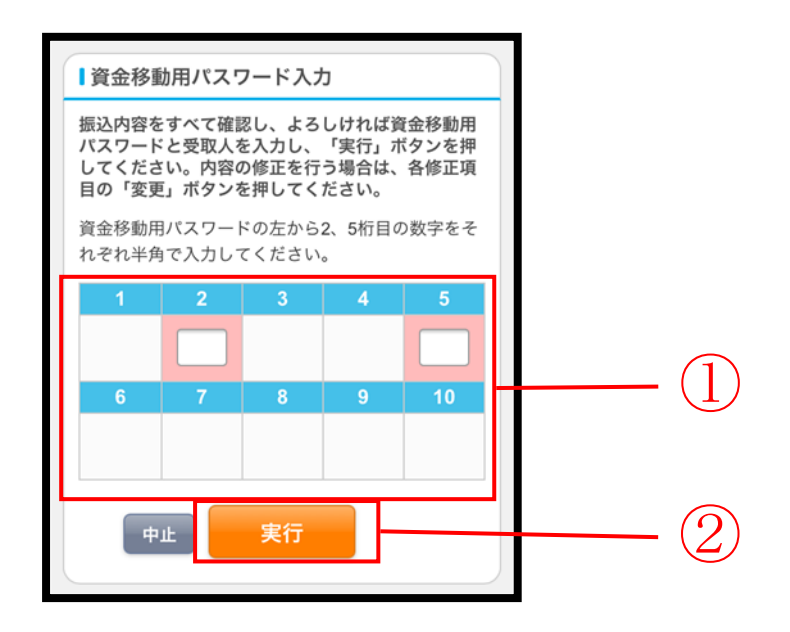

| 手順 | 項目         | 操作内容/項目説明                                                                  |
|----|------------|----------------------------------------------------------------------------|
| 1  | 資金移動用パスワード | 1~10に対応する数字を半角1桁で入力します。<br>※1~10の組み合わせは、都度変わります。(入力誤りによる再<br>入力の場合は変わりません) |
| 2  | 実行         | 入力内容を確認のうえ、よろしければ、「実行」ボタンを押します。                                            |

# 第2編 **ログイン/ログアウト**

本編では、ログイン/ログアウトの手順について説明します。

# 1章 ログイン

#### (1) 概要

取引開始時に、契約者 ID(利用者番号)とログインパスワードを使用してログインを行います。

(2) 画面遷移

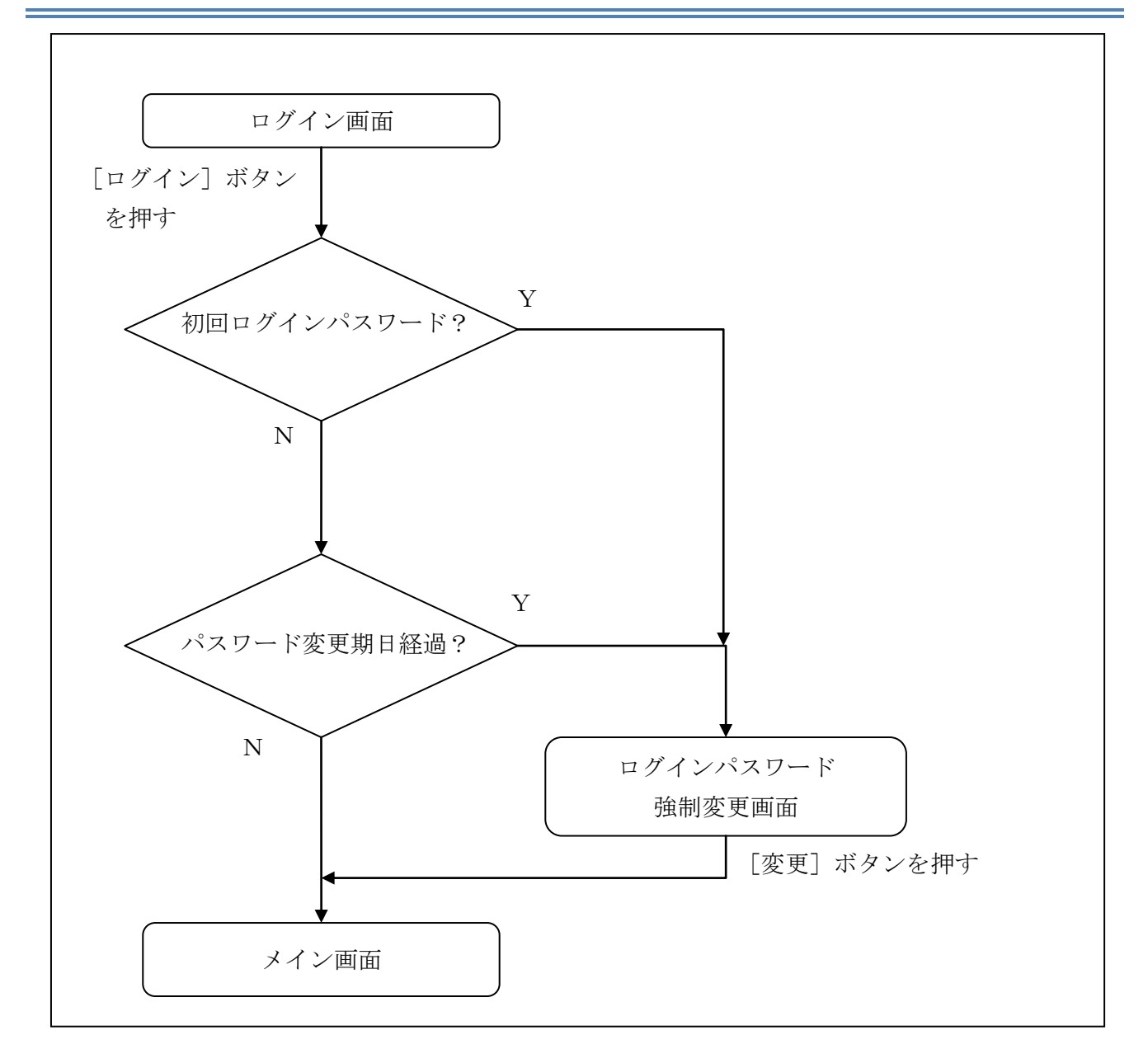

#### (3) 操作説明

### ログイン画面

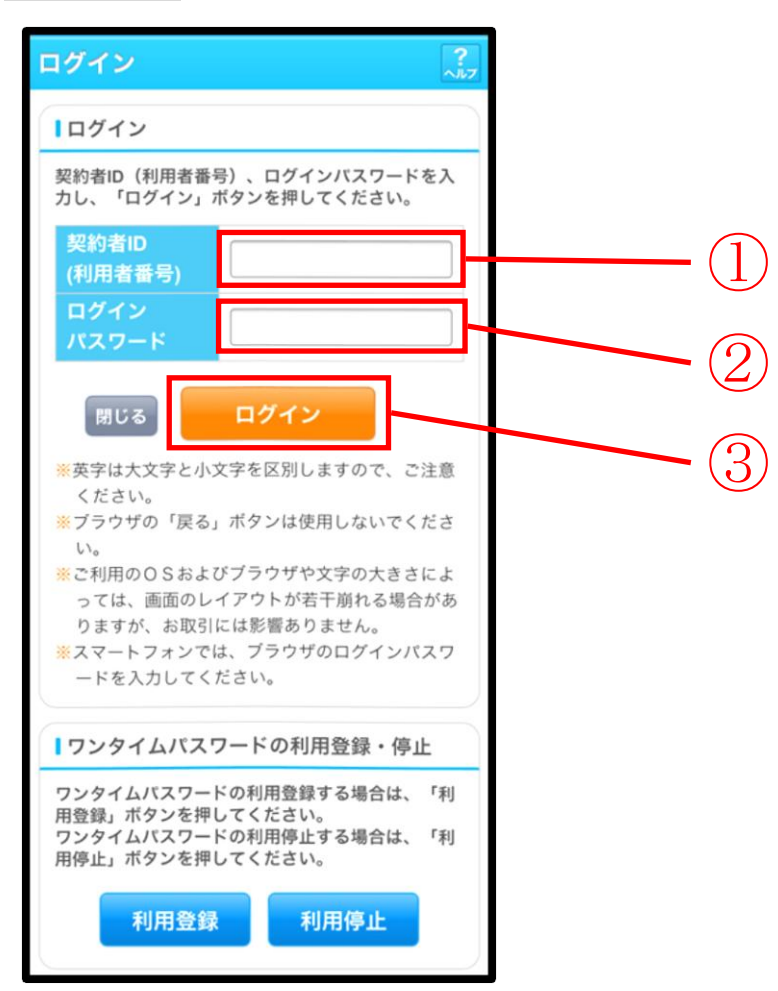

| 手順 | 項目                 | 操作内容/項目説明                                                             |
|----|--------------------|-----------------------------------------------------------------------|
|    | 契約者 I D<br>(利用者番号) | 契約者 I D (利用者番号) を入力します。<br>【留意点】<br>・英字は大文字と小文字を区別<br>・半角英数字 (6桁~12桁) |
| 2  | ログイン<br>パスワード      | ログインパスワードを入力します。【留意点】<br>・半角英数字(6桁~12桁)<br>・英字は大文字と小文字を区別             |
| 3  | ログイン               | 「ログイン」ボタンを押します。<br>「メイン」画面に遷移します。                                     |
| _  | 閉じる                | 画面を閉じる場合、「閉じる」ボタンを押します。                                               |

(次ページへ続く)

(前ページからの続き)

| 手順 | 項目   | 操作内容/項目説明                               |
|----|------|-----------------------------------------|
|    | 利用登録 | ワンタイムパスワードを利用する場合、こちらから利用登録を行い          |
| _  |      | ます。                                     |
|    |      | 詳細は「 <u>第3編1章 ワンタイムパスワード利用登録</u> 」を参照くだ |
|    |      | さい。                                     |
| -  |      | ワンタイムパスワードの利用を停止する場合、こちらから利用停止          |
|    | 利田信山 | を行います。                                  |
|    | 利用停止 | 詳細は「 <u>第3編3章 ワンタイムパスワード利用停止</u> 」を参照くだ |
|    |      | さい。                                     |

「ログインパスワード強制変更」画面

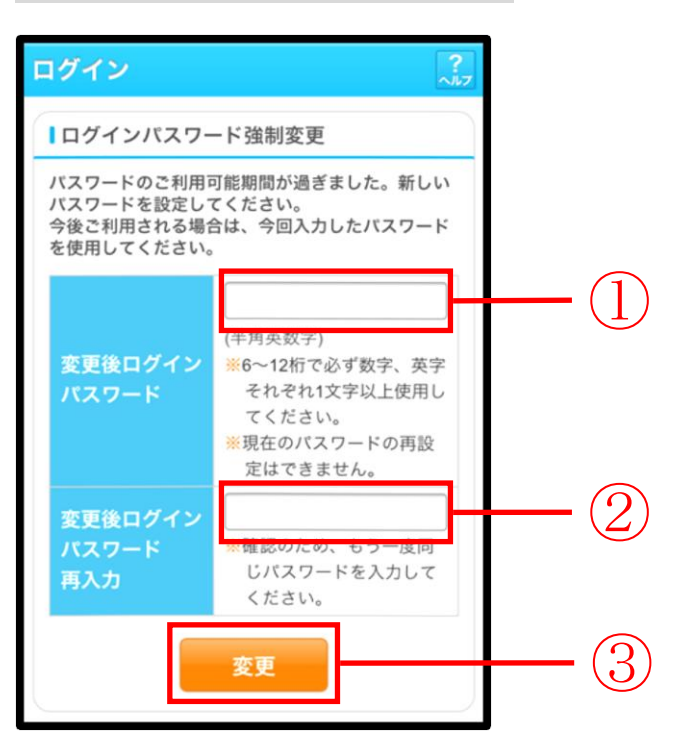

| 手順 | 項目                      | 操作内容/項目説明                                                                                                    |
|----|-------------------------|----------------------------------------------------------------------------------------------------|
| 1  | 変更後<br>ログインパスワード        | <ul> <li>新しいログインパスワードを入力します。</li> <li>【留意点】</li> <li>・半角英数字(6桁~12桁)</li> <li>※数字と英字をそれぞれ1文字以上</li> <li>・英字は大文字と小文字を区別</li> <li>・現在のログインパスワードと異なる内容を入力</li> <li>・契約者ID(利用者番号)と異なる内容を入力</li> </ul> |
| 2  | 変更後<br>ログインパスワード<br>再入力 | 確認のため、もう一度同じログインパスワードを入力します。                                                                                                    |
| 3  | 変更                      | 入力内容を確認のうえ、よろしければ、「変更」 ボタンを押します。<br>「登録完了」 画面に遷移します。                                                                                                    |

### 「登録完了」画面

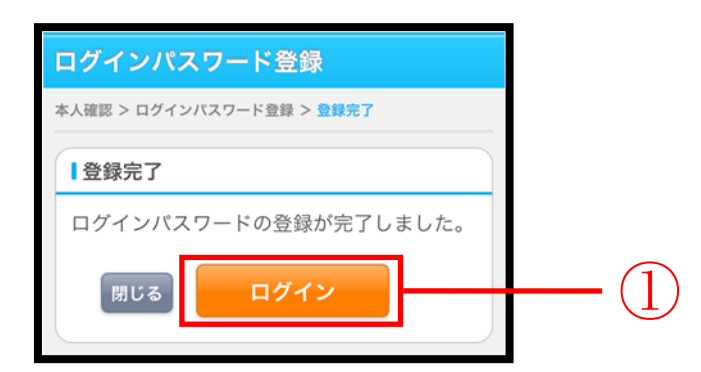

■ログインパスワードの登録が完了しました。

| 手順         | 項目   | 操作内容/項目説明                          |
|------------|------|------------------------------------|
| $\bigcirc$ | ログイン | 「ログイン」ボタンを押します。<br>「ログイン」画面に遷移します。 |
| -          | 閉じる  | 画面を閉じる場合、「閉じる」ボタンを押します。            |

# 2章 ログアウト

#### (1) 概要

I B サービスを終了させる場合、ログアウトを行います。

#### (2) 画面遷移

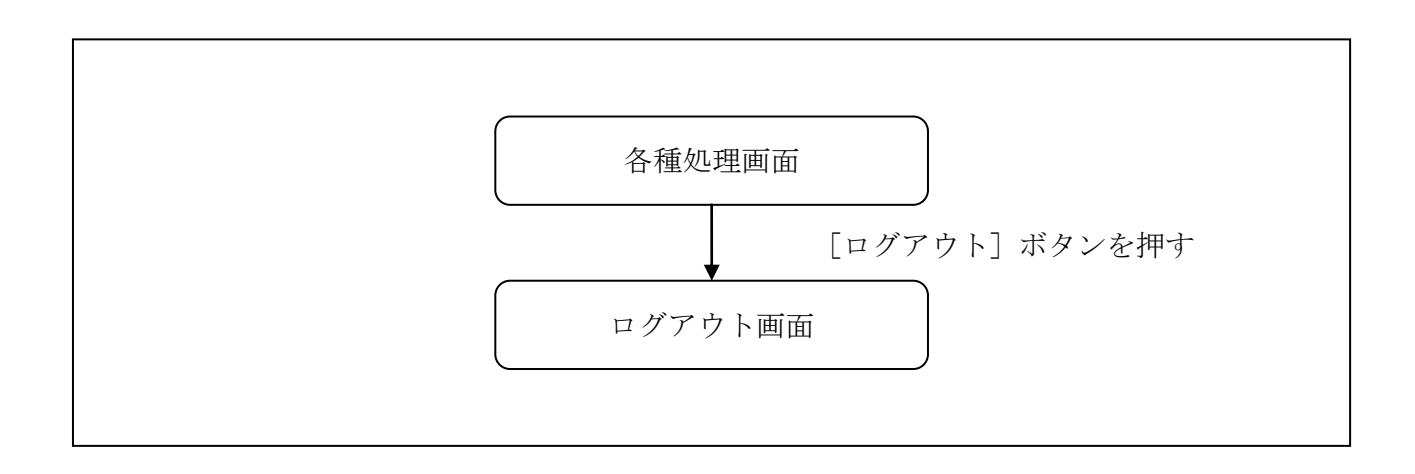

### (3) 操作説明

=

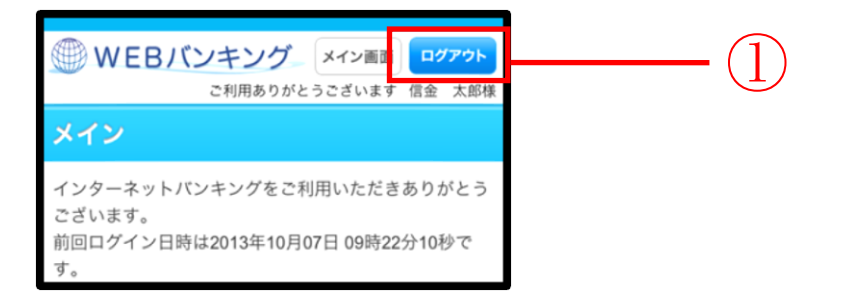

| 手順 | 項目    | 操作内容/項目説明                                 |
|----|-------|-------------------------------------------|
| 1  | ログアウト | 画面右上の「ログアウト」ボタンを押します。<br>「ログアウト」画面に遷移します。 |

「ログアウト」画面

| ログアウト                                | ?<br>~JJZ            |  |
|--------------------------------------|----------------------|--|
| インターネットバンキングをご利用いただきありがとう<br>ございました。 |                      |  |
| ーログアウト                               |                      |  |
| お取引を続ける場合は<br>してください。                | <b>再度「ログイン」ボタンを押</b> |  |
| 今回の                                  | 2013年10月07日          |  |
| ログイン日時                               | 16時20分33秒            |  |
| 今回の                                  | 2013年10月07日          |  |
| ログアウト日時                              | 16時33分33秒            |  |
| 閉じる                                  | ログイン                 |  |

| 手順 | 項目名  | 操作内容/項目説明               |
|----|------|-------------------------|
| _  | ログイン | 「ログイン」画面に遷移します。         |
| -  | 閉じる  | 画面を閉じる場合、「閉じる」ボタンを押します。 |

# 第3編 ワンタイムパスワードの利用

### 1章 ワンタイムパスワード利用登録

#### (1) 概要

ワンタイムパスワードの利用登録を行います。

#### 【重要】

<u>ワンタイムパスワードの登録は任意ですが、セキュリティの観点から登録をお願いします。</u>

(2) 画面遷移

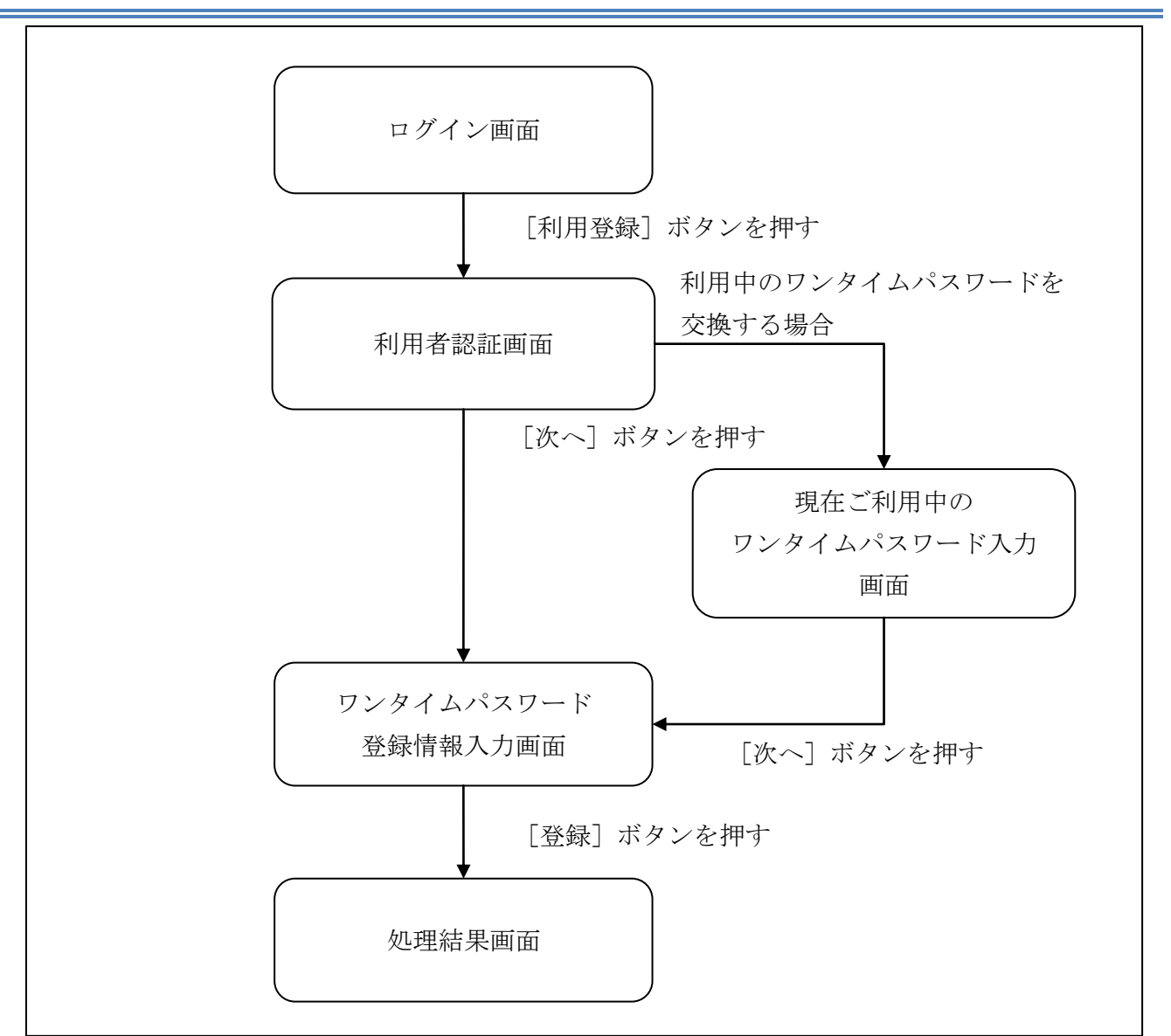

### (3) 操作説明

### ログイン画面

| ログイン ?                                                                                     |
|--------------------------------------------------------------------------------------------|
| ーログイン                                                                                      |
| 契約者ID(利用者番号)、ログインパスワードを入<br>力し、「ログイン」ボタンを押してください。                                          |
| 契約者ID<br>(利用者番号)                                                                           |
| ログイン<br>パスワード                                                                              |
| 閉じる ログイン                                                                                   |
| ※英字は大文字と小文字を区別しますので、ご注意<br>ください。 ※ブラウザの「戻る」ボタンは使用しないでくださ                                   |
| い。<br>※ご利用のOSおよびブラウザや文字の大きさによ<br>っては、画面のレイアウトが若干崩れる場合があ                                    |
| りますが、お取引には影響ありません。                                                                         |
| ※スマートフォンでは、ブラウザのログインバスワ<br>ードを入力してください。                                                    |
| ワンタイムパスワードの利用登録・停止                                                                         |
| ワンタイムパスワードの利用登録する場合は、「利<br>用登録」ボタンを押してください。<br>ワンタイムパスワードの利用停止する場合は、「利<br>用停止」ボタンを押してください。 |
| 利用登録                                                                                       |

| 手順         | 項目   | 操作内容/項目説明                                                                 |
|------------|------|---------------------------------------------------------------------------|
| $\bigcirc$ | 利用登録 | 「利用登録」ボタンを押します。<br>「利用者認証」画面に遷移します。                                       |
| -          | 閉じる  | 画面を閉じる場合、「閉じる」ボタンを押します。                                                   |
| -          | 利用停止 | ワンタイムパスワードの利用を停止する場合、こちらから利用停<br>止を行います。<br>詳細は「第5編3章 ワンタイムパスワード利用停止」を参照。 |

ソフトウェアトークンにつきましては、以下の日本ベリサイン株式会社のホームページのワンタイム パスワード トークンダウンロードページをご確認ください。

https://idprotect.verisign.co.jp/mobile/index.html

### 「利用者認証」画面

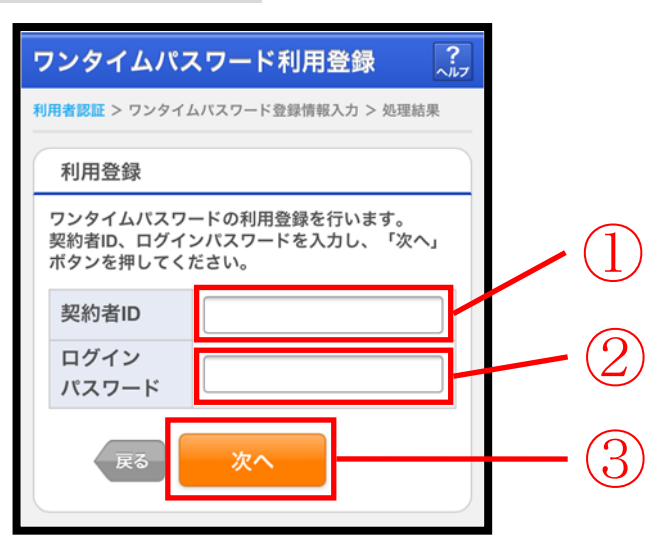

| 手順           | 項目      | 操作内容/項目説明                          |
|--------------|---------|------------------------------------|
|              |         | 契約者ID(利用者番号)を入力します。                |
|              |         | 【留意点】                              |
| (1)          | 契約者 I D | ・英字は大文字と小文字を区別                     |
|              |         | ・お客様カードをお持ちでないお客様 : 半角英数字(6桁~12桁)  |
|              |         | ・お客様カードをお持ちのお客様:半角数字(11桁)          |
|              |         | ログインパスワードを入力します。                   |
| $\bigcirc$   | ログイン    | 【留意点】                              |
|              | パスワード   | <ul> <li>・半角英数字(6桁~12桁)</li> </ul> |
|              |         | ・英字は大文字と小文字を区別                     |
| $\bigcirc$   | What a  | 「次へ」ボタンを押します。                      |
| ( <b>3</b> ) | 灰へ      | 「ワンタイムパスワード登録情報入力」画面に遷移します。        |
| _            | 戻る      | 「ログイン画面」へ戻る場合、「戻る」ボタンを押します。        |

「現在ご利用中のワンタイムパスワード入力」画面

※ワンタイムパスワードを既に利用中の場合に表示されます。

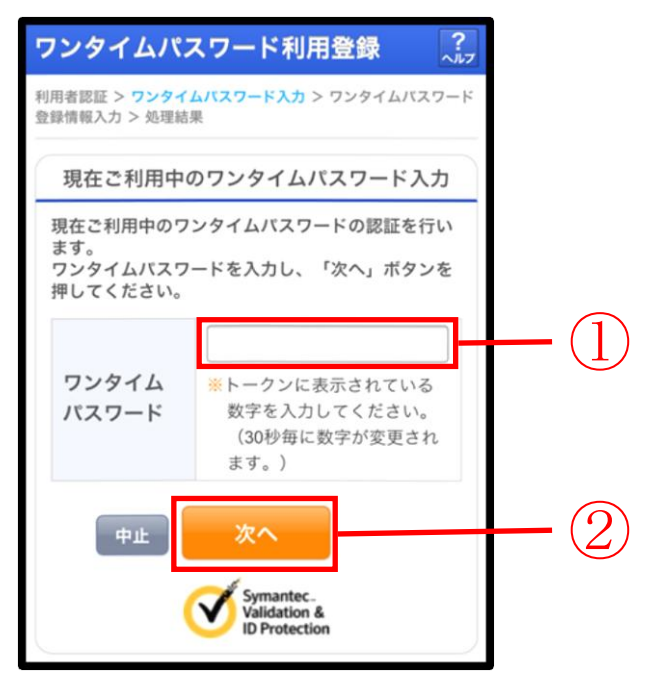

| 手順                | 項目         | 操作内容/項目説明                   |
|-------------------|------------|-----------------------------|
|                   |            | ワンタイムパスワードを入力します。           |
| (1)               | ワンタイムパスワード | 【留意点】                       |
|                   |            | ・半角数字(6桁)                   |
|                   | What a     | 「次へ」ボタンを押します。               |
| $(\underline{2})$ |            | 「ワンタイムパスワード登録情報入力」画面に遷移します。 |
| _                 | 中止         | 処理を中止する場合、「中止」ボタンを押します。     |

「ワンタイムパスワード登録情報入力」画面

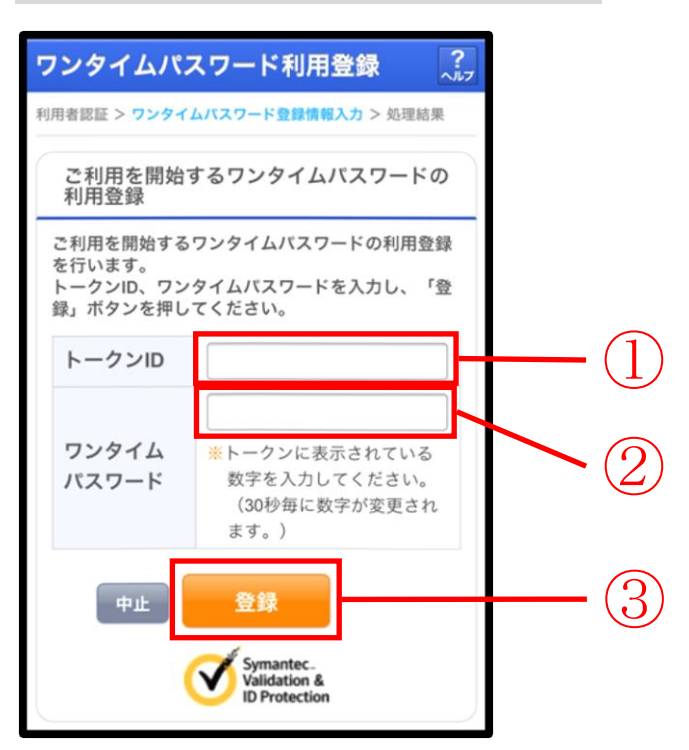

| 手順         | 項目         | 操作内容/項目説明                        |
|------------|------------|----------------------------------|
|            |            | 「トークンID」を入力します。                  |
| $\bigcirc$ | トークンID     | 【留意点】                            |
|            |            | <ul> <li>・半角英数字(12桁)</li> </ul>  |
|            |            | ・英字は大文字と小文字を区別                   |
|            |            | ワンタイムパスワードを入力します。                |
| 2          | ワンタイムパスワード | 【留意点】                            |
|            |            | <ul> <li>・半角数字(6桁)</li> </ul>    |
| $\bigcirc$ | 送得         | 入力内容を確認のうえ、よろしければ、「登録」 ボタンを押します。 |
| 9          |            | 「処理結果」画面に遷移します。                  |
| _          | 中止         | 処理を中止する場合、「中止」ボタンを押します。          |

### 「処理結果」画面

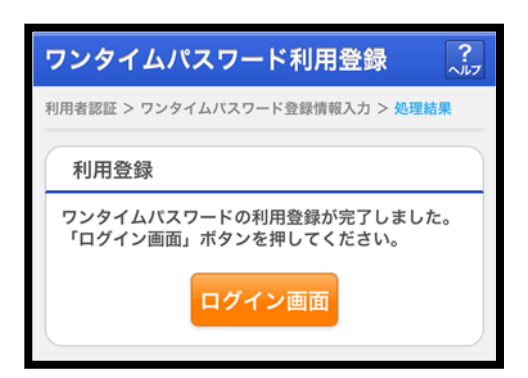

### ■処理結果が表示されます。

| 手順 | 項目     | 操作内容/項目説明                           |
|----|--------|-------------------------------------|
| _  | ログイン画面 | 「ログイン画面」ボタンを押します。<br>「ログイン」画面へ戻ります。 |

# **2**章 ワンタイムパスワードを用いてログイン

#### (1) 概要

取引開始時に、契約者 I D (利用者番号)、ログインパスワードおよびワンタイムパスワードを使 用してログインを行います。

#### (2) 画面遷移

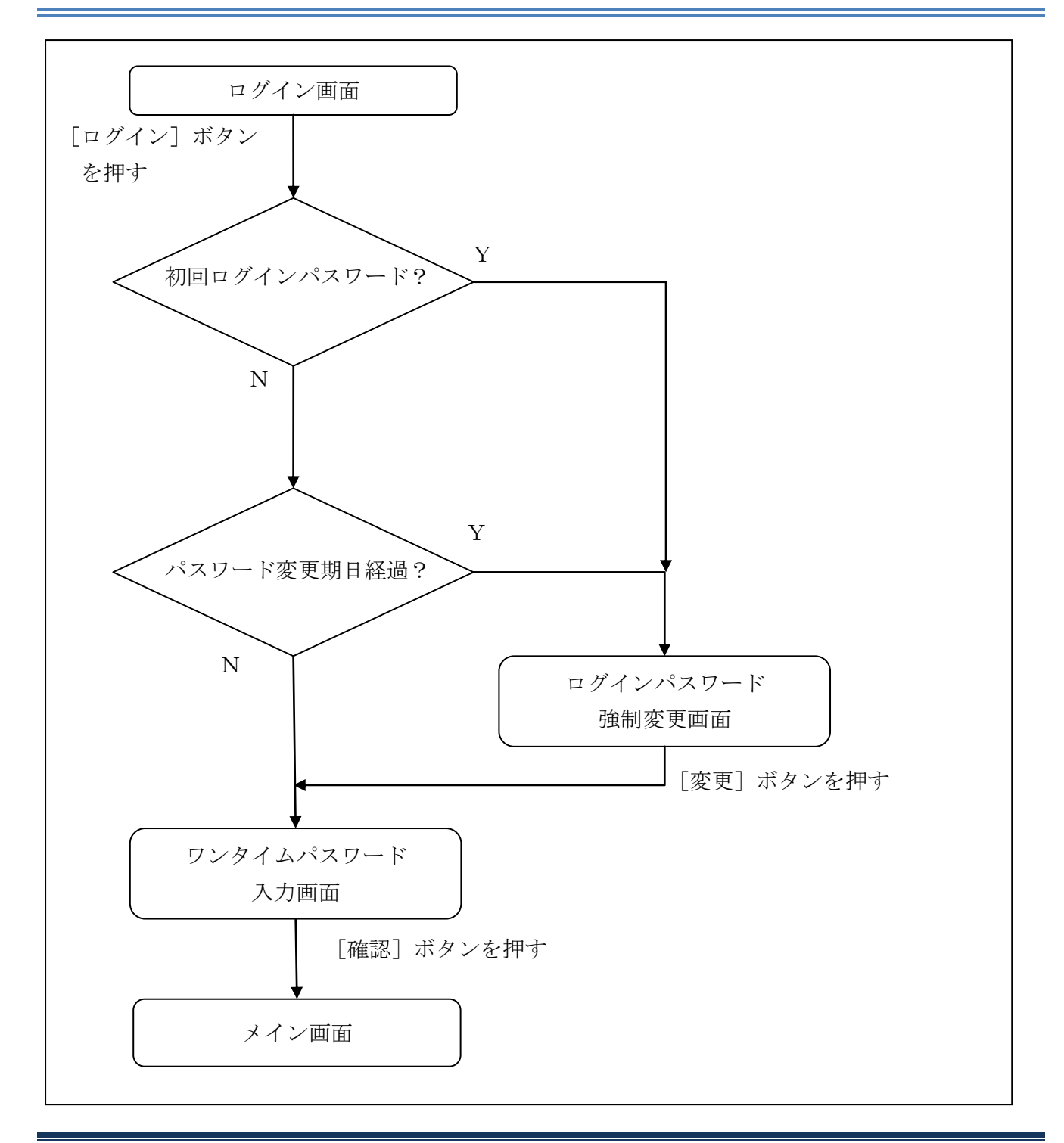

#### (3) 操作説明

ログイン画面

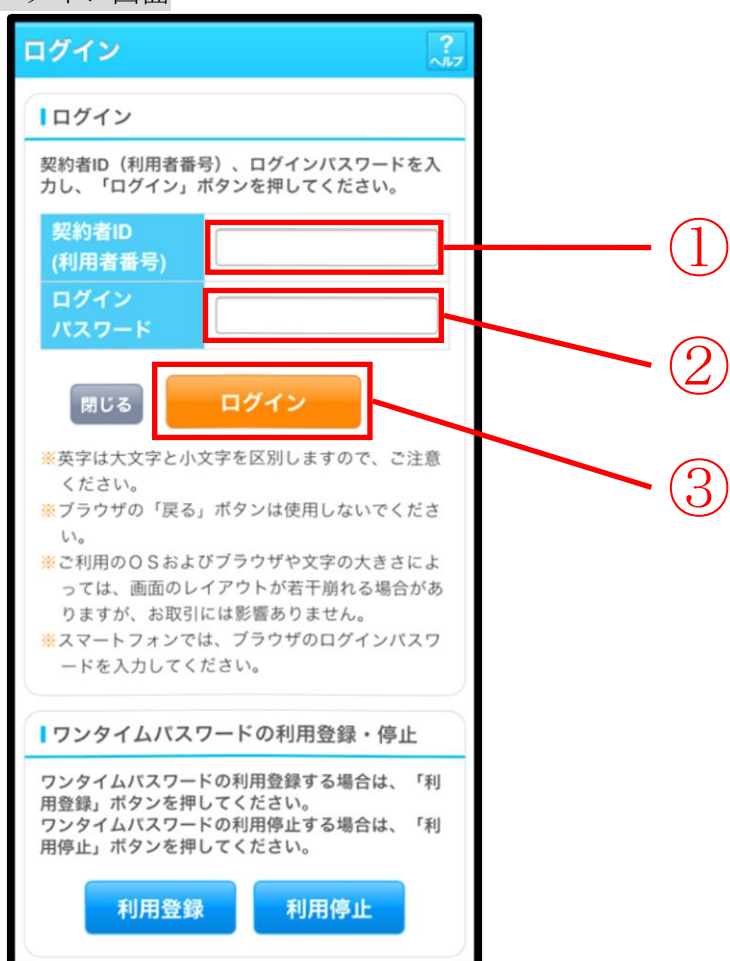

| 手順 | 項目            | 操作内容/項目説明                                                                                           |
|----|---------------|----------------------------------------------------------------------------------------------------|
| 1  | 契約者 I D       | 契約者 I D (利用者番号) を入力します。<br>【留意点】<br>・英字は大文字と小文字を区別<br>・半角英数字 (6桁~12桁)                               |
| 2  | ログイン<br>パスワード | <ul> <li>ログインパスワードを入力します。</li> <li>【留意点】</li> <li>・半角英数字(6桁~12桁)</li> <li>・英字は大文字と小文字を区別</li> </ul> |
| 3  | ログイン          | 「ログイン」ボタンを押します。<br>「メイン」画面に遷移します。                                                                   |
| _  | 閉じる           | 画面を閉じる場合、「閉じる」ボタンを押します。                                                                             |

(次ページへ続く)

(前ページからの続き)

| 手順 | 項目   | 操作内容/項目説明                                                                                  |  |
|----|------|--------------------------------------------------------------------------------------------|--|
| Ι  | 利用登録 | ワンタイムパスワードを利用する場合、こちらから利用登録を行い<br>ます。<br>詳細は「 <u>第3編1章 ワンタイムパスワード利用登録</u> 」を参照くだ<br>さい。    |  |
| _  | 利用停止 | ワンタイムパスワードの利用を停止する場合、こちらから利用停止<br>を行います。<br>詳細は「 <u>第3編3章 ワンタイムパスワード利用停止</u> 」を参照くだ<br>さい。 |  |

「ログインパスワード強制変更」画面

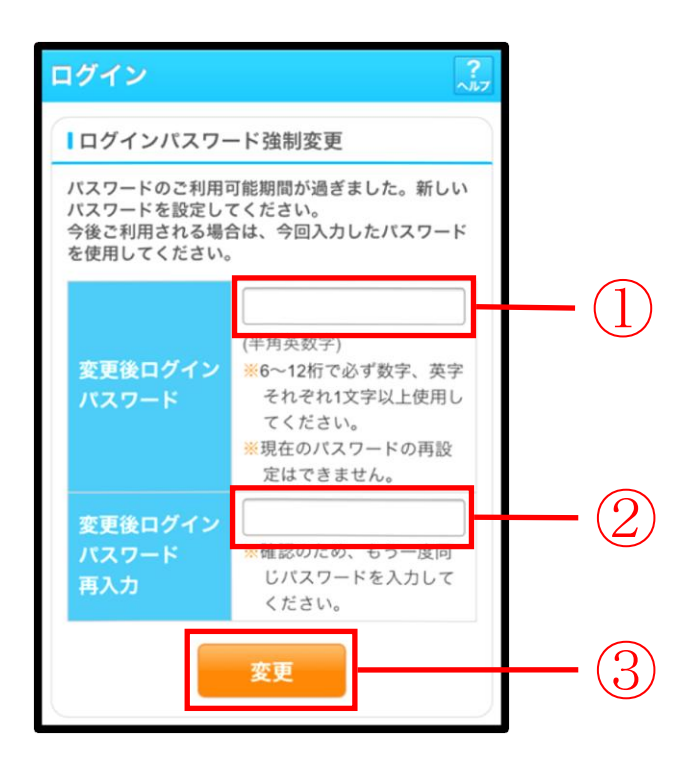

| 手順 | 項目                      | 操作内容/項目説明                                                                                                    |
|----|-------------------------|----------------------------------------------------------------------------------------------------|
| 1  | 変更後<br>ログインパスワード        | <ul> <li>新しいログインパスワードを入力します。</li> <li>【留意点】</li> <li>・半角英数字(6桁~12桁)</li> <li>※数字と英字をそれぞれ1文字以上</li> <li>・英字は大文字と小文字を区別</li> <li>・現在のログインパスワードと異なる内容を入力</li> <li>・契約者ID(利用者番号)と異なる内容を入力</li> </ul> |
| 2  | 変更後<br>ログインパスワード<br>再入力 | 確認のため、もう一度同じログインパスワードを入力します。                                                                                                    |
| 3  | 変更                      | 入力内容を確認のうえ、よろしければ、「変更」 ボタンを押します。<br>「登録完了」 画面に遷移します。                                                                                                    |

### 「ワンタイムパスワード入力」画面

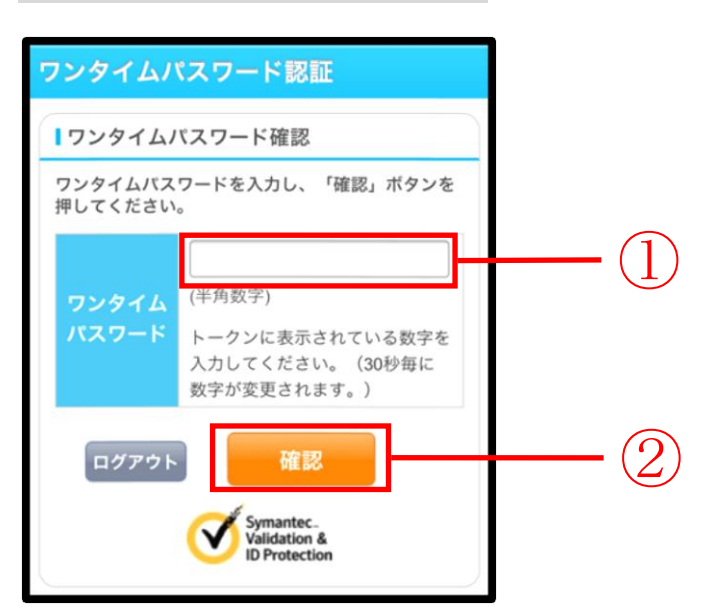

| 手順         | 項目             | 操作内容/項目説明                     |
|------------|----------------|-------------------------------|
|            | ワンタイムパスワード     | ワンタイムパスワードを入力します。<br>【留意点】    |
|            |                | <ul> <li>・半角数字(6桁)</li> </ul> |
| $\bigcirc$ | 確認             | 「確認」ボタンを押します。                 |
|            | н <b>д</b> нд, | 「メイン」画面に遷移します。                |
| _          | ログアウト          | 「ログアウト」ボタンを押すと、IBサービスを終了します。  |

# 3章 ワンタイムパスワード利用停止

(1) 概要

ワンタイムパスワードの利用停止を行います。

ワンタイムパスワード利用停止後は、ユーザ I Dとログインパスワードを入力して、ログインを 行います。

(2) 画面遷移

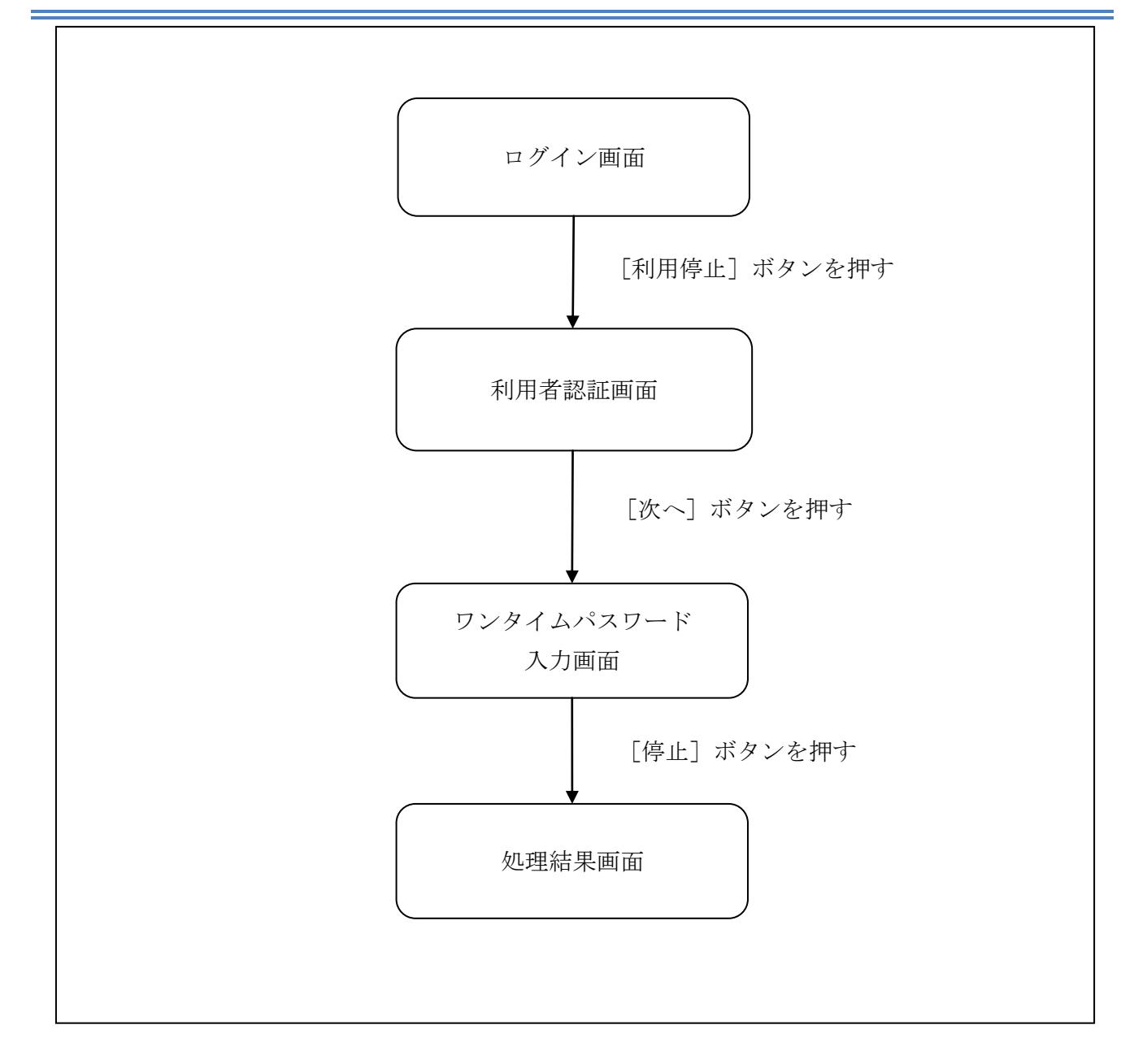

### (3) 操作説明

ログイン画面

| ログイン ?                                                                                     |    |
|--------------------------------------------------------------------------------------------|----|
| ーログイン                                                                                      |    |
| 契約者ID(利用者番号)、ログインバスワードを入<br>力し、「ログイン」ボタンを押してください。                                          |    |
| 契約者ID<br>(利用者番号)                                                                           |    |
| 閉じる ログイン                                                                                   |    |
| <ul> <li>※英字は大文字と小文字を区別しますので、ご注意<br/>ください。</li> <li>※ブラウザの「戻る」ボタンは使用しないでくださ</li> </ul>     |    |
| い。<br>※ご利用のOSおよびブラウザや文字の大きさによ<br>っては、画面のレイアウトが若干崩れる場合があ<br>りますが、お取引には影響ありません。              |    |
| ※スマートフォンでは、ブラウザのログインパスワードを入力してください。                                                        |    |
| ワンタイムパスワードの利用登録・停止                                                                         |    |
| ワンタイムパスワードの利用登録する場合は、「利<br>用登録」ボタンを押してください。<br>ワンタイムパスワードの利用停止する場合は、「利<br>用停止」ボタンを押してください。 |    |
| 利用登録 利用停止                                                                                  | (] |

| 手順 | 項目   | 操作内容/項目説明                                                                                                    |
|----|------|----------------------------------------------------------------------------------------------------|
| 1  | 利用停止 | 「利用停止」ボタンを押します。<br>「利用者認証」画面に遷移します                                                                                |
| _  | 閉じる  | 画面を閉じる場合、「閉じる」ボタンを押します。                                                                                           |
| -  | 利用登録 | <ul> <li>ワンタイムパスワードを利用する場合、こちらから利用登録</li> <li>を行います。</li> <li>詳細は「<u>第3編1章 ワンタイムパスワード利用登録</u>」を参照ください。</li> </ul> |

### 「利用者認証」画面

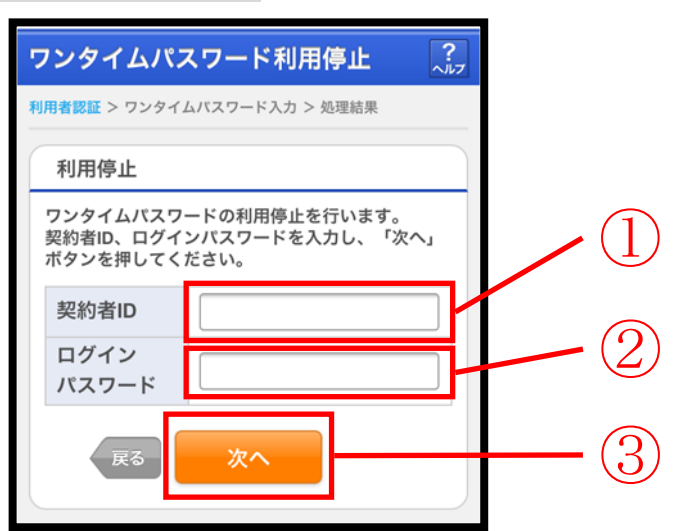

| 手順 | 項目            | 操作内容/項目説明                                                            |
|----|---------------|----------------------------------------------------------------------|
| 1  | 契約者 I D       | 契約者 I D (利用者番号) を入力します。<br>【留意点】<br>・英字は大文字と小文字を区別<br>・半角英数字(6桁~12桁) |
| 2  | ログイン<br>パスワード | ログインパスワードを入力します。<br>【留意点】<br>・半角英数字(6桁~12桁)<br>・英字は大文字と小文字を区別        |
| 3  | 次へ            | 「次へ」ボタンを押します。<br>「ワンタイムパスワード登録情報入力」画面に遷移します。                         |
| _  | 戻る            | 「ログイン画面」へ戻る場合、「戻る」ボタンを押します。                                          |

「ワンタイムパスワード入力」画面

| ワンタイムパン                          | ワンタイムパスワード利用停止                                         |   |  |
|----------------------------------|--------------------------------------------------------|---|--|
| 利用者認証 > ワンタイ                     | ムパスワード入力 > 処理結果                                        |   |  |
| 利用停止                             |                                                        |   |  |
| ワンタイムパスワ<br>ワンタイムパスワ<br>押してください。 | ードの利用停止を行います。<br>ードを入力し、「停止」ボタンを                       |   |  |
| ワンタイム<br>パスワード                   | ※トークンに表示されている<br>数字を入力してください。<br>(30秒毎に数字が変更され<br>ます。) | 1 |  |
| Ψ±                               | 停止<br>Symantec.<br>Validation &<br>ID Protection       |   |  |

| 手順 | 項目         | 操作内容/項目説明                                                           |
|----|------------|---------------------------------------------------------------------|
| 1  | ワンタイムパスワード | ワンタイムパスワードを入力します。<br>【留意点】<br>・半角数字(6桁)<br>・ワンタイムパスワードは30秒ごとに切替ります。 |
| 2  | 停止         | 入力内容を確認のうえ、よろしければ、「停止」 ボタンを押します。<br>「処理結果」 画面に遷移します。                |
| _  | 中止         | 処理を中止する場合、「中止」ボタンを押します。                                             |

### 「処理結果」画面

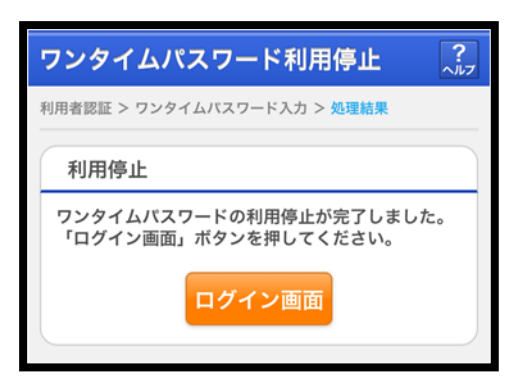

■処理結果が表示されます。

| 手順 | 項目     | 操作内容/項目説明                           |
|----|--------|-------------------------------------|
| -  | ログイン画面 | 「ログイン画面」ボタンを押します。<br>「ログイン」画面へ戻ります。 |
# 第4編 **残高照会**

本編では、残高照会の機能について説明します。

#### (1) 概要

IBサービス契約口座の残高照会を行います。

なお、照会項目は次のとおり。

### 【照会項目】

| No |        | 項目名    | 内容             | 備考 |
|----|--------|--------|----------------|----|
| 1  |        | 取引店    | 照会された口座の取引店名   |    |
| 2  | 照会     | 科目     | 照会された口座の科目名    |    |
| 3  | 口座     | 口座番号   | 照会された口座の口座番号   |    |
| 4  | /      | 口座名義人  | 照会された口座の口座名義人名 |    |
| 5  |        | 残高     | 照会された口座の残高     |    |
| 6  | 残高     | 支払可能残高 | 照会された口座の支払可能残高 |    |
| 7  | 情<br>報 | 前日残高   | 照会された口座の前日残高   |    |
| 8  |        | 前月末残高  | 照会された口座の前月末残高  |    |

### (2) 画面遷移

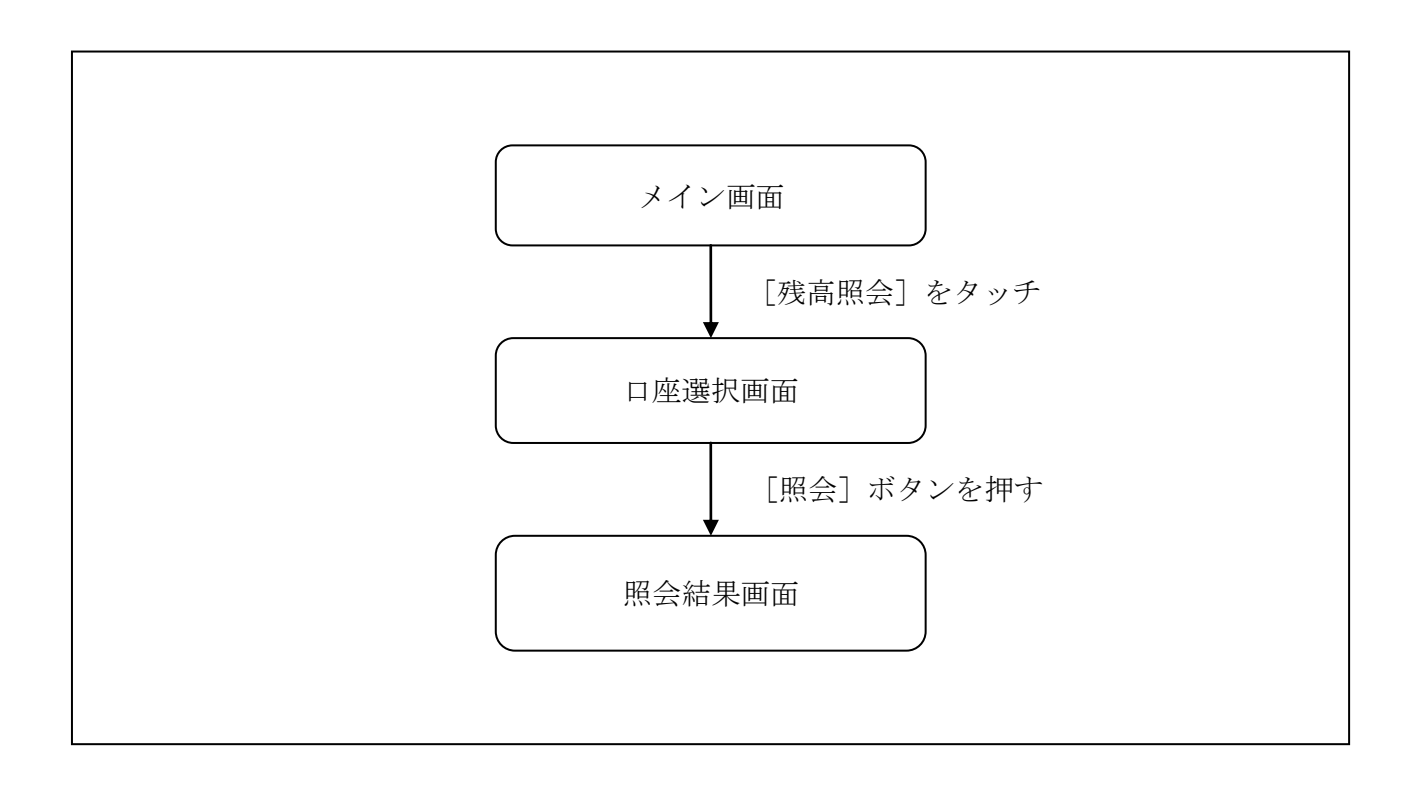

### (3) 操作説明

「メイン」画面

| メイン                                                                 |                                                                                       |   |                      |
|---------------------------------------------------------------------|---------------------------------------------------------------------------------------|---|----------------------|
| インターネットバン<br>ございます。<br>前回ログイン日時に<br>す。                              | ッキングをご利用いただきありがと<br>\$2013年10月07日 09時22分10秒で                                          | う |                      |
| 【代表口座                                                               |                                                                                       |   |                      |
| 代表口座の残高を<br>照会」ボタンを打<br>代表口座の入出者<br>は、「入出金明編<br>代表口座から振送<br>してください。 | Eお知りになりたい場合は、「残高<br>申してください。<br>全の明細をお知りになりたい場合<br>動 ボタンを押してください。<br>ふする場合は、「振込」ボタンを押 |   |                      |
| お取引店                                                                | 本店                                                                                    |   | 「残高照会」ボタン            |
| 科目                                                                  | 普通                                                                                    |   | 代表口座の残高照会を行う場合、      |
| 口座番号                                                                | 0002147                                                                               |   | こちらから処理を開始することもできます。 |
| 残高照会サービスメニュ                                                         | 入出金明細振込                                                                               |   |                      |
| ¥ 残高照会 >                                                            |                                                                                       | > | 1                    |
| ⋛ 入出金明細照会 >                                                         |                                                                                       |   |                      |
| ≝→ 振込                                                               |                                                                                       | > |                      |
| その他のサービ                                                             | z -                                                                                   | + |                      |

| 手順 | 項目             | 操作内容/項目説明                         |  |
|----|----------------|-----------------------------------|--|
| 1  | 残高照会<br>(メニュー) | 「残高照会」をタッチします。<br>「口座選択」画面に遷移します。 |  |

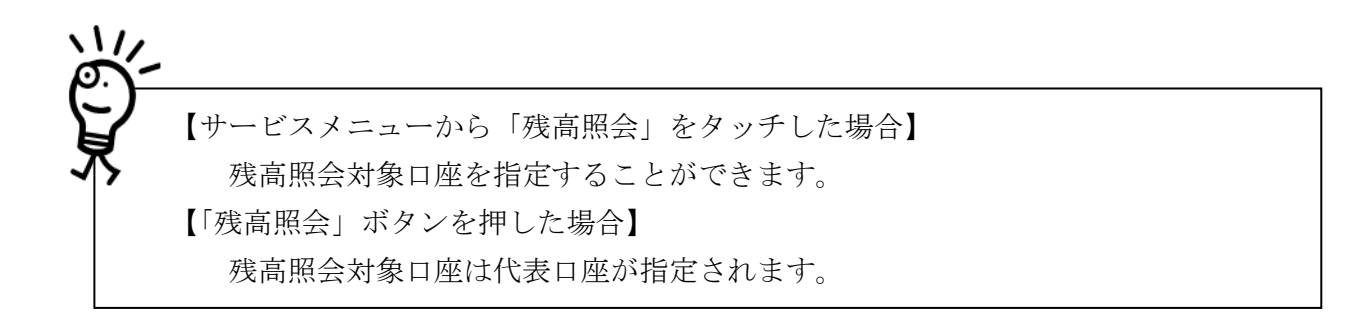

### 「口座選択」画面

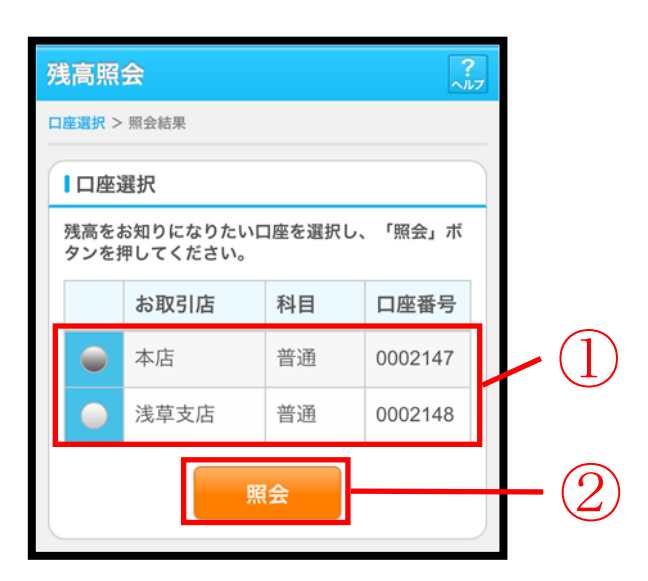

| 手順 | 項目          操作内容/項目説明 |                                  |
|----|-----------------------|----------------------------------|
|    | 口座選択                  | 残高を照会したい口座を選択します。                |
| 2  | 照会                    | 「照会」ボタンを押します。<br>「照会結果」画面に遷移します。 |

# 「照会結果」画面

| 残高照会                                                         | ?<br>^J/7                                                                |  |  |
|--------------------------------------------------------------|--------------------------------------------------------------------------|--|--|
| 口座選択 > 照会結果                                                  | 口座選択 > 照会結果                                                              |  |  |
| 照会口座                                                         | 照会口座                                                                     |  |  |
| お取引店                                                         | 本店                                                                       |  |  |
| 科目                                                           | 普通                                                                       |  |  |
| 口座番号                                                         | 0002147                                                                  |  |  |
| 口座名義人                                                        | シンキン タロウ                                                                 |  |  |
| この口座の入出金<br>は、「入出金明細<br>この口座から振込<br>してください。<br>2013年10月07日 1 | の明細をお知りになりたい場合<br>照会」ボタンを押してください。<br>する場合は、「振込」ボタンを押<br>6時10分30秒時点の情報です。 |  |  |
| 残高                                                           | 985,000円                                                                 |  |  |
| 支払可能残高                                                       | 985,000円                                                                 |  |  |
| 前日残高                                                         | 1,000,000円                                                               |  |  |
| 前月末残高                                                        | 1,000,000円                                                               |  |  |
| 入出金明細照会振込                                                    |                                                                          |  |  |

■残高照会が完了しました。

| 手順 | 項目      | 操作内容/項目説明                                               |
|----|---------|---------------------------------------------------------|
| -  | 入出金明細照会 | 入出金明細照会を行う場合、「入出金明細照会」ボタンを押します。<br>「入出金照会条件入力」画面に遷移します。 |
| _  | 振込      | 振込処理を行う場合、「振込」ボタンを押します。<br>「振込方式選択」画面へ遷移します。            |

# 第5編 入出金明細照会

本編では、入出金明細照会の機能について説明します。

### (1) 概要

IBサービス契約口座の入出金明細照会を行います。

なお、照会項目は次のとおり。

【照会項目】

<照会口座が当座以外>

| No |     | 項目名       | 内容                    | 備考 |
|----|-----|-----------|-----------------------|----|
| 1  | 照   | 取引店       | 照会された口座のお取引店名         |    |
| 2  | 会口  | 科目(通貨)    | 照会された口座の科目            |    |
| 3  | 座   | 口座番号      | 照会された口座の口座番号          |    |
| 4  | 報   | 口座名義人     | 照会された口座の口座名義人         |    |
| 6  | 昭   | 年月日       | 取引明細の取引日 (GG-MM-DD)和暦 |    |
| 7  | 宗会日 | 摘要        | 当該明細の摘要               |    |
| 8  | 明細  | お支払い金額(円) | 当該取引のお支払い金額           |    |
| 9  | 情報  | お預り金額(円)  | 当該取引のお預り金額            |    |
| 10 | TK  | 残高(円)     | 当該取引後の取引残高            |    |

#### <当座預金>

| No |    | 項目名        | 内容                   | 備考 |
|----|----|------------|----------------------|----|
| 1  | 照  | お取引店       | 照会された口座のお取引店名        |    |
| 2  | 会口 | 科目         | 照会された口座の科目           |    |
| 3  | 座  | 口座番号       | 照会された口座の口座番号         |    |
| 4  | 報  | 口座名義人      | 照会された口座の口座名義人        |    |
| 5  |    | 手形・小切手種別番号 | 手形・小切手種別番号           |    |
| 6  | 照会 | 年月日        | 取引明細の取引日(GG-MM-DD)和暦 |    |
| 7  | 明  | 摘要         | 当該明細の摘要              |    |
| 8  | 御情 | お支払い金額(円)  | 当該取引のお支払い金額          |    |
| 9  | 報  | お預り金額(円)   | 当該取引のお預り金額           |    |
| 10 |    | お預り残高(円)   | 当該取引後の取引残高           |    |

(2) 画面遷移

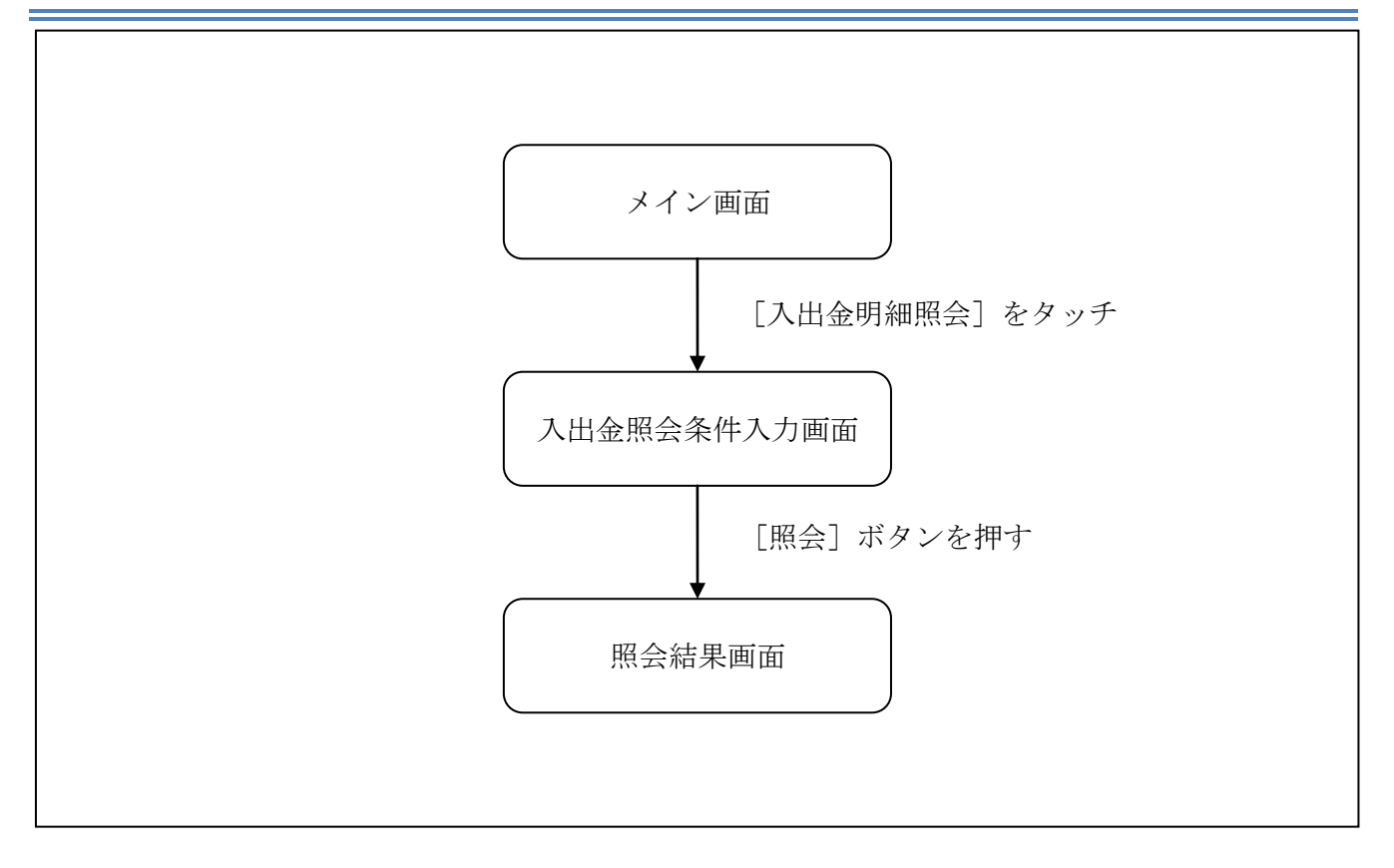

### (3) 操作説明

「メイン」画面

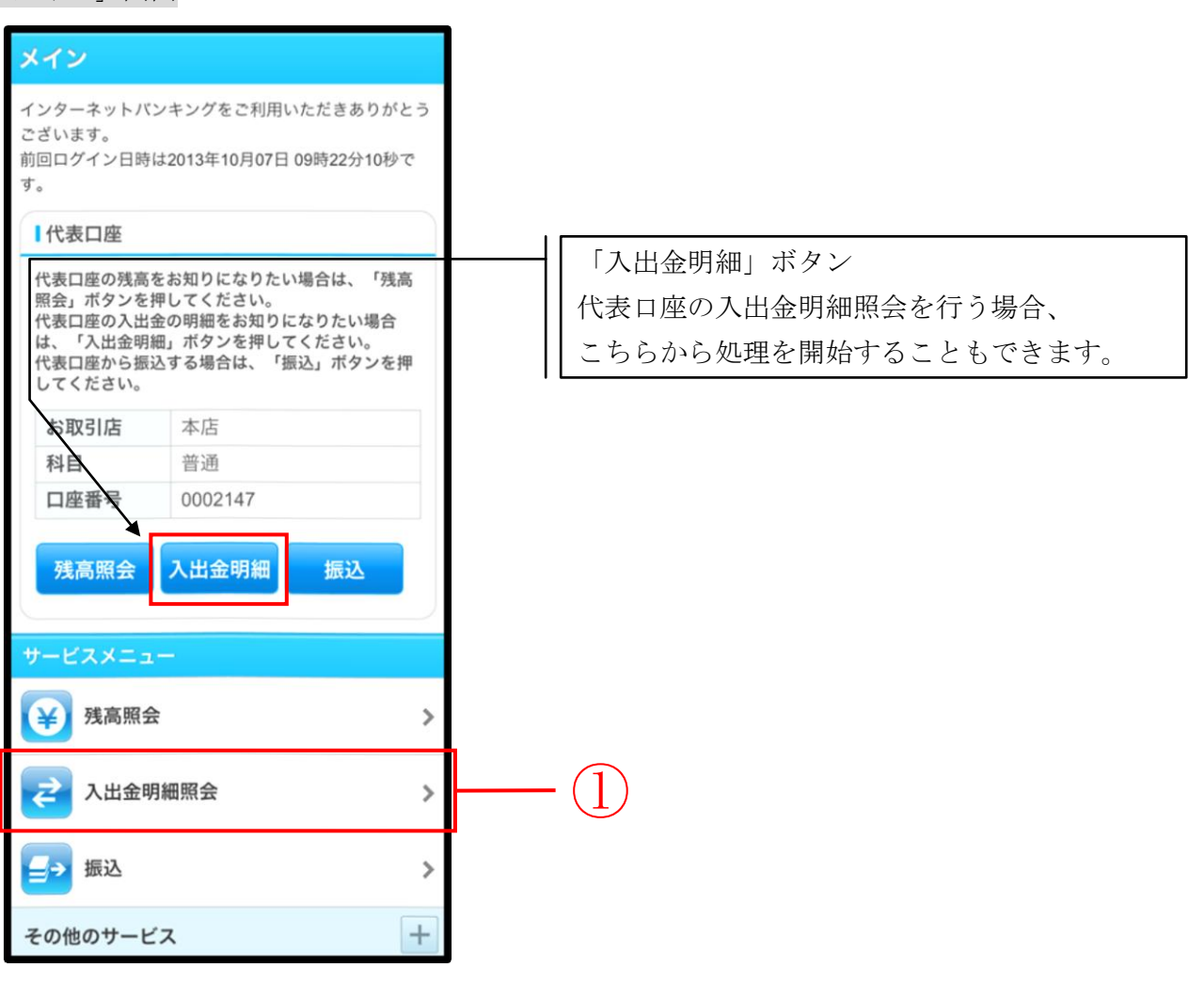

| 手順 | 項目            | 操作内容/項目説明                               |
|----|---------------|-----------------------------------------|
| 1  | 入出金明細照会(メニュー) | 「入出金明細照会」をタッチします。<br>「入出金照会条件入力」に遷移します。 |

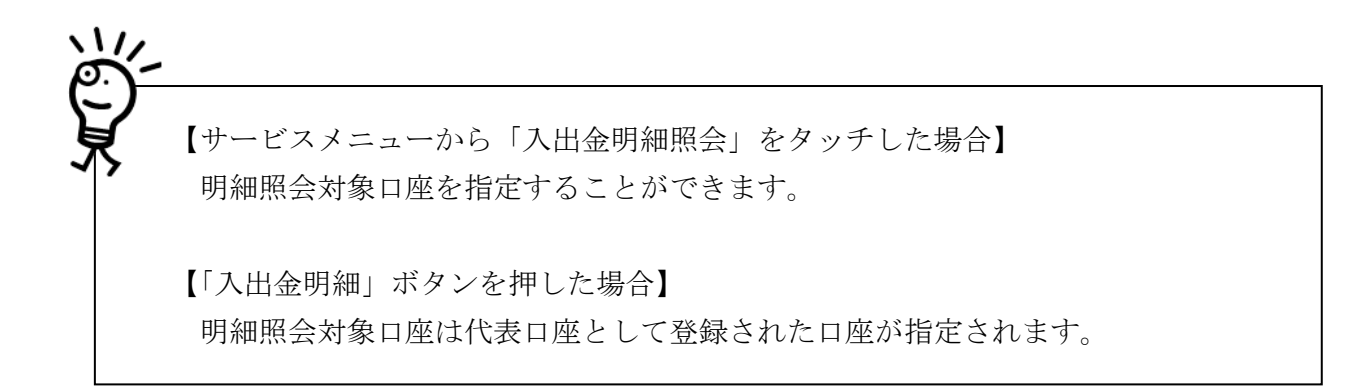

## 「入出金照会条件入力」画面

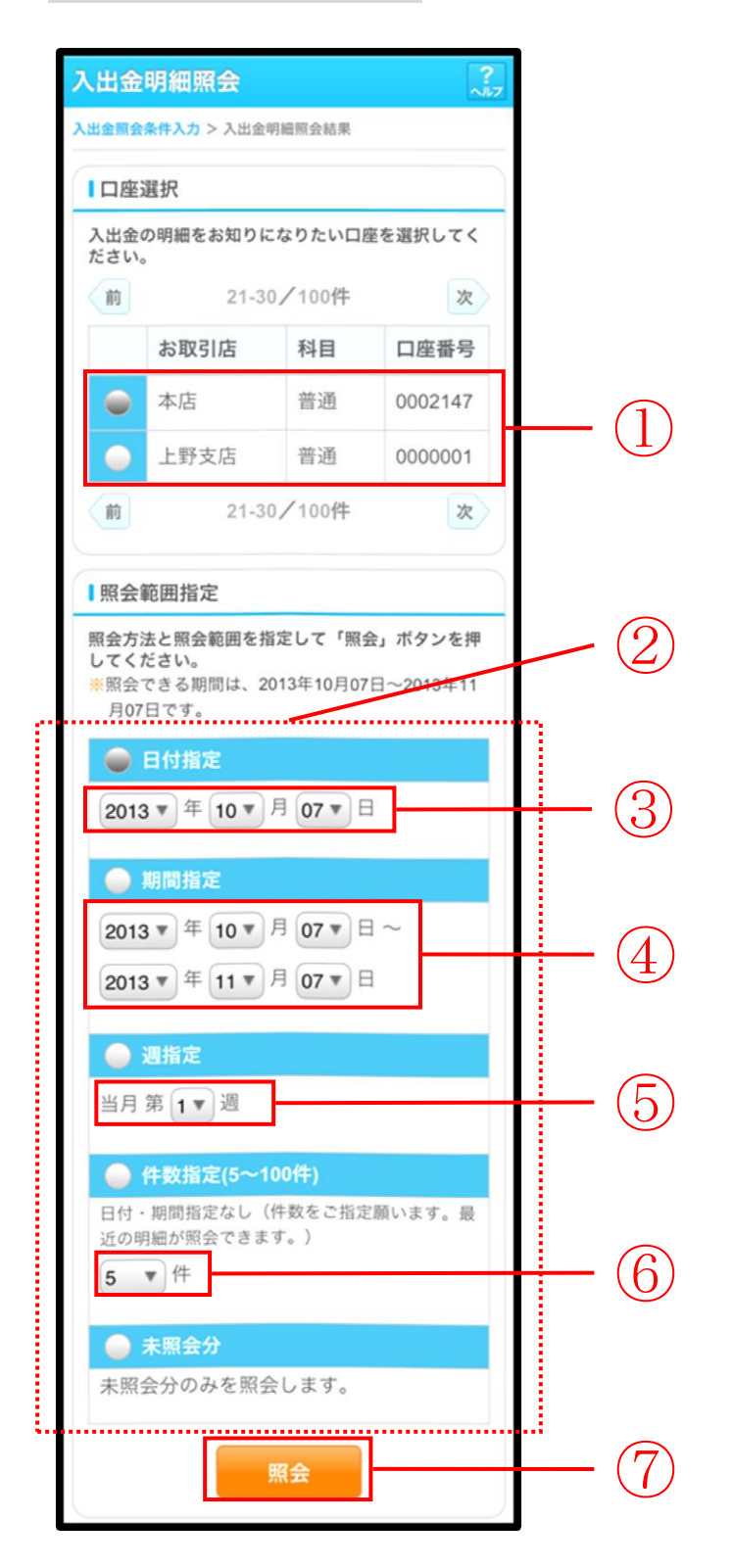

| 手順 | 項目    | 操作内容/項目説明                                                                                                    |
|----|-------|----------------------------------------------------------------------------------------------------|
| 1  | 口座選択  | <ul> <li>入出金明細を照会する口座を選択します。</li> <li>【留意点】</li> <li>・【「入出金明細(ボタン)」を使用した場合】</li> <li>ロ座は非表示。</li> <li>代表口座として登録された口座が指定されます。</li> </ul> |
| 2  | 照会方法  | 照会範囲指定の方法を選択します。                                                                                                    |
| 3  | 日付指定  | 照会方法で「日付指定」を選択した場合、照会する日付を<br>指定します。                                                                                                    |
| 4  | 期間指定  | 照会方法で「期間指定」を選択した場合、照会対象期間を<br>指定します。                                                                                                    |
| 5  | 週単位指定 | 照会方法で「週単位指定」を選択した場合、照会する週単<br>位を指定します。<br>【留意点】<br>・対象口座が外貨口座の場合、選択不可<br>・照会対象期間:当月の第1週~当該週(最大6週可能)                                     |
| 6  | 件数指定  | 照会方法で「件数指定」を選択した場合、照会する件数を<br>指定します。<br>【留意点】<br>・照会件数:5件刻みで100件まで選択可能                                                                  |
| 7  | 照会    | 「照会」ボタンを押します。<br>「照会結果」画面に遷移します。                                                                                                    |

# 「照会結果」画面

| 入出金明                                                                                      | 入出金明細照会 ??                                          |               |        |               |     |               |
|-------------------------------------------------------------------------------------------|-----------------------------------------------------|---------------|--------|---------------|-----|---------------|
| 入出金照会条件                                                                                   | 入出金照会条件入力 > 入出金明細照会結果                               |               |        |               |     |               |
| ご指定口座の                                                                                    | の入出金                                                | の明細を古い        | いもの    | から表示しる        | ます。 |               |
| 日座情報                                                                                      | 報                                                   |               |        |               |     |               |
| お取引                                                                                       | 店                                                   | 本店            |        |               |     |               |
| 科目                                                                                        |                                                     | 普通            |        |               |     |               |
| 口座番                                                                                       | 号                                                   | 1234567       |        |               |     |               |
| 口座名                                                                                       | 義人                                                  | シンキン タロウ      |        |               |     |               |
| 入出金                                                                                       | 明細                                                  |               |        |               |     |               |
| 照会範囲<br>2013年08                                                                           | 照会範囲:指定なし 照会件数:100件<br>2013年08月28日 9時50分30秒時点の情報です。 |               |        |               |     |               |
| 25-02-1                                                                                   | 5 あいう                                               | えおかきくけ        | こさし    | すせそたちつて       | :2  |               |
| 支払金額                                                                                      | 10,000,0                                            | 00円           | 残高     | 100,000,000   | 円   |               |
| 25-02-1                                                                                   | 5 710IA                                             | コキクケコサシスセソタチツ | テトアイウン | オカキクケコサシスセソタチ | リテト |               |
| 預り金額                                                                                      | 預り金額 10,000,0                                       |               | 残高     | 100,000,000   | 円   | <u>н н</u> ит |
| 第9至額     10,000,000円     (残高)     100,000,000円       ==================================== |                                                     |               |        |               |     |               |

■入出金明細照会が完了しました。

| 手順 | 項目 | 操作内容/項目説明                                                                                   |
|----|----|---------------------------------------------------------------------------------------------|
| _  | 続き | 入出金明細が100件を超える場合、「続き」ボタンを押す<br>と指定された照会範囲の入出金明細の続きを表示します。<br>【留意点】<br>・【入出金明細が100件未満の場合】非表示 |

# 第6編 **振込**

本編では、振込の手順とそれに関連する各機能の操作方法について説明します。

# 1章 振込機能の選択

#### (1) 概要

各機能の選択方法を説明します。この操作は振込全機能で共通です。

#### (2) 画面遷移

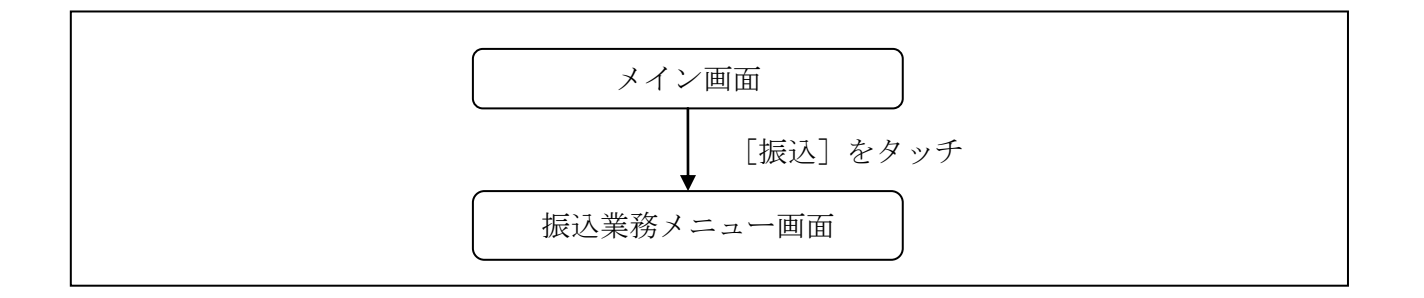

### (3) 操作説明

「メイン」画面

| メイン                                                                 |                                                                                |                      |           |
|---------------------------------------------------------------------|--------------------------------------------------------------------------------|----------------------|-----------|
| インターネットパン<br>ございます。<br>前回ログイン日時は<br>す。                              | ・キングをご利用いただきありか<br>:2013年10月07日 09時22分10秒                                      | バとう<br>ゆで            |           |
| 【代表口座                                                               |                                                                                |                      |           |
| 代表口座の残高を<br>照会」ボタンを押<br>代表口座の入出金<br>は、「入出金明細<br>代表口座から振込<br>してください。 | お知りになりたい場合は、「列<br>してください。<br>の明細をお知りになりたい場合<br>」ボタンを押してください。<br>する場合は、「振込」ボタンを | 見高<br>♪<br>5<br>15 押 |           |
| お取引店                                                                | 本店                                                                             |                      |           |
| 科目                                                                  | 普通                                                                             |                      |           |
| 口座番号                                                                | 0002147                                                                        |                      |           |
| 残高照会サービスメニュー                                                        | 入出金明細 振込                                                                       |                      |           |
| ¥ 残高照会                                                              |                                                                                | >                    |           |
| 人出金明                                                                | <b>枻</b> 识                                                                     | (1                   |           |
| 2040+                                                               | 7                                                                              |                      | ر-<br>ار- |

| 手順  | 項目 | 操作内容/項目説明                           |
|-----|----|-------------------------------------|
| (1) | 振込 | 「振込」をタッチします。<br>「振込業務メニュー」画面へ遷移します。 |

# 「振込業務メニュー」画面

| 手順 | 項目           | 操作内容/項目説明   |                         |  |  |  |  |  |
|----|--------------|-------------|-------------------------|--|--|--|--|--|
|    |              | 実行する機能を次から  | 選択します。                  |  |  |  |  |  |
|    |              | 振込          | IBサービス契約口座から振込(即時または予   |  |  |  |  |  |
|    | 振込業務メニュ<br>ー |             | 約)を行います。                |  |  |  |  |  |
|    |              | 振込結果照会      | I Bサービスで行った振込取引の結果を照会し  |  |  |  |  |  |
|    |              |             | ます。                     |  |  |  |  |  |
| U  |              | 振込予約照会      | I B サービスで行った振込予約の明細を照会し |  |  |  |  |  |
|    |              |             | ます。                     |  |  |  |  |  |
|    |              | 振込予約取消      | IBサービスで行った振込予約を取消します。   |  |  |  |  |  |
|    |              | 振ったいいこという   | 振込先情報のメンテナンス(追加、修正、削除)  |  |  |  |  |  |
|    |              | 1版心元/ン///ン< | を行います。                  |  |  |  |  |  |

# 2章 振込

IBサービスから振込を行う手順について説明します。

# 2.1 振込先口座指定方式を選択する

#### (1) 概要

振込先口座の指定方法は、次から選択します。

【振込先口座指定方式】

| 画面遷移<br>(見出し番号)        | 指定方式              | 説明                                            |
|------------------------|-------------------|-----------------------------------------------|
| 2.2.1<br>または、<br>2.2.2 | 登録済口座             | IBサービスや窓口届出で、既に登録されている振込<br>先口座を指定する場合に選択します。 |
| 2.3                    | 未登録口座<br>(当金庫宛)   | 新たな振込先口座が、当金庫宛の場合に選択します。                      |
| 2.4                    | 未登録口座<br>(他金融機関宛) | 新たな振込先口座が、他金融機関宛の場合に選択しま<br>す。                |

#### (2) 画面遷移

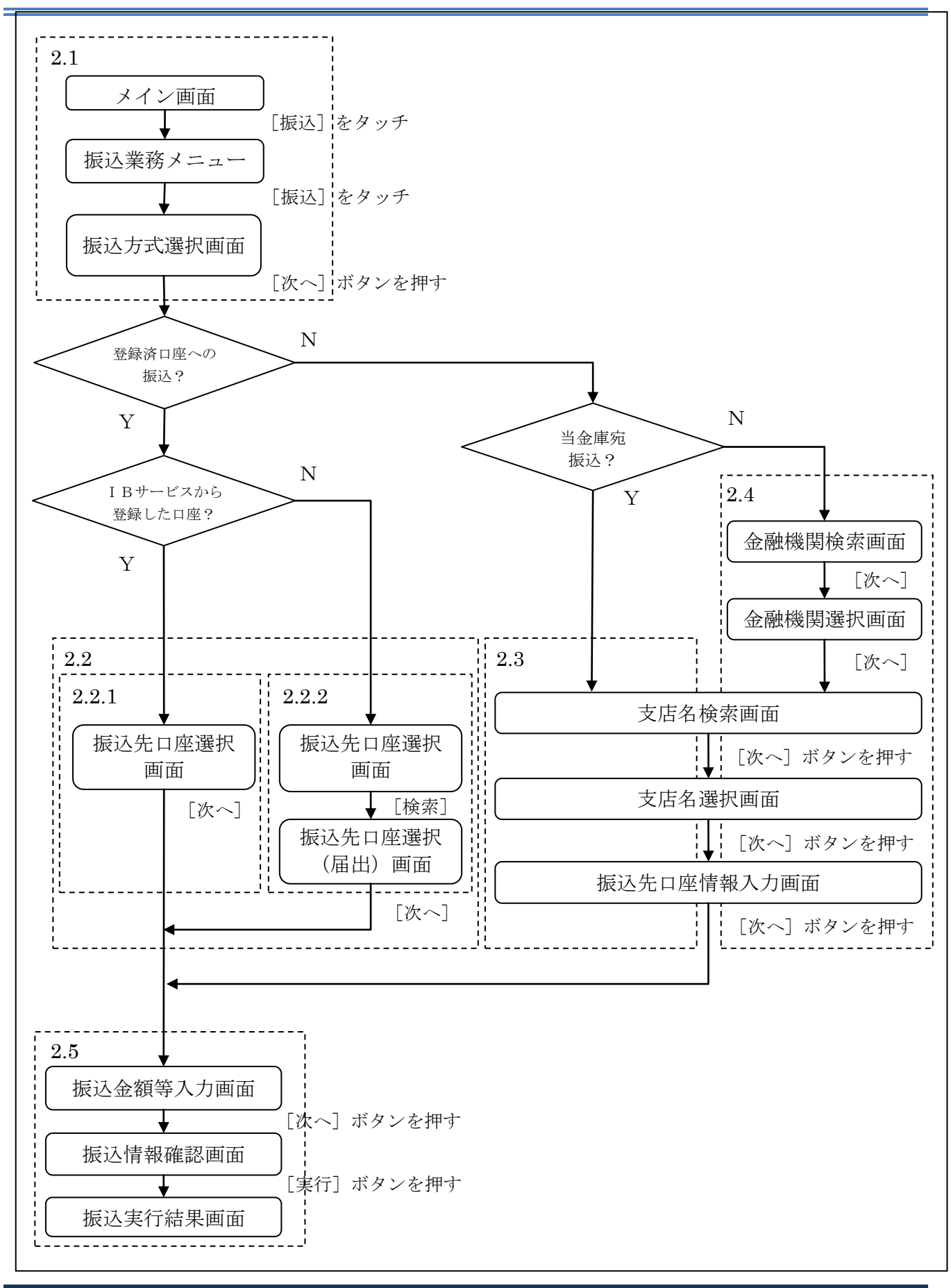

6-5

| (3) 操作説明 画面遷移 2.1                                                                                                    |  |
|----------------------------------------------------------------------------------------------------|--|
| 「メイン」画面                                                                                                    |  |
| メイン                                                                                                    |  |
| インターネットパンキングをご利用いただきありがとう<br>ございます。<br>前回ログイン日時は2013年10月07日 09時22分10秒で<br>す。                                                        |  |
| 1代表口座                                                                                                    |  |
| 代表口座の残高をお知りになりたい場合は、「残高<br>照会」ボタンを押してください。<br>代表口座の入出金の明細をお知りになりたい場合<br>は、「入出金明細」ボタンを押してください。<br>代表口座から振込する場合は、「振込」ボタンを押<br>してください。 |  |
| <b>お取引店</b> 本店 「振込(ボタン)」                                                                                                    |  |
| <u>料目 普通</u> 支払元口座に代表口座を指定する場合                                                                                                    |  |
| ロ座番号 000214 こちらから処理を開始することもできます。                                                                                                    |  |
| 残高照会 入出金明細 振込                                                                                                    |  |
| サービスメニュー                                                                                                    |  |
| ¥ 残高照会 >                                                                                                    |  |
| ⋛ 入出金明細照会 >                                                                                                    |  |
| 振込 →                                                                                                    |  |
| その他のサービス +                                                                                                    |  |

| 手順 | 項目        | 操作内容/項目説明                                 |
|----|-----------|-------------------------------------------|
| 1  | 振込 (メニュー) | 「振込(メニュー)」をタッチします。<br>「振込業務メニュー」画面へ遷移します。 |

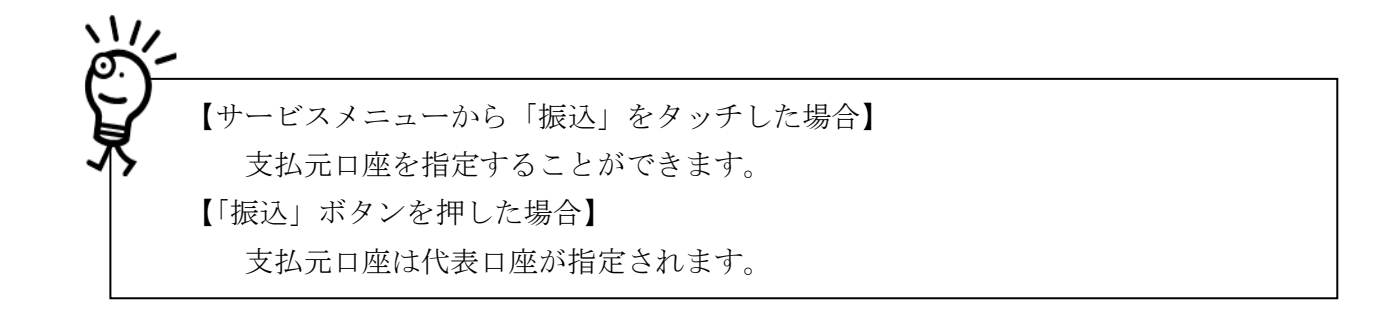

### 「振込業務メニュー」画面

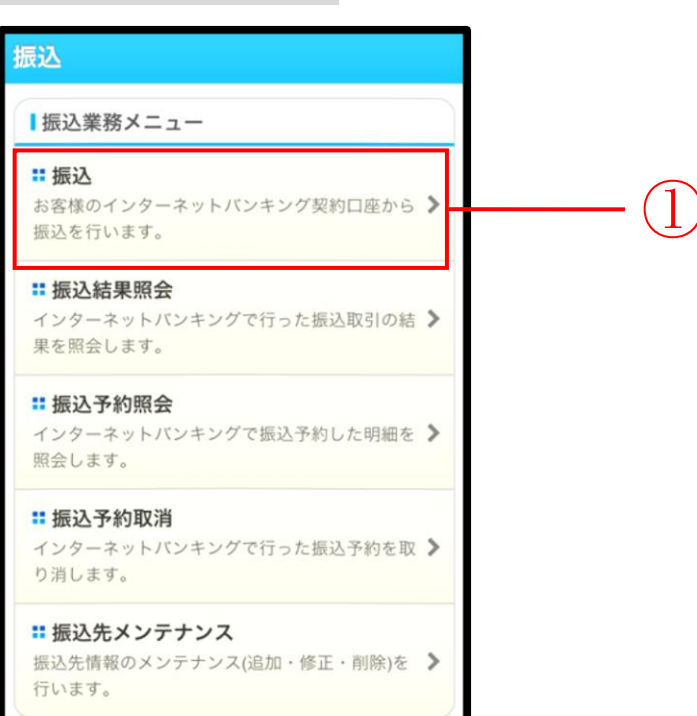

| 手順 | 項目 | 操作内容/項目説明                         |
|----|----|-----------------------------------|
| 1  | 振込 | 「振込」をタッチします。<br>「振込方式選択」画面に遷移します。 |

## 「振込方式選択」画面

| 振込                            |                                          |        | 2.1     | 27 |   |
|-------------------------------|------------------------------------------|--------|---------|----|---|
| <mark>振込方式還</mark><br>認 > 振込9 | <mark>択</mark> > 振込先口座選択<br>奥行結果 > 振込先口度 | ŧ.     |         |    |   |
| 支払                            | 元口座の選択                                   |        |         |    |   |
| 支払元                           | 口座を選んでくださ                                | きい。    |         |    |   |
| 前                             | 21-30,                                   | /100件  | 次       |    |   |
|                               | お取引店                                     | 科目     | 口座番号    |    |   |
|                               | 本店                                       | 普通     | 0002147 |    |   |
|                               | 上野支店                                     | 普通     | 0000001 |    |   |
| 前                             | 21-30,                                   | /100件  | 次       |    |   |
| ┃ 振込先                         | 先口座の選択方式を選                               |        |         |    |   |
| 押して                           | ください。                                    |        |         |    |   |
|                               | 登録口座                                     |        |         |    |   |
| イン                            | ターネットバン:<br>ら選択します。                      | キングで登録 | 録した振込   |    |   |
|                               | 登録口座以外(当                                 |        | -       |    |   |
| 登録した振込先以外を指定します。              |                                          |        |         |    |   |
|                               | 登録口座以外(他                                 |        |         |    |   |
| 登録                            | した振込先以外                                  |        |         |    |   |
|                               | 次                                        | ~      |         |    | 3 |

| 手順 | 項目         | 操作内容/項目説明                                                                                                    |
|----|------------|----------------------------------------------------------------------------------------------------|
| 1  | 支払元ロ座の選択   | 支払元口座を選択します。                                                                                                    |
| 2  | 振込先口座の選択方式 | <ul> <li>振込先口座の指定方法を選択します。</li> <li>【登録口座】 <ol> <li>Bサービスや窓口届出で、既に登録されている振込先口座を指定する場合に選択します。</li> <li>【登録口座以外(当金庫宛)】</li> <li>新たな振込先口座が、当金庫宛の場合に選択します。</li> </ol> </li> <li>【登録口座以外(他金融機関宛)】</li> <li>新たな振込先口座が、他金融機関宛の場合に選択します。</li> </ul> |

(次ページへ続く)

| 手順 | 項目 | 操作内容/項目説明                                                                                                    |
|----|----|----------------------------------------------------------------------------------------------------|
| 3  | 次へ | 「次へ」ボタンを押します。<br>【登録口座】<br>・IBサービスにて登録した振込先口座を利用する場合<br>「振込先口座選択」画面に遷移します。<br>画面遷移 2.2.1 へ<br>・営業店窓口に届出にて登録した振込先口座を利用する場合<br>「振込先口座選択」画面に遷移します。<br>画面遷移 2.2.2 へ<br>【登録口座以外(当金庫宛)】<br>・「支店名検索」画面に遷移します。<br>画面遷移 2.3 へ<br>【登録口座以外(他金融機関)】<br>・「金融機関検索」画面に遷移します。<br>画面遷移 2.4 へ |

# 2.2 登録済口座への振込を行う

「IBサービス」または、「営業店窓口に届出」にて登録した振込先口座を選択して振込(即時また は予約)を行います。

| (1) |              | 操作説明                      | 月 〔                   | 画面遷移       | \$ 2.2.1 | )    |  |  |  |
|-----|--------------|---------------------------|-----------------------|------------|----------|------|--|--|--|
| 「抄  | 辰込           | 先口座選打                     | 沢」 画 面                | Ū          |          |      |  |  |  |
| 4   | 戻る           | 振込                        |                       |            | ?        |      |  |  |  |
| 振認  | 込方式遣<br>> 振込 | 【択 > 振込先口座)<br>実行結果 > 振込先 | 217 > 振込金行<br>に口座登録結果 | 顶等入力 > 振込情 | 板砌       |      |  |  |  |
| (   | 振込           | 先口座の選択                    |                       |            |          |      |  |  |  |
|     | 振込先<br>さい。   | 口座を選択し、                   | 「次へ」ボ                 | タンを押してく1   | ε        |      |  |  |  |
|     | 登録番          | 金融機関                      |                       | 支店         |          |      |  |  |  |
|     | 号            | 科目                        | 口座番号                  | 受取人        | _        | _    |  |  |  |
|     |              | 浅早AIE用亚庫                  | 0000001               | え早又店       |          | -(1) |  |  |  |
|     | 001          | A銀行                       |                       | 大崎支店       |          |      |  |  |  |
|     | 002          | 貯蓄                        | 0000002               | シンキン ハナコ   |          |      |  |  |  |
|     | 4            | 戻る                        | 次へ                    | ×          |          | -2   |  |  |  |

| 手順 | 項目       | 操作内容/項目説明                                          |
|----|----------|----------------------------------------------------|
| 1  | 振込先口座の選択 | 振込先口座を選択します。                                       |
| 2  | 次へ       | 「次へ」ボタンを押します。<br>「振込金額等入力」画面に遷移します。     画面遷移 2.5 へ |
| -  | 戻る       | 振込先口座の選択方式を変更する場合、「戻る」 ボタンを押します。                   |

<sup>2.2.1 「</sup>IBサービス」にて登録した振込先口座を選択する

### 2.2.2 「営業店窓口に届出」にて登録した振込先口座を選択する

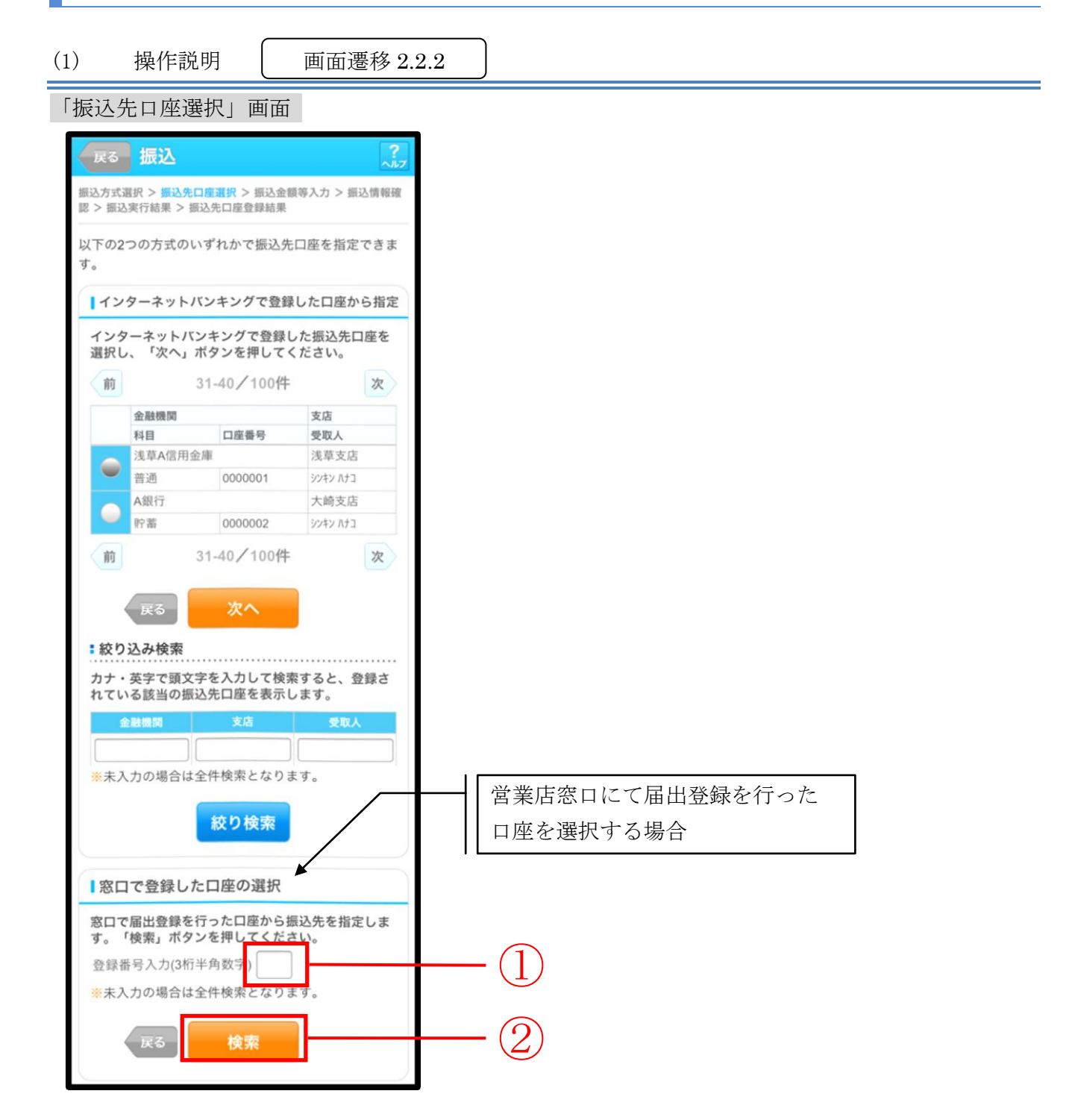

| 手順 | 項目                             | 操作内容/項目説明                                                                                                |
|----|--------------------------------|----------------------------------------------------------------------------------------------------|
| 1  | 登録番号入力                         | 登録番号を入力します。<br>【留意点】<br>・半角数字(3桁)<br>・指定がない場合、全件表示対象となります。<br>・指定した条件のデータが存在しなかった場合、エラーメッセージが<br>表示されます。 |
| 2  | 検索                             | 「検索」ボタンを押します。<br>「振込先口座選択(届出)」画面に遷移します。                                                                  |
| -  | 絞り込み検索                         | 「金融機関」、「支店」、「受取人」のいずれかの項目に頭文字を<br>入力し、「絞り検索」ボタンを押すと、登録されている該当の振込先<br>口座を表示します。                           |
| _  | 戻る                             | 支払元口座または振込先口座の選択方式を変更する場合、「戻る」ボ<br>タンを押します。                                                              |
| -  | インターネットバ<br>ンキングで登録し<br>た口座を指定 | インターネットバンキングで登録した口座を指定して振込を行う場<br>合、選択します。                                                               |
| -  | 次へ                             | インターネットバンキングで登録した口座へ振込を行う場合、「次へ」<br>ボタンを押します。<br>「振込金額等入力」画面に遷移します。                                      |

# 「振込先口座選択(届出)」画面

| 1999 - 1999 - 1999 - 1999 - 1999 - 1999 - 1999 - 1999 - 1999 - 1999 - 1999 - 1999 - 1999 - 1999 - 1999 - 1999 - | UHEVA  | 甚抗      |          |     |
|----------------------------------------------------------------------------------------------------|--------|---------|----------|-----|
| ふ先口                                                                                                    | ]座を選択  | し、「次へ」ボ | タンを押してくだ |     |
| (日本)                                                                                                    | 金融機関   |         | 支店       |     |
| ş                                                                                                    | 時目     | 口座番号    | 受取人      |     |
| Ż                                                                                                    | 浅草A信用金 | 在庫      | 浅草支店     |     |
| 01 1                                                                                                    | 普通     | 0000001 | シンキン ハナコ | (   |
| P                                                                                                    | A銀行    |         | 大崎支店     | • ( |
|                                                                                                    | 0 W 0  | 0000002 | シンキン ホナコ |     |

| 手順 | 項目       | 操作内容/項目説明                           |
|----|----------|-------------------------------------|
| 1  | 振込先口座の選択 | 振込先口座を選択します。                        |
| 2  | 次へ       | 「次へ」ボタンを押します。<br>「振込金額等入力」画面に遷移します。 |
| -  | 戻る       | 振込先口座の選択方式を変更する場合、「戻る」 ボタンを押します。    |

# 2.3 登録口座以外(当金庫宛)への振込を行う

振込先が登録口座以外(当金庫宛)への振込(即時または予約)を行います。

- (1) 操作説明 画面遷移 2.3
- 「支店名検索」画面

| 展る 振込 ?                                                                                   |    |
|-------------------------------------------------------------------------------------------|----|
| 振込方式選択 > <b>支店名検索</b> > 支店名選択 > 振込先口座情報入<br>力 > 振込金額等入力 > 振込情報確認 > 振込実行結果 > 振込先口<br>座登録結果 |    |
| ┃振込先口座                                                                                    |    |
| 金融機関 浅草A信用金庫                                                                              |    |
| ┃支店検索                                                                                     |    |
| 振込先口座の支店名の頭文字を入力して、「次へ」<br>ボタンを押してください。                                                   |    |
| カナ・英字)                                                                                    |    |
| <b>展る</b> 次へ                                                                              | -2 |
|                                                                                           |    |

| 手順 | 項目  | 操作内容/項目説明                                          |
|----|-----|----------------------------------------------------|
| 1  | 頭文字 | 検索する支店名の頭文字を入力します。<br>【留意点】<br>・カナ、英字<br>・入力は必須です。 |
| 2  | 次へ  | 「次へ」ボタンを押します。<br>「支店名選択」画面に遷移します。                  |
| -  | 戻る  | 支払元口座または振込先口座の選択方式を変更する場合、「戻る」ボタンを押します。            |

### 「支店名選択」画面

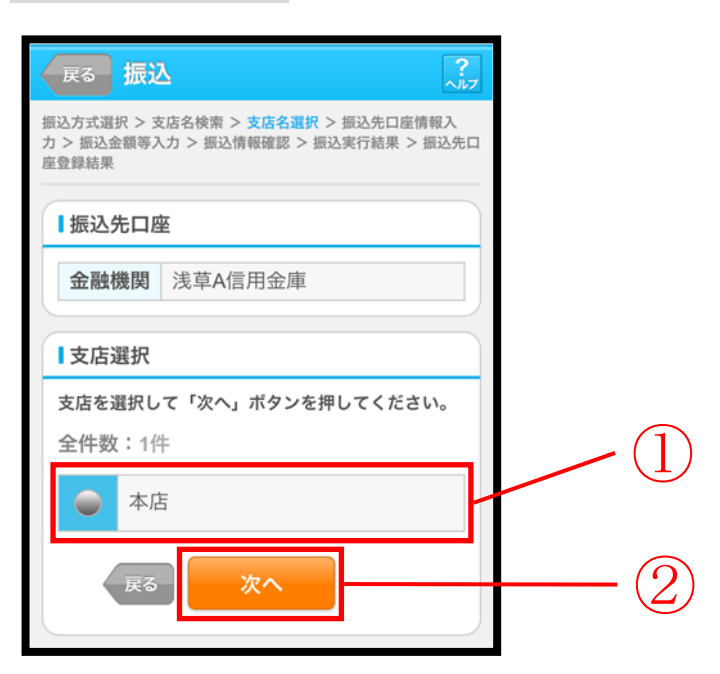

| 手順 | 項目   | 操作内容/項目説明                             |
|----|------|---------------------------------------|
|    | 支店選択 | 「支店名」を選択します。                          |
| 2  | 次へ   | 「次へ」ボタンを押します。<br>「振込先口座情報入力」画面に遷移します。 |
| _  | 戻る   | 支店名の頭文字を修正する場合、「戻る」ボタンを押します。          |

# 「振込先口座情報入力」画面

|                                                |           | 1  |
|------------------------------------------------|-----------|----|
| 戻る 振込                                          | 2<br>^!L7 |    |
| 振込方式選択 > 支<br><mark>力</mark> > 振込金額等入<br>座登録結果 |           |    |
| ┃振込先口图                                         | Ξ         |    |
| 金融機関                                           | 浅草A信用金庫   |    |
| 支店                                             | 本店        |    |
| 口座情報                                           |           |    |
| 振込先口座の<br>てください。                               |           |    |
| 科目                                             | 普通▼       |    |
| 口座番号                                           | (半角数字)    |    |
| 戻る                                             | <u>次へ</u> | -2 |

| 手順         | 項目   |       | 操作内容/項目説明           |
|------------|------|-------|---------------------|
|            | 口座情報 | 科目    | 科目を選択します。           |
|            |      |       | 【留意点】               |
|            |      |       | ・選択可能科目:当座/普通/貯蓄/納税 |
|            |      | 口座番号  | 口座番号を入力します。         |
|            |      |       | 【留意点】               |
|            |      |       | ・半角数字(7桁)           |
| $\bigcirc$ | 次へ   | 「次へ」ボ | タンを押します。            |
| (2)        |      | 「振込金額 | 等入力」画面に遷移します。       |
| -          | 戻る   | 支店名を選 | び直す場合、「戻る」ボタンを押します。 |

# 2.4 登録口座以外(他金融機関宛)への振込を行う

振込先が登録口座以外(他金融機関宛)への振込(即時または予約)を行います。

(1) 操作説明 画面遷移 2.4

「金融機関検索」画面

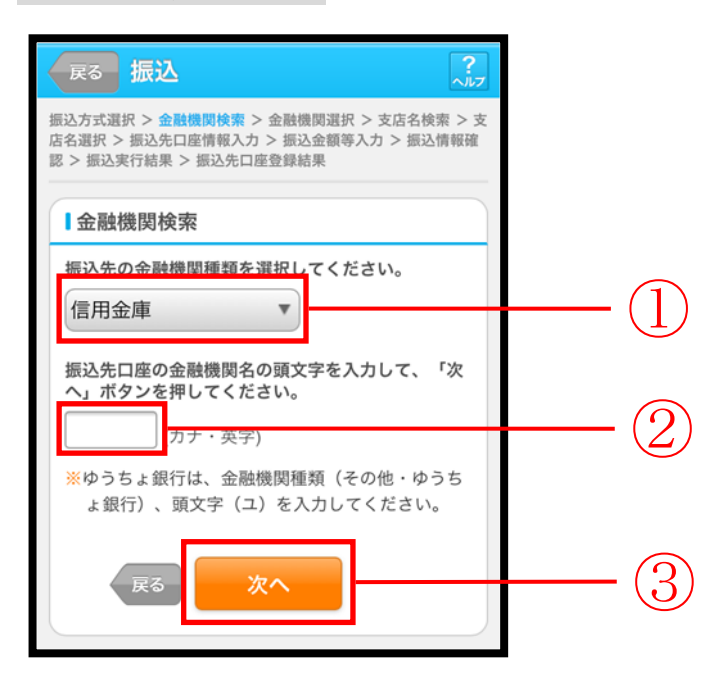

| 手順 | 項目     | 操作内容/項目説明                                                                              |
|----|--------|----------------------------------------------------------------------------------------|
|    | 金融機関種類 | 金融機関の種類を選択します。<br>【選択可能金融機関】<br>信用金庫、都市銀行、その他銀行、信用組合、その他・ゆう<br>ちょ銀行                    |
| 2  | 頭文字    | <ul> <li>金融機関名の頭文字を入力します。</li> <li>【留意点】</li> <li>・カナ、英字</li> <li>・入力は必須です。</li> </ul> |
| 3  | 次へ     | 「次へ」ボタンを押します。<br>「金融機関選択」画面に遷移します。                                                     |
| -  | 戻る     | 支払元口座または、振込先口座の選択方式を変更する場合、「戻る」ボタンを押します。                                               |

### 「金融機関選択」画面

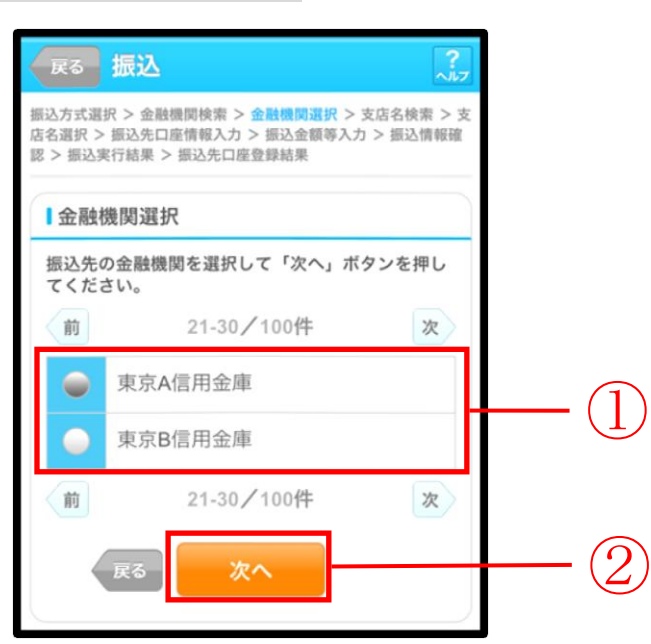

| 手順 | 項目     | 操作内容/項目説明                         |
|----|--------|-----------------------------------|
|    | 金融機関選択 | 「振込先金融機関」を選択します。                  |
| 2  | 次へ     | 「次へ」ボタンを押します。<br>「支店名検索」画面に遷移します。 |
| _  | 戻る     | 金融機関の頭文字を修正する場合、「戻る」ボタンを押します。     |

### 「支店名検索」画面

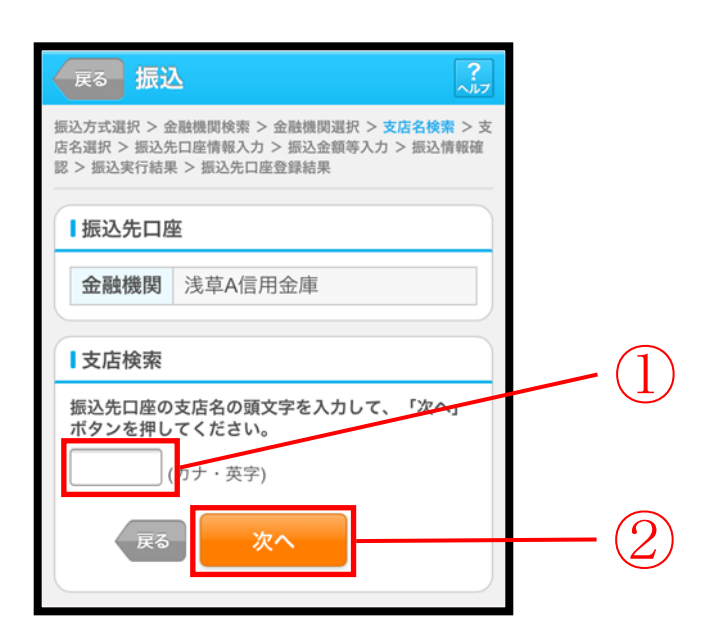

| 手順 | 項目  | 操作内容/項目説明                                          |
|----|-----|----------------------------------------------------|
| 1  | 頭文字 | 検索する支店名の頭文字を入力します。<br>【留意点】<br>・カナ、英字<br>・入力は必須です。 |
| 2  | 次へ  | 「次へ」ボタンを押します。<br>「支店名選択」画面に遷移します。                  |
| -  | 戻る  | 金融機関を修正する場合、「戻る」ボタンを押します。                          |

### 「支店名選択」画面

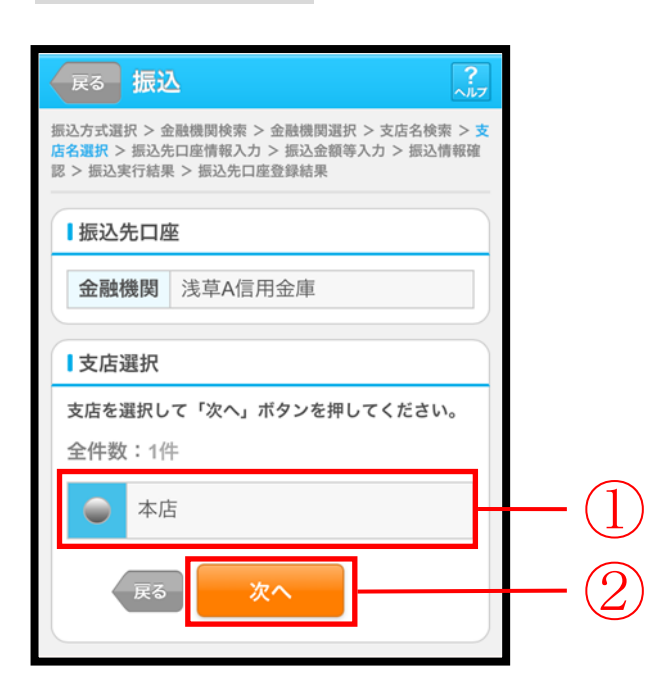

| 手順  | 項目   | 操作内容/項目説明                             |
|-----|------|---------------------------------------|
| (1) | 支店選択 | 「支店名」を選択します。                          |
| 2   | 次へ   | 「次へ」ボタンを押します。<br>「振込先口座情報入力」画面に遷移します。 |
| _   | 戻る   | 支店名の頭文字を修正する場合、「戻る」ボタンを押します。          |

# 「振込先口座情報入力」画面

| 戻る 振                                | <u>λ</u>                                                                                             | 1    |  |  |  |
|-------------------------------------|----------------------------------------------------------------------------------------------------|------|--|--|--|
| 振込方式選択 ><br>店名選択 > 振込<br>認 > 振込実行結長 | 振込方式選択 > 金融機関検索 > 金融機関選択 > 支店名検索 > 支<br>店名選択 > 振込先口座情報入力 > 振込金額等入力 > 振込情報確<br>認 > 振込実行結果 > 振込先口座登録結果 |      |  |  |  |
| ┃振込先口                               | ¥                                                                                                    |      |  |  |  |
| 金融機関                                | 浅草A信用金庫                                                                                              |      |  |  |  |
| 支店                                  | 本店                                                                                                   |      |  |  |  |
| 日座情報振込先口座の                          | 口座情報<br>振込先口座の内容を入力して「次へ」ボタンを押し                                                                      |      |  |  |  |
| てくたさい。                              |                                                                                                    |      |  |  |  |
| 口座番号                                | 普通▼<br>(半角数字)                                                                                        | -(1) |  |  |  |
| 戻る                                  | 次へ                                                                                                   | -2   |  |  |  |

| 手順         | 項目   |      | 操作内容/項目説明                  |
|------------|------|------|----------------------------|
|            | 口座情報 |      | 科目を選択します。                  |
|            |      | 科目   | 【留意点】                      |
|            |      |      | ・選択可能科目:当座/普通/貯蓄/納税        |
|            |      |      | 口座番号を入力します。                |
|            |      | 口座番号 | 【留意点】                      |
|            |      |      | ・半角数字 (7桁)                 |
| $\bigcirc$ | 次へ   |      | 「次へ」ボタンを押します。              |
| $(\Delta)$ |      |      | 「振込金額等入力」画面に遷移します。         |
| _          | 戻る   |      | 支店名選択に戻りたい場合、「戻る」ボタンを押します。 |

# 2.5 振込金額等を入力する

振込先口座を選択後、振込金額等を入力します。

(1) 操作説明 画面遷移 2.5

「振込金額等入力」画面

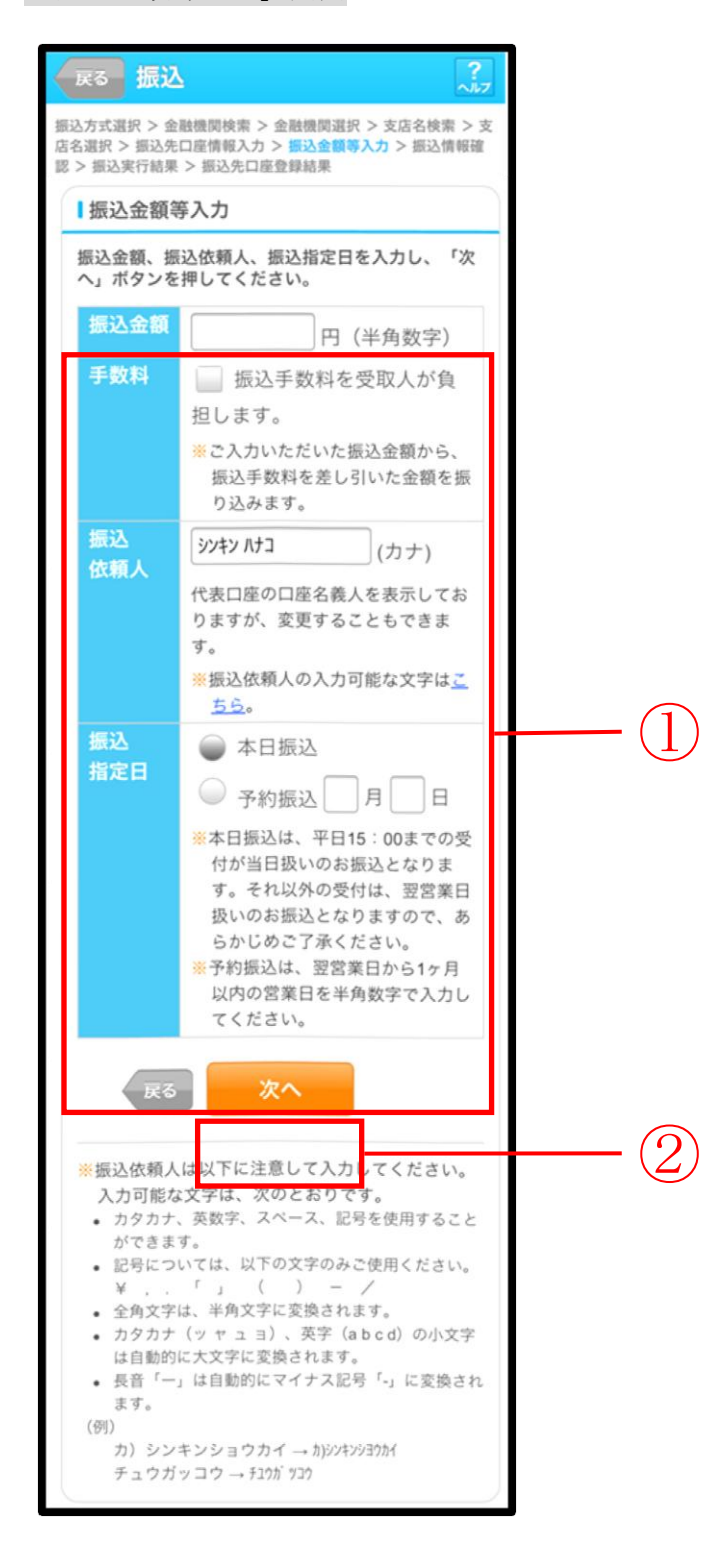

| 手順 | 項目    |       | 操作内容/項目説明                                                                                              |  |  |
|----|-------|-------|----------------------------------------------------------------------------------------------------|--|--|
| 1) | 振込金額等 | 振込金額  | 振込金額を入力します。<br>【留意点】<br>・半角数字(最大10桁)                                                                   |  |  |
|    |       | 手数料   | 手数料を受取人が負担する場合、指定します。                                                                                  |  |  |
|    |       | 振込依頼人 | 振込依頼人名を入力します。<br>【留意点】<br>・初期値として、登録されている「振込依頼人」が表示されます。<br>(変更することも可能。)                               |  |  |
|    |       | 振込指定日 | 振込指定日を指定します。<br>【「本日振込」の場合】<br>平日15:00までの受付が、当日扱いの対象となります。<br>【「予約振込」の場合】<br>翌営業日以降の営業日を半角数字で入力してください。 |  |  |
| 2  | 次へ    |       | 「次へ」ボタンを押します。<br>「振込情報確認」画面に遷移します。                                                                     |  |  |
| -  | 戻る    |       | 修正する場合、「戻る」ボタンを押します。                                                                                   |  |  |

※①振込金額等の手数料算出方法(依頼人支払額固定型)について

手数料テーブルと支払金額を比較して先方負担手数料を算出し、支払金額に対する振込手数料(計算上差引く先方負担手数料)を支払金額より差引き、差引後振込金額に対する手数料(振込手数料) を先方負担手数料として使用する。

| 支払金額     | 計算上差引く<br>先方負担手数料 | 差引後<br>振込金額 | 左記の振込金額<br>にかかる手数料 | 振込金額     |
|----------|-------------------|-------------|--------------------|----------|
| 29,900 円 | 200 円             | 29,700 円    | 200 円              | 29,700 円 |
| 30,200 円 | 300 円             | 29,900 円    | 200 円              | 30,000 円 |

\*「支払金額」と「振込金額と振込手数料の合算額」は必ず一致する。

\*企業独自先方負担手数料を利用している場合は、計算上差引く先方負担手数料に企業独自手数料を使用する。

### (2) 操作説明

#### 「振込情報確認」画面

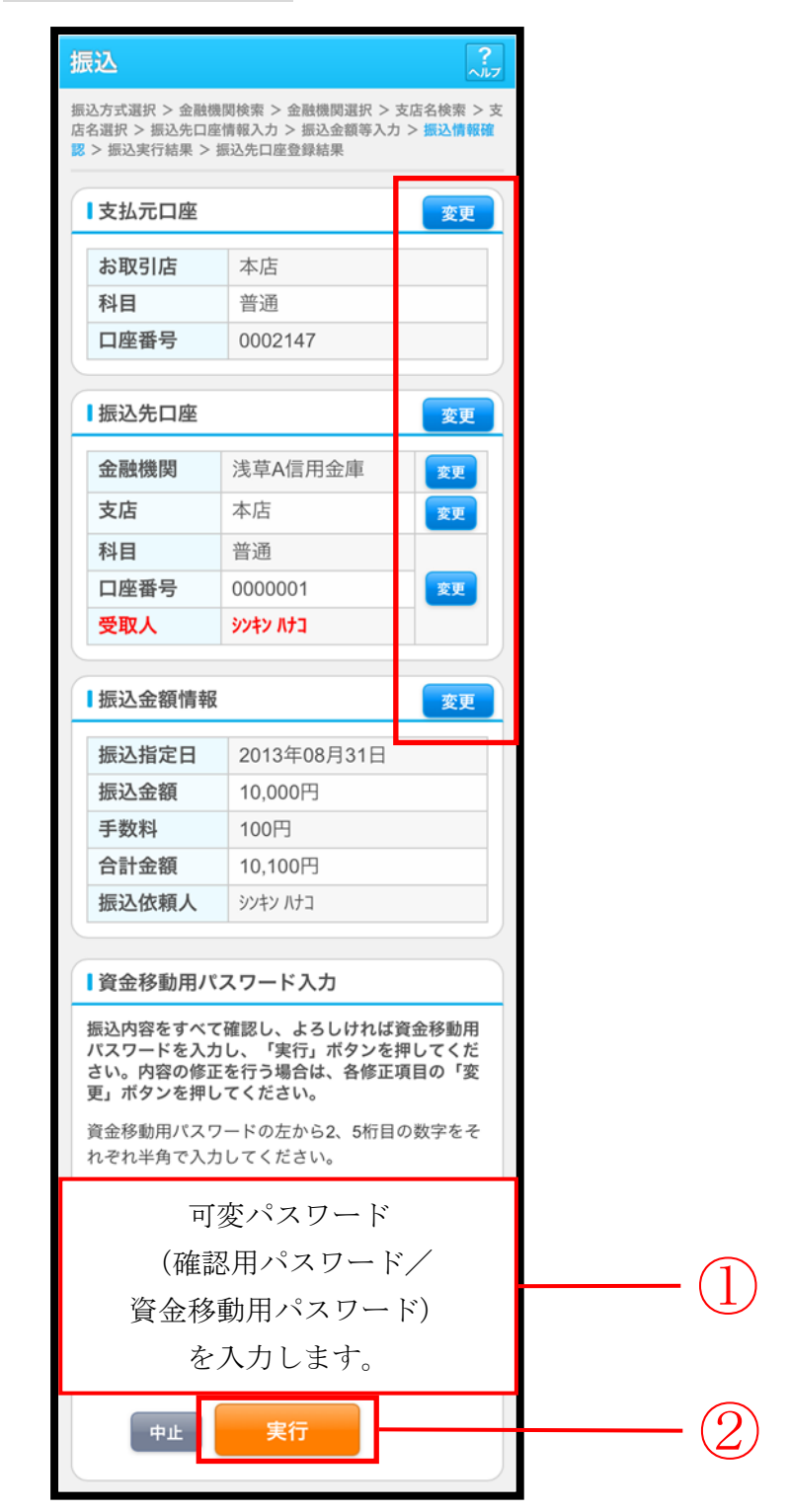

| 手順 | 項目         |               |                                                                                        | 操作内容/項目説明                                                                            |  |                                                       |
|----|------------|---------------|----------------------------------------------------------------------------------------|--------------------------------------------------------------------------------------|--|-------------------------------------------------------|
| 1  | 資金移動用パスワード |               |                                                                                        | 資金移動用パスワードを入力します。<br>詳しい入力方法については、「 <u>第1編3章8 資金</u><br><u>移動用パスワードの入力</u> 」を参照ください。 |  |                                                       |
| 2  | 実行         | <b></b><br>実行 |                                                                                        | 設定内容を確認し、よろしければ「実行」ボ<br>を押します。<br>「振込実行結果」画面に遷移します。                                  |  | 設定内容を確認し、よろしければ「実行」ボタン<br>を押します。<br>「振込実行結果」画面に遷移します。 |
|    | 変更         | 支払元口座         |                                                                                        | 支払元口座情報に変更がある場合、「変更」 ボタン<br>を押します。<br>「支払元口座選択」 画面に遷移します。                            |  |                                                       |
|    |            | 振込先口座         | 振込先口座の<br>選択方式                                                                         | 「振込先口座の選択方式」を変更したい場合、「変<br>更」ボタンを押します。<br>「振込方式選択」画面に遷移します。                          |  |                                                       |
| _  |            |               | 金融機関                                                                                   | 金融機関に変更がある場合、「変更」 ボタンを押し<br>ます。<br>「金融機関検索」 画面に遷移します。                                |  |                                                       |
|    |            |               | 支店名                                                                                    | 支店名に変更がある場合、「変更」 ボタンを押しま<br>す。<br>「支店名検索」 画面に遷移します。                                  |  |                                                       |
|    |            |               | <ul> <li>・科目</li> <li>・口座番号</li> <li>・受取人</li> </ul>                                   | 科目、口座番号、受取人に変更がある場合、<br>「変更」ボタンを押します。<br>「口座情報入力」画面に遷移します。                           |  |                                                       |
|    |            | 振込金額情報        | <ul> <li>・振込指定日</li> <li>・振込金額</li> <li>・手数料</li> <li>・合計金額</li> <li>・振込依頼人</li> </ul> | 振込金額情報に変更がある場合、「変更」ボタンを<br>押します。<br>「振込金額等入力」画面に遷移します。                               |  |                                                       |
| _  | 中止         |               |                                                                                        | 振込処理を中止する場合、「中止」ボタンを押しま<br>す。<br>「振込業務メニュー」画面に遷移します。                                 |  |                                                       |

## 「振込実行結果」画面

| 振込 ???                                                                                                    |                   |                            |    |  |  |
|----------------------------------------------------------------------------------------------------|-------------------|----------------------------|----|--|--|
| 振込方式選択 > 金融機関検索 > 金融機関選択 > 支店名検索 > 支<br>店名選択 > 振込先口座情報入力 > 振込金額等入力 > 振込情報確<br>認 > <mark>振込実行結果</mark> > 振込先口座登録結果 |                   |                            |    |  |  |
| 下記の内容で承<br>受付番号は、お<br>すのでお控えく                                                                                     | りまし<br>問い合<br>ださい | た。<br>わせ等で必要になる場合がありま<br>。 |    |  |  |
| ■受付内容                                                                                                    |                   |                            |    |  |  |
| 受付番号                                                                                                    | 5454              | 545                        |    |  |  |
| 受付日時                                                                                                    | 2013              | 年08月28日10時35分25秒           |    |  |  |
| ■支払元口層                                                                                                    | H.                |                            |    |  |  |
| お取引店                                                                                                    |                   | 本店                         |    |  |  |
| 科目                                                                                                    |                   | 普通                         |    |  |  |
| 口座番号                                                                                                    |                   | 0002147                    |    |  |  |
| ┃振込先口層                                                                                                    | La la             |                            |    |  |  |
| 金融機関                                                                                                    |                   | 浅草A信用金庫                    |    |  |  |
| 支店                                                                                                    |                   | 本店                         |    |  |  |
| 科目                                                                                                    |                   | 普通                         |    |  |  |
| 口座番号                                                                                                    |                   | 0000001                    |    |  |  |
| 受取人                                                                                                    |                   | シンキン ハナコ                   |    |  |  |
| 「振込全類情報                                                                                                    |                   |                            |    |  |  |
| 振込の手続きが完了しました。<br>振込先口座を登録される場合は「振込先登録」ボタ<br>ンを押してください。<br>振込を続ける場合は「次の振込へ」ボタンを押して<br>ください。                       |                   |                            |    |  |  |
| 振込指定E                                                                                                    | Э                 | 2013年08月31日                |    |  |  |
| 振込金額                                                                                                    |                   | 10,000円                    |    |  |  |
| 手数料<br>(受取人負担)                                                                                                    |                   | 100円                       |    |  |  |
| 合計金額                                                                                                    |                   | 10,100円                    |    |  |  |
| 振込依頼ノ                                                                                                    |                   | シンキン ハナコ                   |    |  |  |
| 振込先                                                                                                    | :登録               | 次の振込へ                      | -1 |  |  |
■振込の手続きが完了しました。

| 手順 | 項目    | 操作内容/項目説明                                                                      |
|----|-------|--------------------------------------------------------------------------------|
| 1  | 振込先登録 | 振込先口座を登録される場合は、「振込先登録」ボタンを押します。<br>「振込先口座登録結果」画面に遷移します。<br>※最大で99件の振込先が登録可能です。 |
| _  | 次の振込へ | 振込を続ける場合は、「次の振込へ」ボタンを押します。<br>「振込方式選択」画面に遷移します。                                |

## 「振込先口座登録結果」画面

| 振込                                     | 振込                                                                                                   |  |  |  |  |  |  |  |
|----------------------------------------|----------------------------------------------------------------------------------------------------|--|--|--|--|--|--|--|
| 振込方式選択 > 新<br>店名選択 > 振込券<br>認 > 振込実行結果 | 振込方式選択 > 金融機関検索 > 金融機関選択 > 支店名検索 > 支<br>店名選択 > 振込先口座情報入力 > 振込金額等入力 > 振込情報確<br>認 > 振込実行結果 > 振込先口座登録結果 |  |  |  |  |  |  |  |
| 振込先口座の登                                | 録が完了しました。                                                                                            |  |  |  |  |  |  |  |
| ■受付内容                                  |                                                                                                    |  |  |  |  |  |  |  |
| 受付番号                                   | 5454545                                                                                              |  |  |  |  |  |  |  |
| 受付日時                                   | 2013年08月28日10時35分25秒                                                                                 |  |  |  |  |  |  |  |
| ■振込先口の                                 | E                                                                                                    |  |  |  |  |  |  |  |
| 振込を続ける<br>てください。                       | 場合は、「次の振込へ」ボタンを押し                                                                                    |  |  |  |  |  |  |  |
| ※現在の登録<br>できます。                        | 件数は25件です。(最大99件まで登録<br>)                                                                             |  |  |  |  |  |  |  |
| 金融機関                                   | 浅草A信用金庫                                                                                              |  |  |  |  |  |  |  |
| 支店                                     | 本店                                                                                                   |  |  |  |  |  |  |  |
| 科目                                     | 普通                                                                                                   |  |  |  |  |  |  |  |
| 口座番号                                   | 0000001                                                                                              |  |  |  |  |  |  |  |
| 受取人                                    | 受取人         シンキン ハナコ                                                                                 |  |  |  |  |  |  |  |
| 次の振込へ                                  |                                                                                                    |  |  |  |  |  |  |  |

■振込先口座の登録が完了しました

| 手順 | 項目    | 操作内容/項目説明                                       |
|----|-------|-------------------------------------------------|
| _  | 次の振込へ | 振込を続ける場合は、「次の振込へ」ボタンを押します。<br>「振込方式選択」画面に遷移します。 |

# 3章 振込結果照会

#### (1) 概要

IBサービスで行った振込処理結果の照会を行います。

なお、照会項目は次のとおりです。

【照会項目】

| No | 項目名     |       | 内容                 | 備考                 |
|----|---------|-------|--------------------|--------------------|
| 1  |         | お取引店  | お取引店を表示            |                    |
| 2  |         | 科目    | 科目を表示              |                    |
| 3  | 文払元日座   | 口座番号  | 口座番号を表示            |                    |
| 4  |         | 口座名義人 | 口座名義人を表示           |                    |
| 5  | 受付番号    |       | 受付番号を表示            |                    |
| 6  | 振み口     |       | 振込日を表示             |                    |
| 0  | 1灰心口    |       | (YYYY 年 MM 月 DD 日) |                    |
| 7  | 7 振込依頼人 |       | 振込依頼人を表示           |                    |
| 8  |         | 金融機関  | 振込先・金融機関を表示        |                    |
| 9  |         | 支店名   | 振込先・支店名を表示         |                    |
| 10 | 振込先     | 科目    | 振込先・科目を表示          |                    |
| 11 |         | 口座番号  | 振込先・口座番号を表示        |                    |
| 12 |         | 受取人   | 受取人を表示             |                    |
| 13 | 3 振込金額  |       | 振込金額を表示            |                    |
| 14 | 4 手数料   |       | 手数料を表示             |                    |
| 15 | 5 取引状況  |       | 取引状況を表示            | 予約中/成立/不成立/<br>取消済 |

(2) 画面遷移

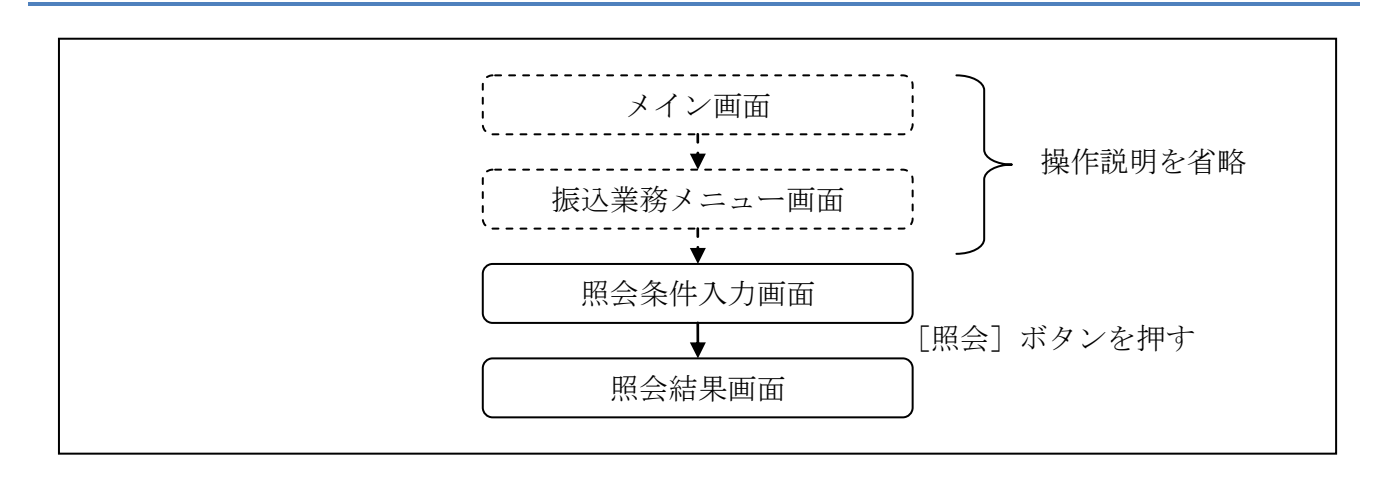

ログインから「振込業務メニュー」画面の「振込結果照会」を選択するまでの操作は省略します。 「照会条件入力」画面を表示したところから開始します。

(3) 操作説明

「照会条件入力」画面

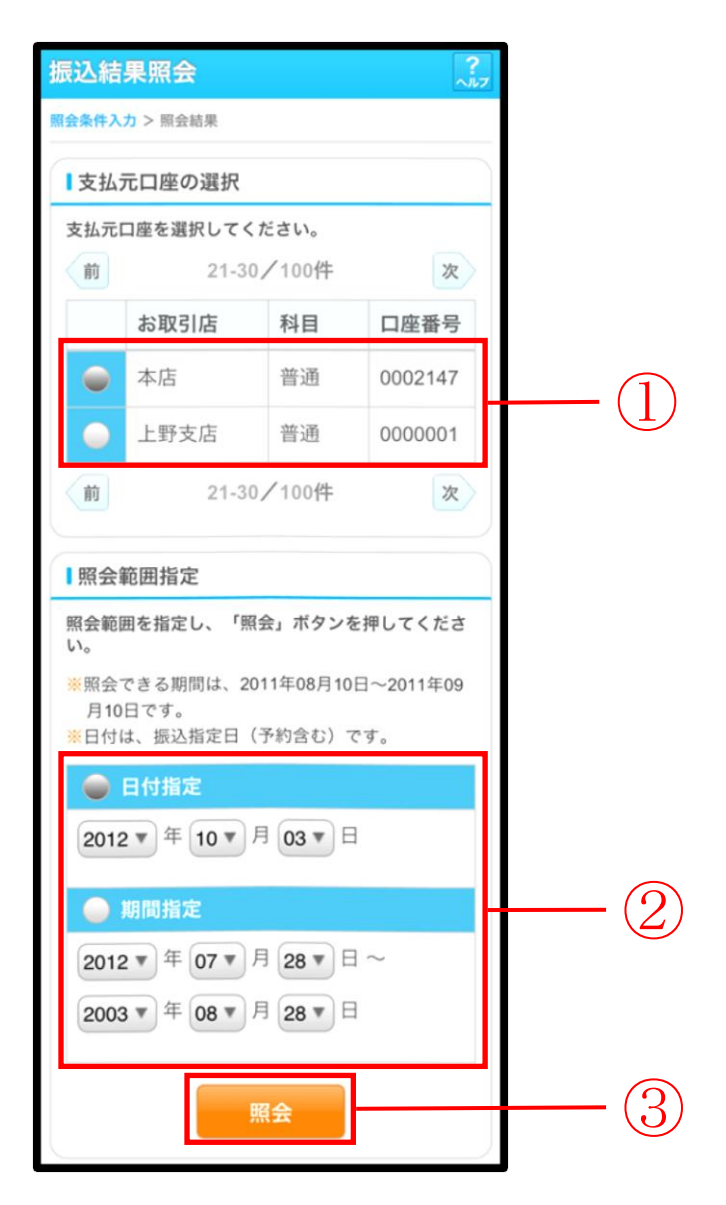

| 手順  | 項目       | 操作内容/項目説明                        |                                                                                              |  |  |  |  |  |
|-----|----------|----------------------------------|----------------------------------------------------------------------------------------------|--|--|--|--|--|
| 1   | 支払元口座の選択 | 照会対象口座を                          | 照会対象口座を選択します。                                                                                |  |  |  |  |  |
|     |          | 照会範囲を次から選択してください。                |                                                                                              |  |  |  |  |  |
| (2) | 照会範囲指定   | 日付指定                             | 照会対象日を指定します<br>【留意点】<br>・照会可能期間(※照会できる期間は~)内の<br>日付を指定<br>・初期値として当日日付を表示                     |  |  |  |  |  |
|     |          | 期間指定                             | 照会対象期間を指定します。<br>【留意点】<br>・照会可能期間(※照会できる期間は~)内の<br>日付を指定<br>・初期値として照会可能期間(※照会できる期<br>間は~)を表示 |  |  |  |  |  |
| 3   | 照会       | 「照会」ボタンを押します。<br>「照会結果」画面に遷移します。 |                                                                                              |  |  |  |  |  |

## 「照会結果」画面

| 振込結果照会 ?                                                                |            |            |                |          |     |   |  |  |  |
|-------------------------------------------------------------------------|------------|------------|----------------|----------|-----|---|--|--|--|
| 照会条件入力 > 照会結果                                                           |            |            |                |          |     |   |  |  |  |
| 振込結果詳細を                                                                 | 表示し        | しま         | す。             |          |     |   |  |  |  |
| ■支払元口座                                                                  | 支払元口座      |            |                |          |     |   |  |  |  |
|                                                                         |            |            |                |          |     |   |  |  |  |
| お取引店                                                                    |            | 本          | 店              |          |     |   |  |  |  |
| 科目                                                                      |            | 普          | 通              |          |     |   |  |  |  |
| 口座番号                                                                    |            | 12         | 34567          |          |     |   |  |  |  |
|                                                                         |            |            |                |          |     |   |  |  |  |
| 1 照会明細                                                                  |            |            |                |          |     |   |  |  |  |
| 照会日付:20<br>2013年09月05                                                   | 13年(<br>5日 | )8月<br>9時5 | 28日<br>50分30秒8 | 寺点の情報    | です。 |   |  |  |  |
| 受付番号                                                                    | abc1       | 23e        | 11             |          |     |   |  |  |  |
| 振込日                                                                     | 2003       | 2003-08-05 |                | 状況       | 成立  |   |  |  |  |
| 振込先                                                                     | あい         | うえ         | お銀行            | 品川支店     |     |   |  |  |  |
| 012270                                                                  | 普通         |            | 3412123        | シンキン ハナコ |     |   |  |  |  |
| 振込金額                                                                    | 20,0       | 00,0       | 00円            | 手数料      | 0円  |   |  |  |  |
| 依頼人                                                                     | シンキン       | 夕口ウ        |                |          |     |   |  |  |  |
| 前                                                                       | 2          | 21-3       | 0/100          | +        | 2   | 灾 |  |  |  |
| ご指定された照会範囲の振込結果明細の続きがあり<br>ます。続きをお知りになりたい場合は、「続き」ボ<br>タンを押してください。<br>続き |            |            |                |          |     |   |  |  |  |

■振込結果詳細が表示されました。

| 手順 | 項目   | 操作内容/項目説明                                                                                                    |
|----|------|----------------------------------------------------------------------------------------------------|
| -  | 照会明細 | 1画面あたり10件ずつ表示します。                                                                                                    |
| _  | 続き   | 「続き」ボタンは、結果明細が100件を超える場合に、<br>最後の10件を表示する画面にのみ表示します。<br>※その場合、「ご指定された照会範囲の振込結果明細の続き<br>があります。続きをお知りになりたい場合は、「続き」ボ<br>タンを押してください。」を表示します。 |

# 4章 振込予約照会

#### (1) 概要

IBサービスで行った振込予約データの照会を行います。

なお、照会項目は次のとおり。

【照会項目】

| No |         | 項目名  | 内容                 |  |  |
|----|---------|------|--------------------|--|--|
| 1  | 支       | お取引店 | お取引店を表示            |  |  |
| 2  | 五元      | 科目   | 科目を表示              |  |  |
| 3  | 座       | 口座番号 | 口座番号を表示            |  |  |
| 4  | 受付      | 计番号  | 受付番号を表示            |  |  |
| F  | 5 振込予定日 |      | 振込日を表示             |  |  |
| Э  |         |      | (YYYY 年 MM 月 DD 日) |  |  |
| 6  | 振辺      | 依頼人  | 振込依頼人を表示           |  |  |
| 7  |         | 金融機関 | 振込先金融機関を表示         |  |  |
| 8  | 振       | 支店名  | 振込先支店名を表示          |  |  |
| 9  | 込       | 科目   | 振込先科目を表示           |  |  |
| 10 | 先       | 口座番号 | 振込先口座番号を表示         |  |  |
| 11 | 受取人     |      | 受取人を表示             |  |  |
| 12 | 振辺      | 金額   | 振込金額を表示            |  |  |
| 13 | 手数      | 文料   | 手数料を表示             |  |  |
| 14 | 取引      | 状況   | 取引状況を表示            |  |  |

#### (2) 画面遷移

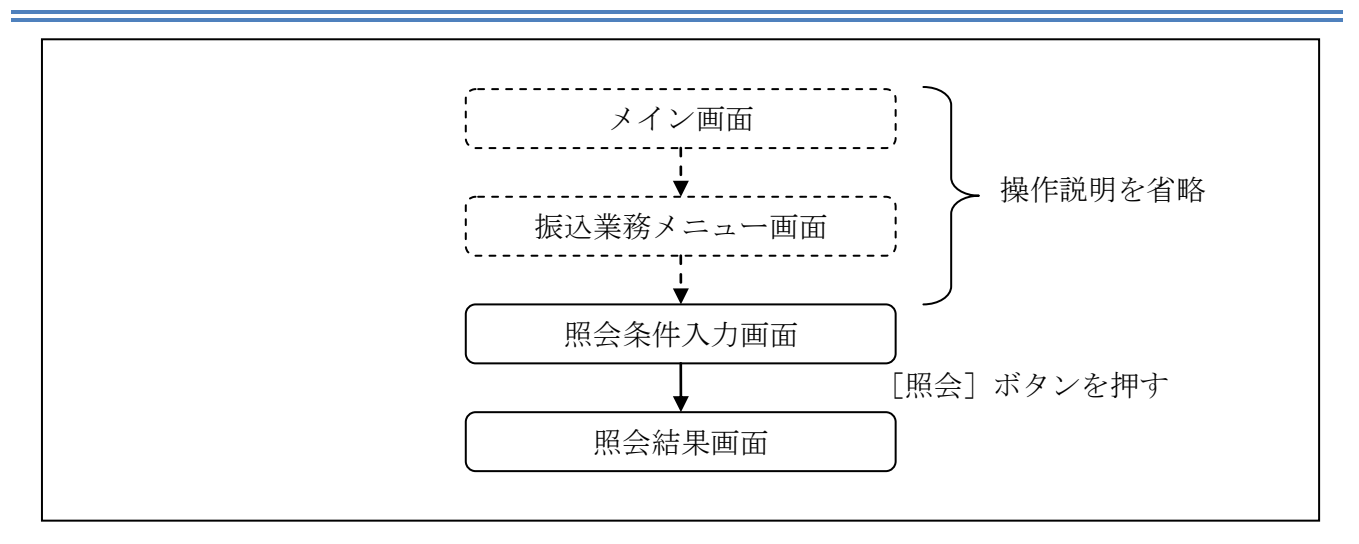

ログインから「振込業務メニュー」画面の「振込予約照会」を選択するまでの操作は省略します。 「照会条件入力」画面を表示したところから開始します。

(3) 操作説明

「照会条件入力」画面

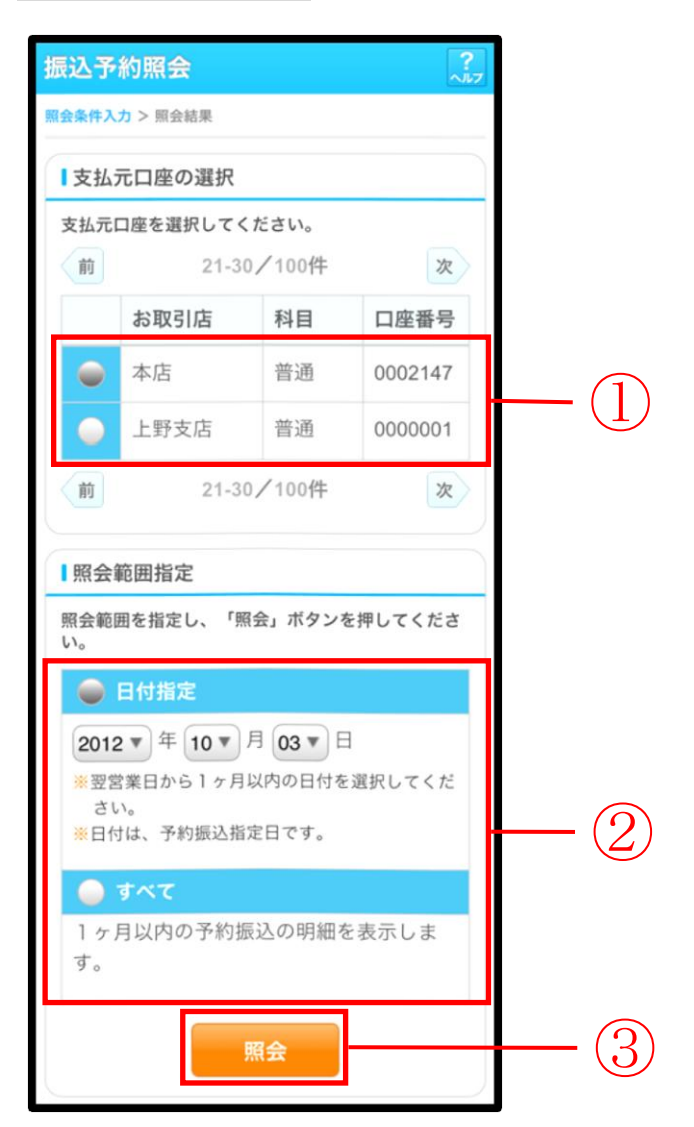

| 手順 | 項目       | 操作内容/項目説明                        |                   |                                                                                                    |  |  |  |
|----|----------|----------------------------------|-------------------|----------------------------------------------------------------------------------------------------|--|--|--|
| 1  | 支払元口座の選択 | 照会                               | 照会対象口座を選択します。     |                                                                                                    |  |  |  |
|    |          | 照会領                              | 照会範囲を次から選択してください。 |                                                                                                    |  |  |  |
| 2  | 照会範囲指定   |                                  | 日付指定              | <ul> <li>翌営業日以降1ヵ月以内の日付を指定します。</li> <li>【留意点】</li> <li>・初期値として、"当日日付(システム日付)</li> <li>+1日"を表示</li> </ul> |  |  |  |
|    |          |                                  | すべて               | 当日以降1ヵ月以内の明細を全て表示します。                                                                                    |  |  |  |
| 3  | 照会       | 「照会」ボタンを押します。<br>「照会結果」画面に遷移します。 |                   |                                                                                                    |  |  |  |

## 「照会結果」画面

| 振込予約照会 ?                                                                |                |                    |                         |            |     |   |  |  |  |
|-------------------------------------------------------------------------|----------------|--------------------|-------------------------|------------|-----|---|--|--|--|
| 照会条件入力 > 照会結果                                                           |                |                    |                         |            |     |   |  |  |  |
| 振込予約の明細を表示します。                                                          |                |                    |                         |            |     |   |  |  |  |
| ■支払元口磨                                                                  | ■支払元口座         |                    |                         |            |     |   |  |  |  |
| お取引店                                                                    |                | 本                  | 古                       |            |     |   |  |  |  |
| 科目                                                                      |                | 普                  | 甬                       |            |     |   |  |  |  |
| 口座番号                                                                    |                | 12                 | 34567                   |            |     |   |  |  |  |
|                                                                         |                |                    |                         |            |     |   |  |  |  |
| 照会明細                                                                    |                |                    |                         |            |     |   |  |  |  |
| 照会日付:20<br>2013年09月05<br>前                                              | 13年<br>5日<br>; | 08月<br>9時5<br>21-3 | 28日<br>i0分30秒<br>0/100作 | 寺点の情報<br>牛 | です。 | 次 |  |  |  |
| 受付番号                                                                    | abc            | 123e               | 11                      |            |     |   |  |  |  |
| 振込予定日                                                                   | 2003           | 3-08-              | 05                      | 状況         | 受付  | 済 |  |  |  |
| 振込先                                                                     | あい             | うえ                 | お銀行                     | 品川支店       |     |   |  |  |  |
| 380.276                                                                 | 普通             | į                  | 3412123                 | シンキン ハナコ   |     |   |  |  |  |
| 振込金額                                                                    | 20,0           | 00,0               | 00円                     | 手数料        | 0円  | _ |  |  |  |
| 依頼人                                                                     | シンキン           | ' 9DÒ              |                         |            |     |   |  |  |  |
| 前                                                                       | 前 21-30/100件 次 |                    |                         |            |     |   |  |  |  |
| ご指定された照会範囲の予約振込明細の続きがあり<br>ます。続きをお知りになりたい場合は、「続き」ボ<br>タンを押してください。<br>続き |                |                    |                         |            |     |   |  |  |  |

■振込予約詳細の照会が完了しました。

| 手順 | 項目   | 操作内容/項目説明                                                                                                    |
|----|------|----------------------------------------------------------------------------------------------------|
| -  | 照会明細 | 1 画面あたり10件ずつ表示します。                                                                                                    |
| -  | 続き   | 「続き」ボタンは、結果明細が100件を超える場合に、<br>最後の10件を表示する画面にのみ表示します。<br>※その場合、「ご指定された照会範囲の振込結果明細の続き<br>があります。続きをお知りになりたい場合は、「続き」ボ<br>タンを押してください。」を表示します。 |

# 5章 振込予約取消

(1) 概要

IBサービスの「振込」から予約振込を行った取引のうち、振込日が未到来の取引について取消処理を行います。

(2) 画面遷移

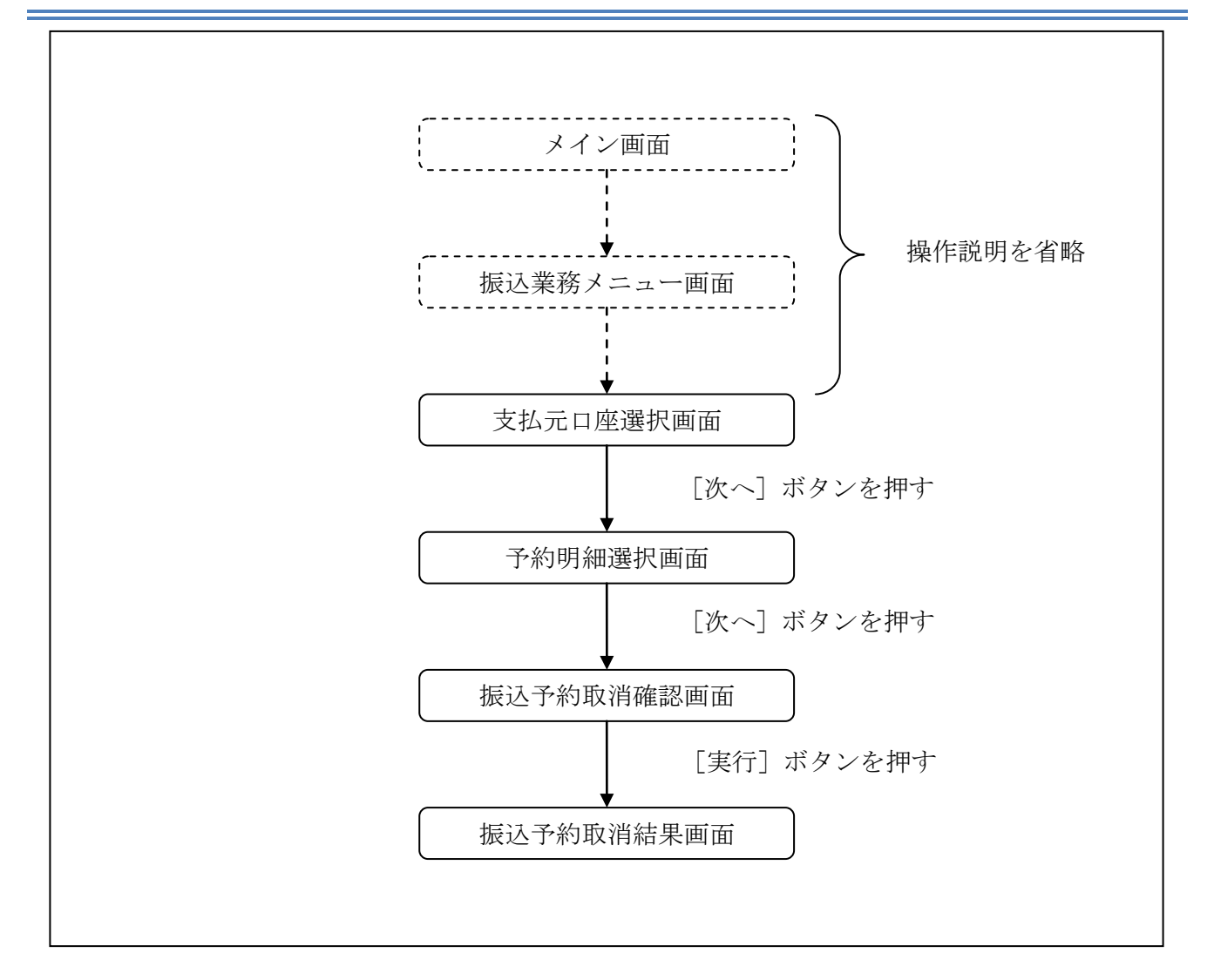

ログインから「振込業務メニュー」画面の「振込予約取消」を選択するまでの操作は省略します。 「支払元口座選択」画面を表示したところから開始します。

(3) 操作説明

「支払元口座選択」画面

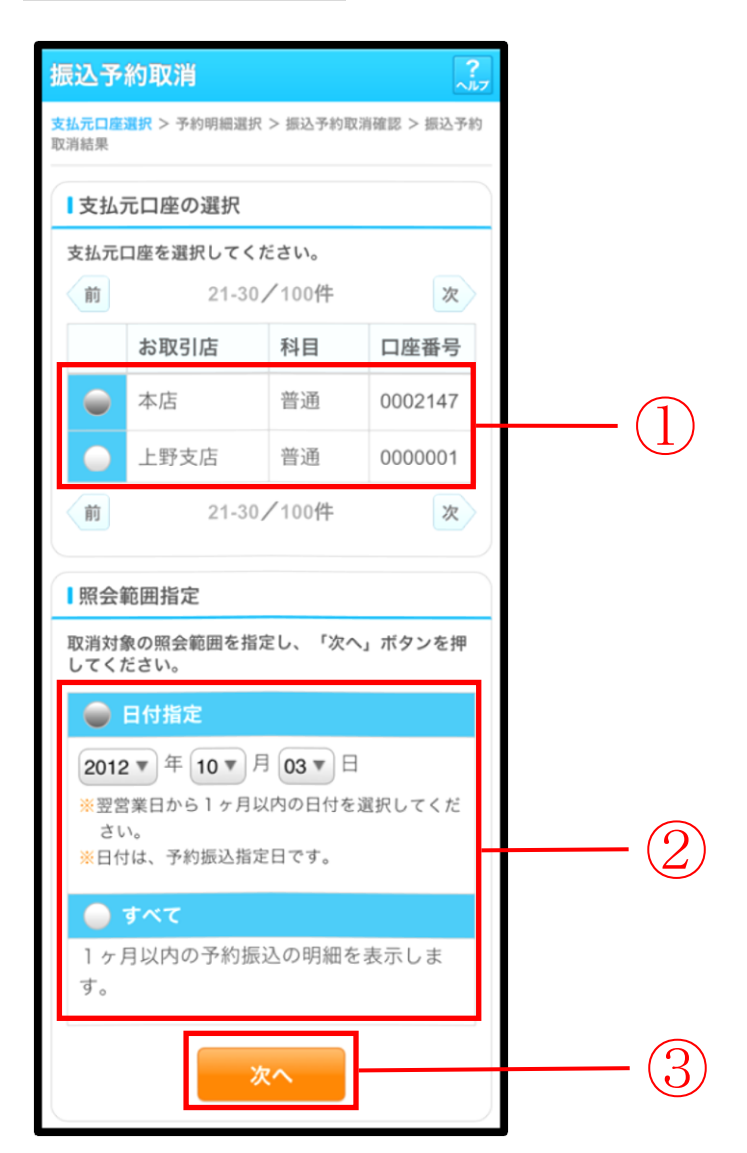

| 手順 | 項目       | 操作内容/項目説明 |                   |                                                                                                    |  |  |  |
|----|----------|-----------|-------------------|----------------------------------------------------------------------------------------------------|--|--|--|
| 1  | 支払元口座の選択 | 振込        | 振込予約取消対象口座を選択します。 |                                                                                                    |  |  |  |
|    |          | 照会        | 照会範囲を次から選択してください。 |                                                                                                    |  |  |  |
| 2  | 照会範囲指定   |           | 日付指定              | <ul> <li>翌営業日以降1ヵ月以内の日付を指定します。</li> <li>【留意点】</li> <li>・初期値として、"当日日付(システム日付)</li> <li>+1日"を表示</li> </ul> |  |  |  |
|    |          | すべて       |                   | 当日以降1ヶ月以内の振込予約明細を全て表<br>示します。                                                                            |  |  |  |
| 3  | 次へ       | 「次<br>「予  | へ」ボタンを<br>約明細選択」  | 押します。<br>画面に遷移します。                                                                                       |  |  |  |

### 「予約明細選択」画面

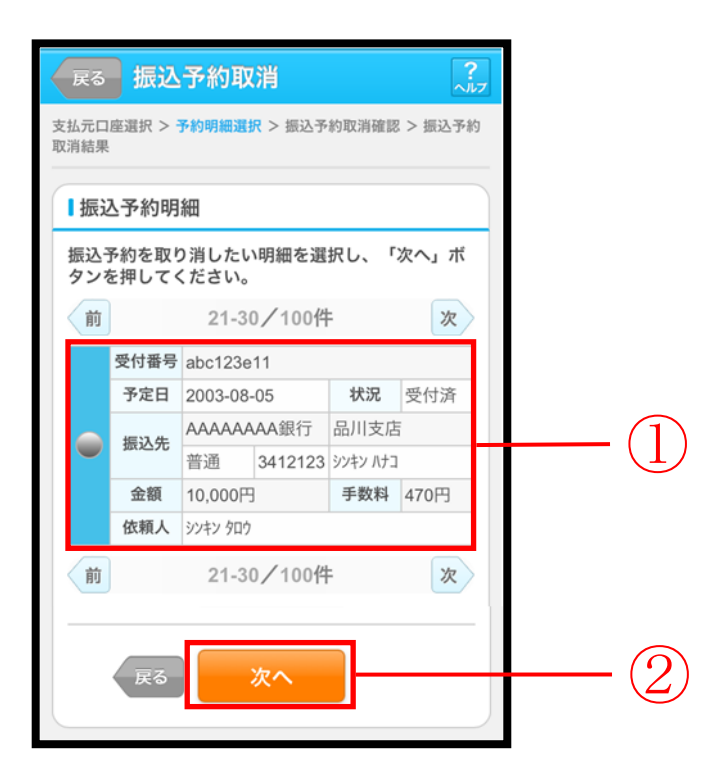

| 手順  | 項目             | 操作内容/項目説明                        |  |  |
|-----|----------------|----------------------------------|--|--|
|     |                | 取消を行う振込予約明細を選択します。               |  |  |
|     | <b>垢</b> 込予約明細 | 【留意点】                            |  |  |
| (I) | がなたて 1. かりらりか回 | ・複数データの指定はできません。                 |  |  |
|     |                | ・取引状況が「取消済」の明細は指定できません。          |  |  |
|     | 次へ             | 「次へ」ボタンを押します。                    |  |  |
|     |                | 「振込予約取消確認」画面に遷移します。              |  |  |
| 2   |                | 【留意点】                            |  |  |
|     |                | ・「振込予約明細」で「取消済明細」しか存在しない場合は、「次へ」 |  |  |
|     |                | ボタンは表示されません。                     |  |  |
| _   | 戻る             | 修正する場合、「戻る」ボタンを押します。             |  |  |

## 「振込予約取消確認」画面

| 初番号     abc123e11       読込予定日     2013年9月5日       お取引店     本店       利目     普通       口座番号     0002147       金融機関     A銀行       支店     本店       利目     普通       口座番号     3412567       受取人     ジンキンパコ       読込金額     10,000円       手数料     470円       砂金移動用パスワード入力       ひたて「実行」ボタンを押してください。なお、振行わ取消を中止する場合は、「中止」ボタンを押てください。       金移動用パスワードの左から2、5桁目の数字をそ       され半角で入力してください。       「確認用パスワード/資<金移動用パスワード/       資金移動用パスワード/       資金移動用パスワード/       方金移動用パスワード/       方金移動用パスワード/       方力します。 | 지 나파 다                                                                                                    |                                                                                                    | 1.100.11                                                                                |           |  |
|----------------------------------------------------------------------------------------------------|----------------------------------------------------------------------------------------------------|----------------------------------------------------------------------------------------------------|-----------------------------------------------------------------------------------------|-----------|--|
| 転込予定日     2013年9月5日       お取引店     本店       利目     普通       口座番号     0002147       金融機関     A銀行       支店     本店       利目     普通       口座番号     3412567       受取人     ジ/キンパ/コ       転込金額     10,000円       手数料     470円       電金移動用パスワード入力       私入して「実行」ボタンを押してください。なお、振<br>予約取消を中止する場合は、「中止」ボタンを押<br>てください。       金修動用パスワード       御家パスワード       (確認用パスワード)       資金移動用パスワード/       資金移動用パスワード)       を入力します。                                                                                   | 支付番考                                                                                                    | 5                                                                                                    | abc123e11                                                                               |           |  |
| お取引店     本店       科目     普通       口座番号     0002147       金融機関     A銀行       支店     本店       和目     普通       口座番号     3412567       受取人     ジキンパコ       読込金額     10,000円       手数料     470円       空を移動用パスワード入力       ひとうわり端細を確認し、資金移動用パスワードを入してください。なお、振<br>予約取消を中止する場合は、「中止」ボタンを押<br>てください。       音びの     丁変パスワード       (確認用パスワード/)       資金移動用パスワード/       資金移動用パスワード/       資金移動用パスワード                                                                                                    | 辰込予知                                                                                                    | EH                                                                                                    | 2013年9月5日                                                                               |           |  |
| 福田     普通       口座番号     0002147       金融機関     A銀行       支店     本店       科目     普通       口座番号     3412567       受取人     ジンキンパナコ       読込金額     10,000円       手数料     470円       電金移動用パスワード入力       公子約明細を確認し、資金移動用パスワードを入してください。なお、振行わ取消を中止する場合は、「中止」ボタンを押てください。       金融制用パスワードの左から2、5桁目の数字をそ       管部半角で入力してください。       可変パスワード       (確認用パスワード)       変入力します。                                                                                                    | 支払元                                                                                                    | お取引店                                                                                                    | 本店                                                                                      |           |  |
| 口座番号     0002147       金融機関     A銀行       支店     本店       科目     普通       口座番号     3412567       受取人     ジンキン ハナコ       読込金額     10,000円       手数料     470円       社会移動用パスワード入力       込み約明細を確認し、資金移動用パスワードを入してください。なお、振<br>予約取消を中止する場合は、「中止」ボタンを押<br>てください。       金移動用パスワードの左から2、5桁目の数字をそ<br>され半角で入力してください。       可変パスワード       (確認用パスワード)       資金移動用パスワード)       を入力します。                                                                                                    | コ座                                                                                                    | 科目                                                                                                    | 普通                                                                                      |           |  |
| 金融機関         A銀行           支店         本店           科目         普通           口座番号         3412567           受取人         ジンキンパコ           設公金額         10,000円           手数料         470円           電金移動用パスワード入力           公子約明細を確認し、資金移動用パスワードを入して「実行」ボタンを押してください。なお、振<br>予約取消を中止する場合は、「中止」ボタンを押<br>てください。           金融物用パスワードの左から2、5桁目の数字をそ<br>され半角で入力してください。           可変パスワード<br>(確認用パスワード/<br>資金移動用パスワード)<br>を入力します。                                                                          |                                                                                                    | 口座番号                                                                                                    | 0002147                                                                                 |           |  |
| 支店         本店           科目         普通           口座番号         3412567           受取人         ジパンパコ           読込金額         10,000円           野数料         470円           経命移動用パスワード入力           込合額         三日の一日の一日の一日の一日の一日の一日の一日の一日の一日の一日の一日の一日の一日                                                                                                    |                                                                                                    | 金融機関                                                                                                    | A銀行                                                                                     |           |  |
| 株日     普通       口座番号     3412567       受取人     ジンキンノト13       読込金額     10,000円       手数料     470円       経金移動用パスワード入力       経金移動用パスワード入力       経金移動用パスワードの左から2、5桁目の数字をそ       され半角で入力してください。       管変パスワード       (確認用パスワード)       資金移動用パスワード)       を入力します。                                                                                                    | <b>振</b> 沈 生                                                                                                    | 支店                                                                                                    | 本店                                                                                      |           |  |
| 口座番号     3412567       受取人     ジンキン ハナコ       読込金額     10,000円       手数料     470円       確金移動用パスワード入力       込み額     35458       近で「実行」ボタンを押してください。なお、振       予約明細を確認し、資金移動用パスワードを入してください。なお、振       予約取消を中止する場合は、「中止」ボタンを押てください。       金移動用パスワードの左から2、5桁目の数字をそ       ぞれ半角で入力してください。       可変パスワード       (確認用パスワード)       変入力します。                                                                                                    | 成立元                                                                                                    | 科目                                                                                                    | 普通                                                                                      |           |  |
| 受取人     ジ>キンハナコ       読込金額     10,000円       手数料     470円       確念移動用パスワード入力       込入方約明細を確認し、資金移動用パスワードを入して「実行」ボタンを押してください。なお、振<br>予約取消を中止する場合は、「中止」ボタンを押<br>てください。       金移動用パスワードの左から2、5桁目の数字をそ<br>され半角で入力してください。       可変パスワード       (確認用パスワード)       資金移動用パスワード)       を入力します。                                                                                                    |                                                                                                    | 口座番号                                                                                                    | 3412567                                                                                 |           |  |
| 記込金額     10,000円       手数料     470円       配金移動用パスワード入力       込本券約明細を確認し、資金移動用パスワードを入して「実行」ボタンを押してください。なお、振<br>予約取消を中止する場合は、「中止」ボタンを押<br>てください。       金移動用パスワードの左から2、5桁目の数字をそ<br>され半角で入力してください。       可変パスワード       (確認用パスワード)       資金移動用パスワード)       を入力します。                                                                                                    |                                                                                                    | 受取人                                                                                                    | シンキン ハナコ                                                                                |           |  |
| <ul> <li>株数料 470円</li> <li>株金移動用バスワード入力</li> <li>Aンテ約明細を確認し、資金移動用パスワードを入して「実行」ボタンを押してください。なお、振<br/>予約取消を中止する場合は、「中止」ボタンを押<br/>てください。</li> <li>金移動用パスワードの左から2、5桁目の数字をそ<br/>ぞれ半角で入力してください。</li> <li>可変パスワード<br/>(確認用パスワード)</li> <li>変入力します。</li> </ul>                                                                                                    | 振込金額                                                                                                    | <u>ق</u>                                                                                                    | 10,000円                                                                                 | 1         |  |
| 電金移動用バスワード入力   Δ-予約明細を確認し、資金移動用バスワードを入して「実行」ボタンを押してください。なお、振 予約取消を中止する場合は、「中止」ボタンを押 てください。   金移動用バスワードの左から2、5桁目の数字をそ され半角で入力してください。   可変パスワード (確認用パスワード)   資金移動用パスワード)   を入力します。                                                                                                    | 手数料                                                                                                    |                                                                                                    | 470円                                                                                    |           |  |
| 資金移動用パスワード)<br>を入力します。                                                                                                    | 込予約明<br>して「実<br>うわ<br>いてくだ<br>さ<br>が<br>や<br>が<br>半<br>約<br>の<br>で<br>く<br>だ<br>り<br>して<br>「<br>実<br>約<br>明<br>し<br>て<br>「<br>実<br>約<br>の<br>の<br>い<br>て<br>い<br>て<br>い<br>の<br>い<br>て<br>い<br>で<br>い<br>の<br>い<br>て<br>い<br>こ<br>の<br>の<br>い<br>の<br>い<br>の<br>い<br>の<br>に<br>の<br>う<br>約<br>れ<br>た<br>に<br>う<br>わ<br>れ<br>に<br>た<br>う<br>た<br>の<br>た<br>う<br>た<br>の<br>た<br>の<br>た<br>の<br>た<br>の<br>た<br>の<br>た<br>の<br>に<br>ろ<br>わ<br>た<br>の<br>た<br>の<br>ろ<br>わ<br>ろ<br>の<br>た<br>の<br>ろ<br>ろ<br>わ<br>ろ<br>の<br>ち<br>の<br>た<br>の<br>ろ<br>ろ<br>わ<br>の<br>た<br>の<br>ろ<br>ろ<br>ろ<br>ろ<br>ろ<br>わ<br>の<br>た<br>の<br>ろ<br>ろ<br>わ<br>の<br>た<br>の<br>ろ<br>ろ<br>わ<br>の<br>た<br>の<br>ろ<br>ろ<br>ろ<br>ろ<br>ろ<br>ろ<br>ろ<br>ろ<br>ろ<br>ろ<br>ろ<br>ろ<br>ろ<br>ろ<br>ろ<br>ろ<br>ろ | <ul> <li>細を確認し、</li> <li>行、ボタンを</li> <li>た中止する場い。</li> <li>パスワードの。</li> <li>パスワードの。</li> <li>マスカしてく、</li> <li>可変パ、</li> <li>確認田/</li> </ul>                                                                                                    | 資金移動用バスワードを入<br>押してください。なお、振<br>合は、「中止」ボタンを押<br>たから2、5桁目の数字をそ<br>ださい。<br>スワード<br>ペスワード/ |           |  |
| 夏亚伊動用バスクロート)を入力します。                                                                                                    | (                                                                                                    | <b>h田 hの/11</b> 、                                                                                                    |                                                                                         |           |  |
| を入力します。                                                                                                    | (<br>次 /                                                                                                    | を設計田                                                                                                    | パフロード)                                                                                  |           |  |
|                                                                                                    | (<br>資金                                                                                                    | ▶<br>副日/13/2<br>■<br>■<br>■<br>■<br>■<br>■<br>■<br>■<br>■<br>■<br>■<br>■<br>■<br>■<br>■<br>■<br>■<br>■<br>■                                                                                                    | パスワード)                                                                                  | • • • • • |  |
|                                                                                                    | (<br>資金                                                                                                    | を入力                                                                                                    | パスワード)<br>します。                                                                          |           |  |
| 中止実行                                                                                                    | (<br>資金                                                                                                    | 本語の17 本語の17   語の17 本語の17  語の17 本語の17  語語の17  語語の17  語語の17  語語の17  語語の 17 本語 17 本語 17 本語 17 本語 17 本語 17 本語 17 本語 17 本語 17 本語 17 本語 17 | パスワード)<br>します。<br>&行                                                                    |           |  |

| 手順 | 項目         | 操作内容/項目説明                                                                            |
|----|------------|--------------------------------------------------------------------------------------|
| 1  | 資金移動用パスワード | 資金移動用パスワードを入力します。<br>詳しい入力方法については、「 <u>第1編3章8 資金移動</u><br><u>用パスワードの入力</u> 」を参照ください。 |
| 2  | 実行         | 設定内容を確認し、よろしければ「実行」ボタンを押し<br>ます。<br>「振込予約取消結果」画面に遷移します。                              |
| _  | 戻る         | 予約明細を選択し直す場合、「戻る」ボタンを押します。                                                           |
| -  | 中止         | 振込予約取消処理を中止する場合は、「中止」ボタンを<br>押します。                                                   |

## 「振込予約取消結果」画面

| 振      | 振込予約取消        |                  |                   |  |  |
|--------|---------------|------------------|-------------------|--|--|
| 支<br>取 | 払元口座選択<br>消結果 | 2 > 予約明細選択:      | > 振込予約取消確認 > 振込予約 |  |  |
| 振      | 込予約取消         | 前の受付が完了し         | ました。              |  |  |
|        | 受付内容          | 20th             |                   |  |  |
|        | 受付番号          | ab1de2g          |                   |  |  |
|        | 受付日期          | <b>持</b> 2013年09 | 月05日10時35分25秒     |  |  |
|        | 振込予約          | り取消内容            |                   |  |  |
|        | 受付番号          | 3                | abc123e11         |  |  |
|        | 振込予定          | ÈB               | 2013年9月5日         |  |  |
|        | ++1 =         | お取引店             | 本店                |  |  |
|        | 文払元<br>口座     | 科目               | 普通                |  |  |
|        |               | 口座番号             | 0002147           |  |  |
|        |               | 金融機関             | A銀行               |  |  |
|        | 信泊件           | 支店               | 本店                |  |  |
|        | 城込尤<br>口座     | 科目               | 普通                |  |  |
|        |               | 口座番号             | 3412567           |  |  |
|        |               | 受取人              | シンキン ハナコ          |  |  |
|        | 振込金額          | 頁                | 10,000円           |  |  |
|        | 手数料 470円      |                  |                   |  |  |
|        |               |                  |                   |  |  |

■振込予約取消の受付が完了しました。

# 6章 振込先メンテナンス

## 6.1 振込先口座を追加する

#### (1) 概要

IBサービスで使用する振込先口座情報の登録を行います。最大99件まで登録可能です。 なお、本操作では、振込先口座の口座確認(実在確認)は行いません。

#### (2) 画面遷移

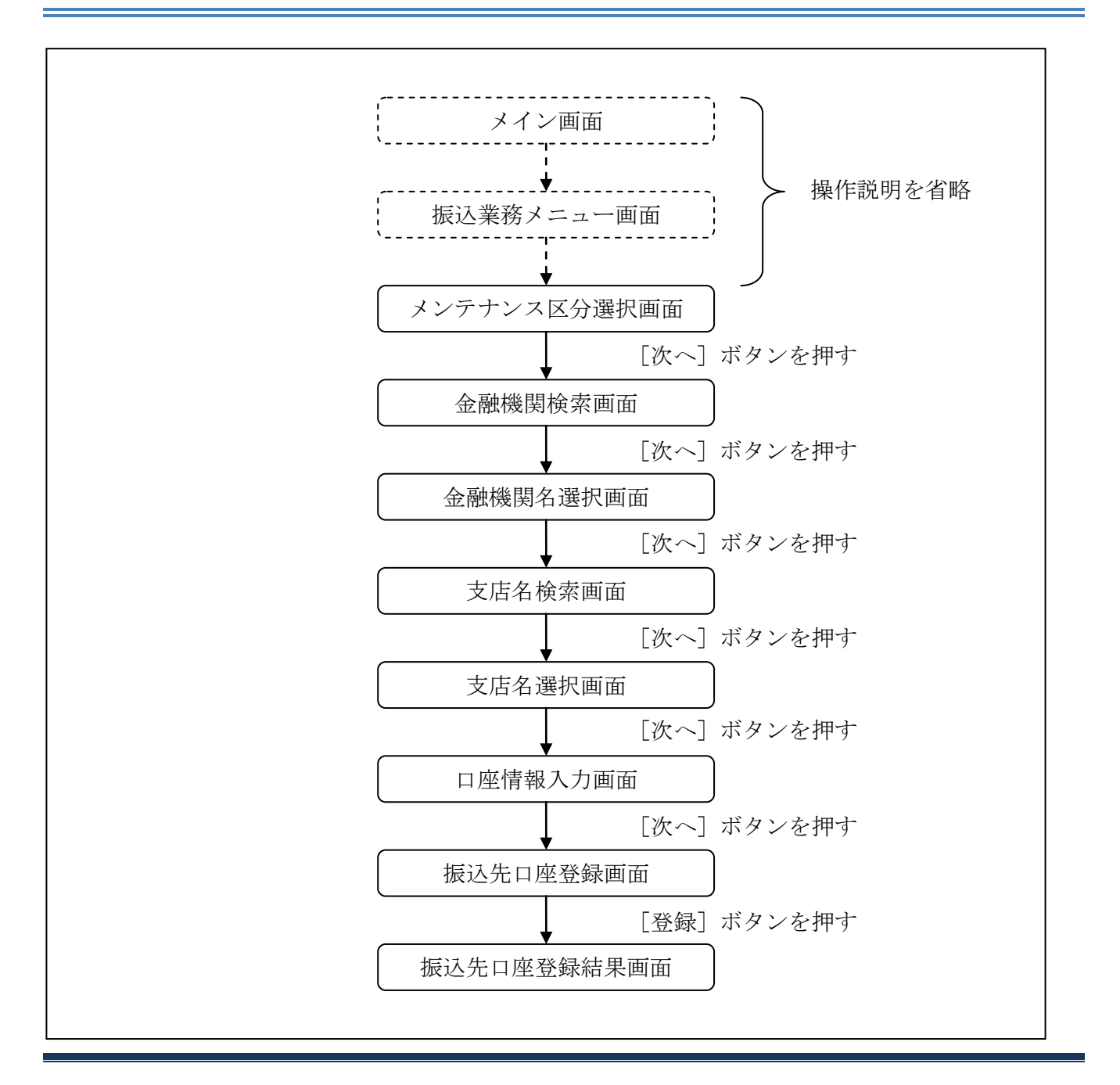

ログインから「振込業務メニュー」画面の「振込先メンテナンス」を選択するまでの操作は省略します。「メンテナンス区分選択」画面を表示したところから開始します。

#### (3) 操作説明

#### 「メンテナンス区分選択」画面

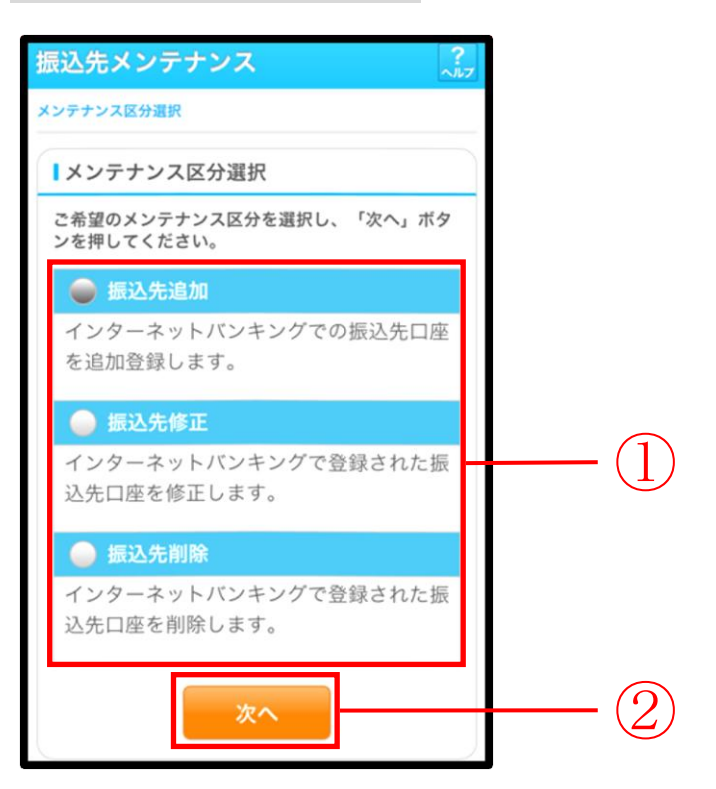

| 手順 | 項目       | 操作内容/項目説明                          |
|----|----------|------------------------------------|
| 1  | メンテナンス区分 | 「振込先追加」を選択します。                     |
| 2  | 次へ       | 「次へ」ボタンを押します。<br>「金融機関検索」画面に遷移します。 |

### 「金融機関検索」画面

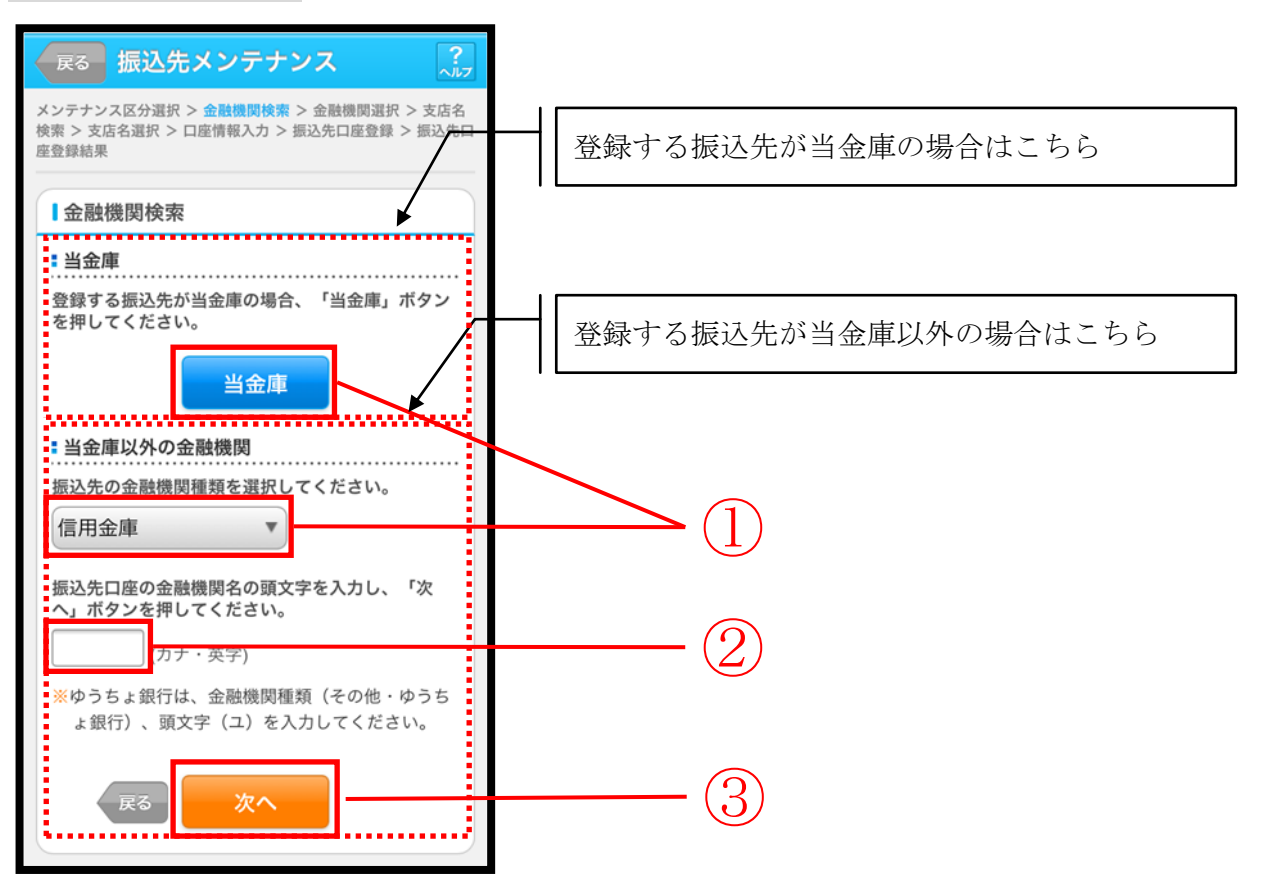

| 手順         | 項目     | 操作内容/項目説明                      |  |  |
|------------|--------|--------------------------------|--|--|
|            |        | 【当金庫の場合】                       |  |  |
|            |        | 「当金庫」ボタンを押します。                 |  |  |
|            |        | 「支店名検索」画面に遷移します。               |  |  |
|            |        |                                |  |  |
| (1)        | 金融機関選択 | 【当金庫以外の場合】                     |  |  |
|            |        | 「金融機関種類」から該当する金融機関を選択します。      |  |  |
|            |        | なお、選択可能な金融機関は次のとおりです。          |  |  |
|            |        | 「信用金庫」、「都市銀行」、「その他銀行」、「信用組合」、  |  |  |
|            |        | 「その他・ゆうちょ銀行」                   |  |  |
|            |        | 該当金融機関の頭文字を入力します。              |  |  |
| $\bigcirc$ | 商士今    | 【留意点】                          |  |  |
|            |        | ・カナ、英字                         |  |  |
|            |        | ・入力は必須です。                      |  |  |
| $\bigcirc$ | Wr ~   | 「次へ」ボタンを押します。                  |  |  |
| 0          |        | 「金融機関名選択」画面に遷移します。             |  |  |
|            |        | メンテナンス区分を変更したい場合、「戻る」ボタンを押します。 |  |  |
| -          | 戻る     | 「メンテナンス区分選択」画面へ遷移します。          |  |  |

### 「金融機関名選択」画面

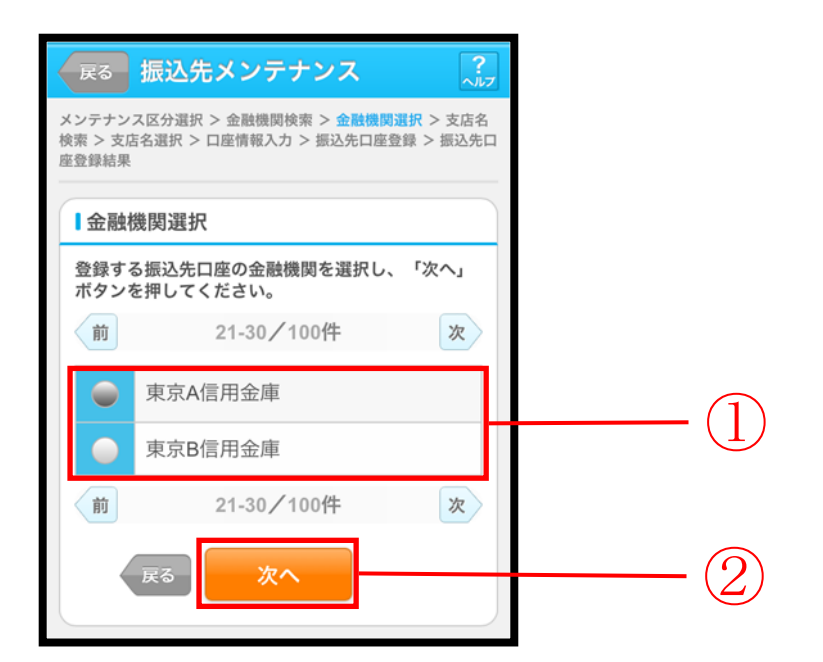

| 手順 | 項目     | 操作内容/項目説明                         |  |  |
|----|--------|-----------------------------------|--|--|
| 1  | 金融機関選択 | 振込先口座の金融機関を指定します。                 |  |  |
| 2  | 次へ     | 「次へ」ボタンを押します。<br>「支店名検索」画面に遷移します。 |  |  |
| _  | 戻る     | 修正する場合、「戻る」ボタンを押します。              |  |  |

### 「支店名検索」画面

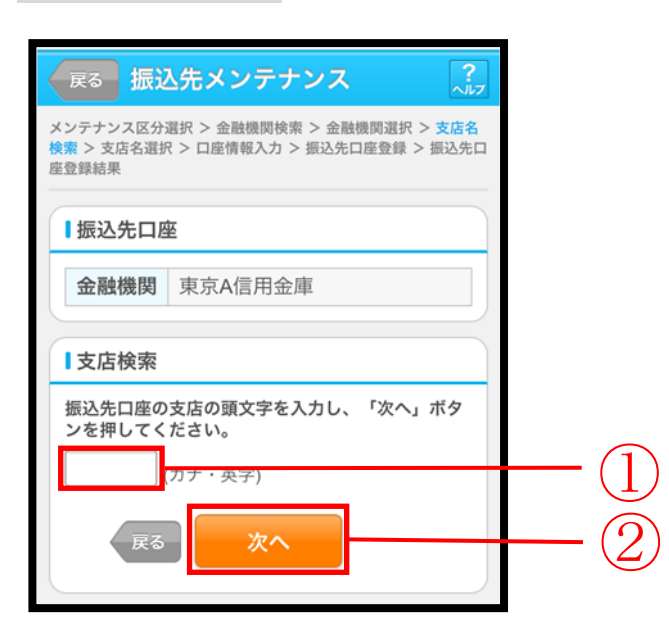

| 手順         | 項目                   | 操作内容/項目説明            |
|------------|----------------------|----------------------|
|            |                      | 振込先口座の支店名の頭文字を入力します。 |
|            | 古庄烃壶                 | 【留意点】                |
|            | L <sup>文 広 快 ※</sup> |                      |
|            |                      | ・入力は必須です。            |
| $\bigcirc$ | What a               | 「次へ」ボタンを押します。        |
| $(\Delta)$ |                      | 「支店名選択」画面に遷移します。     |
| -          | 戻る                   | 修正する場合、「戻る」ボタンを押します。 |

### 「支店名選択」画面

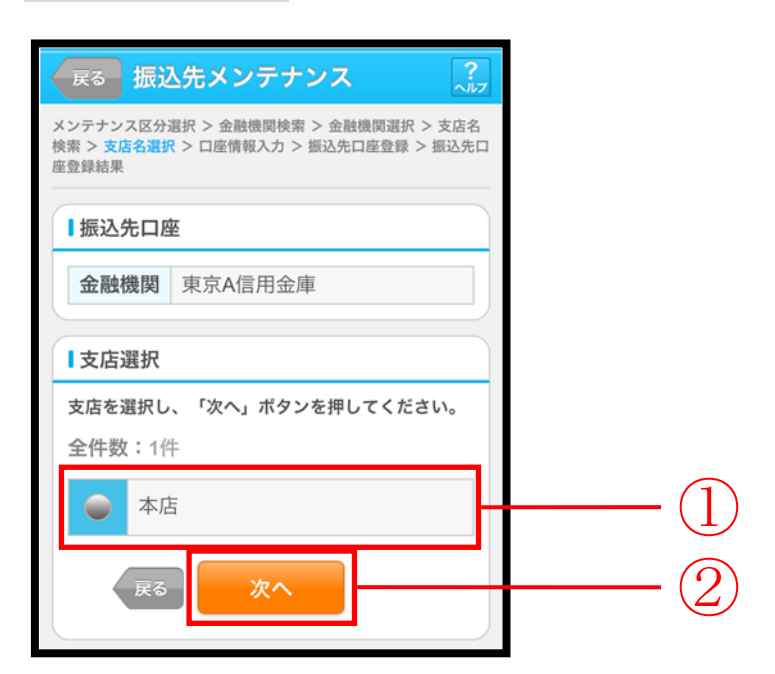

| 手順 | 項目   | 操作内容/項目説明                          |  |
|----|------|------------------------------------|--|
| 1  | 支店選択 | 振込先口座の支店名を選択します。                   |  |
| 2  | 次へ   | 「次へ」ボタンを押します。<br>「口座情報入力」画面に遷移します。 |  |
| _  | 戻る   | 修正する場合、「戻る」ボタンを押します。               |  |

## 「口座情報入力」画面

| 展る 振込                                               | ム先メンテナンス 🧎                                                                          | ]        |  |  |  |  |
|-----------------------------------------------------|-------------------------------------------------------------------------------------|----------|--|--|--|--|
| メンテナンス区分<br>検索 > 支店名選択<br>座登録結果                     | メンテナンス区分選択 > 金融機関検索 > 金融機関選択 > 支店名<br>検索 > 支店名選択 > 口座情報入力 > 振込先口座登録 > 振込先口<br>座登録結果 |          |  |  |  |  |
| ┃振込先口图                                              | Re la la la la la la la la la la la la la                                           |          |  |  |  |  |
| 金融機関                                                | 東京A信用金庫                                                                             |          |  |  |  |  |
| 支店                                                  | 本店                                                                                  |          |  |  |  |  |
| 口座情報                                                |                                                                                     |          |  |  |  |  |
| 登録する振込<br>し、「次へ」                                    | 先口座の口座情報と振込依頼人を入力<br>ボタンを押してください。                                                   |          |  |  |  |  |
| 科目                                                  | 普通 ▼                                                                                |          |  |  |  |  |
| 口座番号                                                | (半角数字)                                                                              |          |  |  |  |  |
| 受取人                                                 |                                                                                     |          |  |  |  |  |
|                                                     | ※受取人の入力可能な文字<br>は <u>こちら</u> 。                                                      | (1)      |  |  |  |  |
| 振込依頼人                                               | シンキン タロウ                                                                            | <u> </u> |  |  |  |  |
|                                                     | ※代表口座の口座名義人名を<br>表示していますが、恋雨す                                                       |          |  |  |  |  |
|                                                     | ることもできます。                                                                           |          |  |  |  |  |
|                                                     | ※                                                                                   |          |  |  |  |  |
| 戻る                                                  | 次へ<br>                                                                              | 2        |  |  |  |  |
| <ul> <li>※振込依頼人<br/>ださい。入</li> <li>カタカナ、</li> </ul> | 、受取人は以下に注意して入力してく<br>力可能な文字は、次のとおりです。<br>                                           |          |  |  |  |  |
| かできます。<br>記号につい<br>¥                                | 9。<br>いては、以下の文字のみご使用ください。                                                           |          |  |  |  |  |
| <ul> <li>・ 全角文字</li> <li>・ カタカナ</li> </ul>          | は、半角文字に変換されます。<br>(ッ ヤ ュ ヨ) 、英字 (a b c d) の小文字                                      |          |  |  |  |  |
| は自動的(<br>• 長音「一」                                    | に大文字に変換されます。<br>は自動的にマイナス記号「-」に変換され                                                 |          |  |  |  |  |
| ます。<br>(例)                                          |                                                                                     |          |  |  |  |  |
| カ) シン:<br>チュウガ・                                     | キンショウカイ → カ)シンキンシヨウカイ<br>ッコウ → チュウガッコウ                                              |          |  |  |  |  |

| 手順 | 項目   |       | 操作内容/項目説明                                                                        |
|----|------|-------|----------------------------------------------------------------------------------|
|    |      | 科目    | 科目を選択します。<br>【留意点】<br>・選択可能科目:当座/普通/貯蓄/納税                                        |
|    |      | 口座番号  | 口座番号を入力します。<br>【留意点】<br>・半角数字(7桁)                                                |
|    | 口座情報 | 受取人   | 受取人名を入力します。<br>【留意点】<br>・カナ(最大43文字)                                              |
|    |      | 振込依頼人 | 振込依頼人名の入力を行います。<br>初期値として代表口座の口座名義人名を表示して<br>います。<br>【留意点】<br>・カナ、英数字 最大文字数:30文字 |
| 2  | 次へ   |       | 「次へ」ボタンを押します。<br>「振込先口座登録」画面に遷移します。                                              |
| _  | 戻る   |       | 修正する場合、「戻る」ボタンを押します。                                                             |

## 「振込先口座登録」画面

| 展る 振込先                                  | メンテナンス ?             |    |
|-----------------------------------------|----------------------|----|
| メンテナンス区分選択 2<br>検索 > 支店名選択 > [<br>座登録結果 |                      |    |
| ■振込先口座情報                                | <b>服確認</b>           |    |
| 登録する振込先口<br>を押してください                    | 座情報を確認し、「登録」ボタン<br>。 |    |
| 金融機関                                    | 東京A信用金庫              |    |
| 支店                                      | 本店                   |    |
| 科目                                      | 普通                   |    |
| 口座番号                                    | 0002148              |    |
| 受取人                                     | シンキン ハナコ             |    |
| 振込依頼人                                   | シンキン ハナコ             |    |
| 戻る                                      | 登録                   | (] |

| 手順 | 項目 | 操作内容/項目説明                                              |
|----|----|--------------------------------------------------------|
| 1  | 登録 | 入力内容を確認し、よろしければ「登録」 ボタンを押します。<br>「振込先口座登録結果」 画面に遷移します。 |
| -  | 戻る | 修正する場合、「戻る」ボタンを押します。                                   |

### 「振込先口座登録結果」画面

| 振込先メン                           | 振込先メンテナンス                                                                                        |                   |  |  |  |  |
|---------------------------------|--------------------------------------------------------------------------------------------------|-------------------|--|--|--|--|
| メンテナンス区分<br>検索 > 支店名選掛<br>座登録結果 | メンテナンス区分選択 > 金融機関検索 > 金融機関選択 > 支店名<br>検索 > 支店名選択 > 口座情報入力 > 振込先口座登録 > <mark>振込先口</mark><br>座登録結果 |                   |  |  |  |  |
| 下記口座を振込先口座として登録しました。            |                                                                                                  |                   |  |  |  |  |
| 受付内容                            | 受付内容                                                                                             |                   |  |  |  |  |
| 受付番号                            | 2V(                                                                                              | 2V07160I6FK2      |  |  |  |  |
| 受付日時                            | 201                                                                                              | 3年08月16日14時35分31秒 |  |  |  |  |
| ┃振込先追加                          | П                                                                                                |                   |  |  |  |  |
| 金融機関                            |                                                                                                  | 東京A信用金庫           |  |  |  |  |
| 支店                              |                                                                                                  | 本店                |  |  |  |  |
| 科目                              |                                                                                                  | 普通                |  |  |  |  |
| 口座番号                            |                                                                                                  | 0002148           |  |  |  |  |
| 受取人                             |                                                                                                  | シンキン ハナコ          |  |  |  |  |
| 振込依頼ノ                           | ٨.                                                                                               | シンキン ハナコ          |  |  |  |  |
| ※現在の登録<br>できます。                 | 件数(<br>)                                                                                         | は26件です。(最大99件まで登録 |  |  |  |  |

■振込先口座の登録が完了しました。

## 6.2 振込先を修正する

#### (1) 概要

IBサービスに登録されている振込先口座情報の修正を行います。

(2) 画面遷移

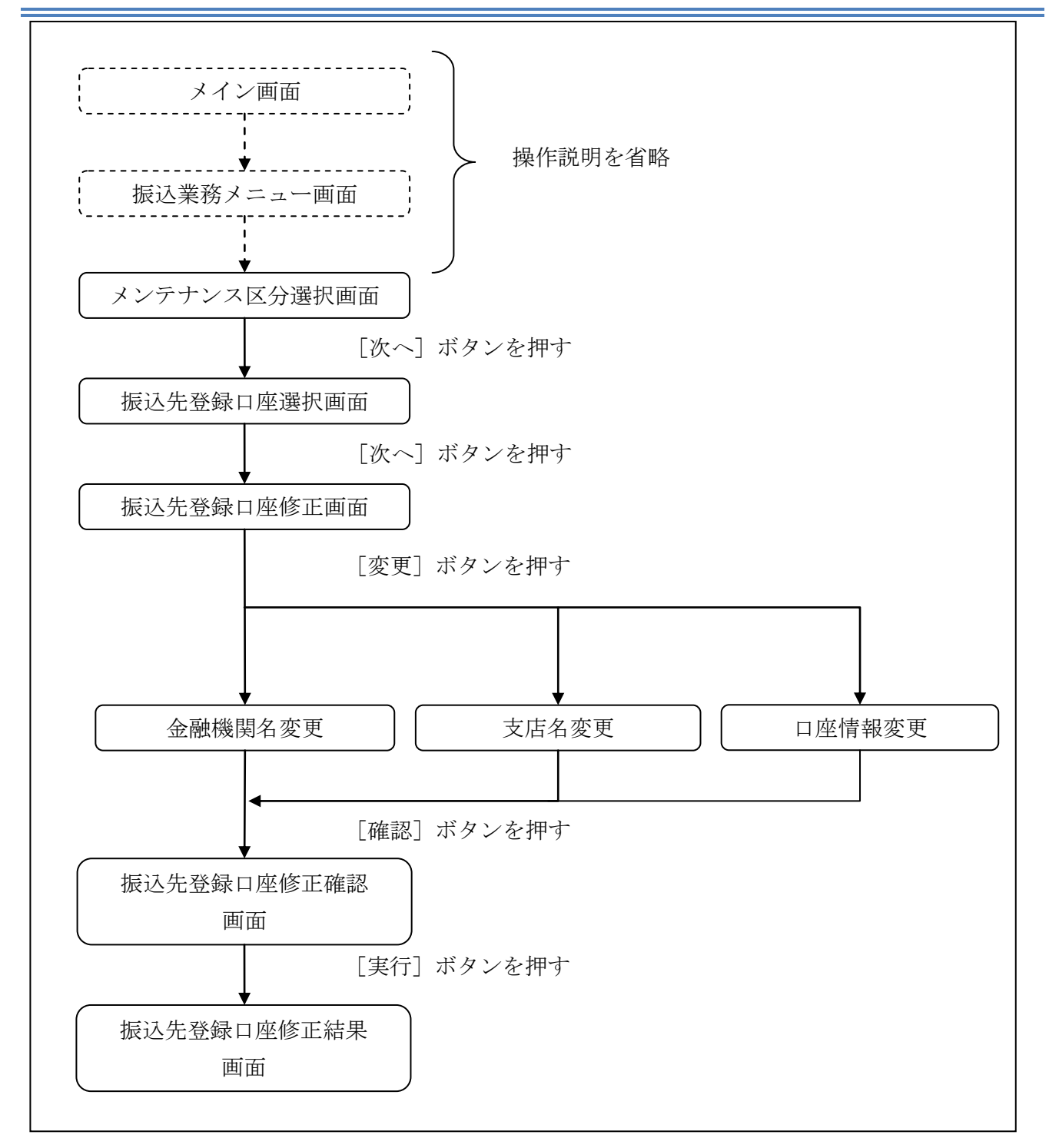

ログインから「振込業務メニュー」画面の「振込先メンテナンス」を選択するまでの操作は省略し ます。「メンテナンス区分選択」画面を表示したところから開始します。

(3) 操作説明

「メンテナンス区分選択」

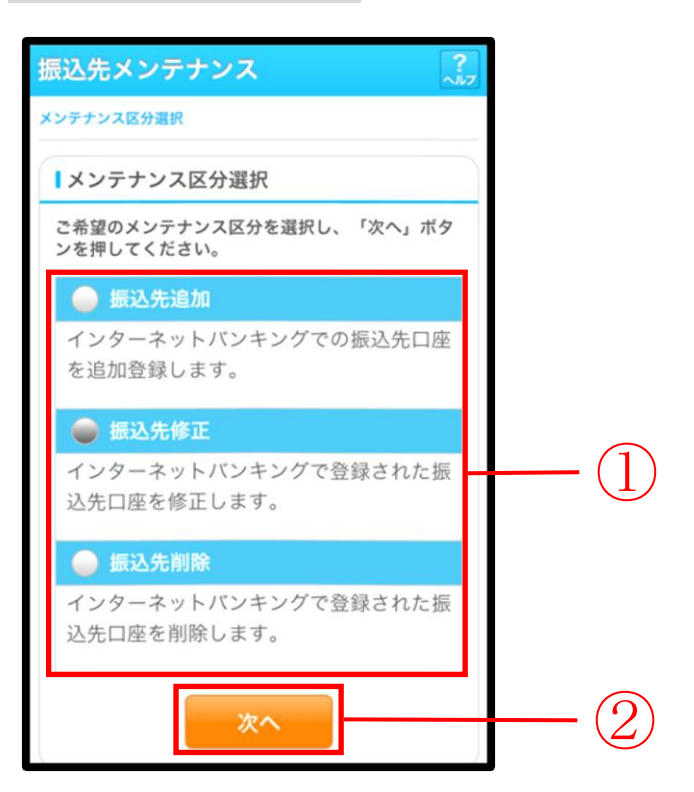

| 手順 | 項目       | 操作内容/項目説明                             |
|----|----------|---------------------------------------|
| 1  | メンテナンス区分 | 「振込先修正」を選択します。                        |
| 2  | 次へ       | 「次へ」ボタンを押します。<br>「振込先登録口座選択」画面に遷移します。 |

### 「振込先登録口座選択」画面

| (Re i F   | 振込先口座の選択                              |                                           |                                             |       |  |          |  |  |  |  |  |  |
|-----------|---------------------------------------|-------------------------------------------|---------------------------------------------|-------|--|----------|--|--|--|--|--|--|
| 押し        | したい                                   | <sub>骸込先口</sub> 座を選択<br>さい。               | して「次へ」示う                                    | 198   |  |          |  |  |  |  |  |  |
| 前         |                                       | 21-30/8                                   | 30件                                         | 次     |  |          |  |  |  |  |  |  |
|           | #513.45                               | 浅草A信用金庫                                   | 浅草支店                                        | i     |  |          |  |  |  |  |  |  |
|           | 掫込先                                   | 普通 000000                                 | )1 シンキン ハナコ                                 |       |  |          |  |  |  |  |  |  |
|           | 振込人                                   | シンキン タロウ                                  |                                             |       |  | (        |  |  |  |  |  |  |
|           |                                       | 浅草A信用金庫                                   | 浅草支店                                        | i     |  | - (      |  |  |  |  |  |  |
|           | 振込先                                   | 普通 000001                                 | 10 シンキン ハナコ                                 |       |  |          |  |  |  |  |  |  |
|           | 振込人                                   | シンキン タロウ                                  |                                             |       |  |          |  |  |  |  |  |  |
| / 14      |                                       | 04.00.44                                  | o //h                                       |       |  |          |  |  |  |  |  |  |
| BI        |                                       | 21-30/8                                   | 501 <del>1</del>                            | W.    |  |          |  |  |  |  |  |  |
| <u>※内</u> | 容に空                                   | 白がある登録先に                                  | ついては、振込蚤                                    | ѯ録先   |  |          |  |  |  |  |  |  |
|           | して使                                   | 用でさません。                                   |                                             |       |  |          |  |  |  |  |  |  |
| ٤         |                                       |                                           |                                             |       |  | _ (      |  |  |  |  |  |  |
| ٤         |                                       |                                           |                                             |       |  | — (,     |  |  |  |  |  |  |
| ٤         | 戻る                                    | 5 次へ                                      |                                             |       |  |          |  |  |  |  |  |  |
|           | Ę                                     | ら<br>の<br>の<br>次へ                         |                                             |       |  | ■ 絞り込み検索 |  |  |  |  |  |  |
|           | 戻る                                    | 5 次へ<br>検索                                |                                             |       |  |          |  |  |  |  |  |  |
| を 放け カイ   | <b>戻</b><br>り込み<br>・英字<br>いる該         | 5 次へ<br><b>検索</b><br>で頭文字を入力し<br>当の振込先口座を | て検索すると、 <u>∛</u><br>表示します。                  | ***** |  |          |  |  |  |  |  |  |
| と 絞 カナ    | <b>戻</b><br>り込み<br>・英字<br>いる該         | 5 次へ<br>検索<br>で頭文字を入力し<br>当の振込先口座を        | て検索すると、 <sup>4</sup><br>表示します。<br>205.170 / |       |  |          |  |  |  |  |  |  |
| と 絞 カナ    | <b>戻</b><br>り込み<br>・英字<br>いる該<br>金融機関 | 5 次へ<br>検索<br>で頭文字を入力し<br>当の振込先口座を<br>支店  | て検索すると、 <u>4</u><br>表示します。<br>受取人           | 登録さ   |  |          |  |  |  |  |  |  |

| 手順 | 項目       | 操作内容/項目説明                                                                          |
|----|----------|------------------------------------------------------------------------------------|
| 1  | 振込先口座の選択 | 修正対象となる振込先口座を選択します。                                                                |
| 2  | 次へ       | 「次へ」ボタンを押します。<br>「振込先登録口座修正」画面に遷移します。                                              |
| _  | 絞り込み検索   | 表示されている振込先情報の絞込を行う場合に使用します。<br>金融機関、支店名、受取人のいずれかにカナ・英字で頭文字を<br>入力し、「絞り検索」ボタンを押します。 |
| _  | 戻る       | 中止する場合、「戻る」ボタンを押します。                                                               |

### 「振込先登録口座修正」画面

| 戻るり                              | 戻る 振込先メンテナンス                                                        |          |    |  |          |  |  |
|----------------------------------|---------------------------------------------------------------------|----------|----|--|----------|--|--|
| メンテナンス[<br><mark>正</mark> > 振込先登 | メンテナンス区分選択 > 振込先登録口座選択 > 振込先登録口座修<br>正 > 振込先登録口座修正確認 > 振込先登録口座修正結果  |          |    |  |          |  |  |
| ┃振込先                             | ┃振込先登録口座修正                                                          |          |    |  |          |  |  |
| 振込先登録<br>ボタンを打<br>認」ボタン          | 振込先登録口座の変更する項目について、「変更」<br>ボタンを押して修正してください。変更後、「確<br>認」ボタンを押してください。 |          |    |  |          |  |  |
|                                  | 金融機関                                                                | 浅草A信用金庫  | 変更 |  |          |  |  |
| 振込先                              | 支店                                                                  | 本店       | 変更 |  |          |  |  |
| 口座                               | 科目                                                                  | 普通       |    |  | <u> </u> |  |  |
|                                  | 口座番号                                                                | 0000001  | 亦五 |  |          |  |  |
|                                  | 受取人                                                                 | シンキン ハナコ | 変更 |  |          |  |  |
| 振込依頼                             | 人                                                                   | シンキン ハナコ |    |  |          |  |  |
| E                                | ₹る                                                                  | 確認       |    |  | -2       |  |  |

| 手順         | 項目 |        | 操作内容/項目説明                 |  |  |
|------------|----|--------|---------------------------|--|--|
|            | 変更 | 変更する項  | 目の「変更」ボタンを押します。           |  |  |
|            |    | 金融機関   | 金融機関名を修正します。              |  |  |
|            |    | 支店     | 支店名を修正します。                |  |  |
|            |    | 口座情報   | 口座情報を修正します。               |  |  |
| $\bigcirc$ | 確認 | 設定内容を得 | 潅認し、よろしければ「確認」ボタンを押します。   |  |  |
| (2)        |    | 「振込先登録 | 禄口座修正確認」画面に遷移します。         |  |  |
| _          | 戻る | 修正対象を  | 修正対象を変更する場合、「戻る」ボタンを押します。 |  |  |

「振込先登録口座修正確認」画面

| ¥€       | 泉口座修正  | 確認       |          |    |
|----------|--------|----------|----------|----|
| īΕ       | した振込先口 | ]座情報を確認し | て「実行」ボタン | ,  |
| 押        | してください |          |          | ~~ |
|          |        | 変更後      | 変更前      |    |
| _        | 金融機関   | 浅草信用金庫   | 浅草信用金庫   |    |
| 成入       | 支店     | 本店       | 本店       |    |
| ŧ        | 科目     | 普通       | 普通       |    |
|          | 口座番号   | 0000001  | 0002148  |    |
| <b>H</b> | 受取人    | シンキン タロウ | シンキン ハナコ |    |
| E        |        |          |          |    |

| 手順 | 項目 | 操作内容/項目説明                                                |
|----|----|----------------------------------------------------------|
|    | 実行 | 設定内容を確認し、よろしければ「実行」 ボタンを押します。<br>「振込先登録口座修正結果」 画面に遷移します。 |
| _  | 戻る | 修正する場合、「戻る」ボタンを押します。                                     |

## 「振込先登録口座修正結果」画面

| メンテナンス区分選択 > 振込先登録口座選択 > 振込先登録口座修<br>E > 振込先登録口座修正緒聚 |                                                                                                    |             |                                                                         |                                                                                                    |  |  |
|------------------------------------------------------|----------------------------------------------------------------------------------------------------|-------------|-------------------------------------------------------------------------|----------------------------------------------------------------------------------------------------|--|--|
| Ⅰ受付内容                                                |                                                                                                    |             |                                                                         |                                                                                                    |  |  |
| 下記の振込先口座の修正が完了しました。                                  |                                                                                                    |             |                                                                         |                                                                                                    |  |  |
| 受信                                                   | 寸番号                                                                                                   | 2\          | /07160l6FK2                                                             |                                                                                                    |  |  |
| 受信                                                   | 寸日時                                                                                                   | 20          | )13年09月05日                                                              | 10時35分25秒                                                                                                    |  |  |
| 振                                                    | ∆先修┒                                                                                                  | E           |                                                                         |                                                                                                    |  |  |
| 振                                                    | ∆先修〕                                                                                                  | E           | 変更後                                                                     | 変更前                                                                                                    |  |  |
| 振3                                                   | 込先修<br>立 先修                                                                                           | E<br>関      | <b>変更後</b><br>浅草信用金庫                                                    | <b>変更前</b><br>浅草信用金庫                                                                                                 |  |  |
| 振込                                                   | 込先修1<br>金融機<br>支店                                                                                     | E<br>関      | <b>変更後</b><br>浅草信用金庫<br>本店                                              | <b>変更前</b><br>浅草信用金庫<br>本店                                                                                           |  |  |
| 振込先                                                  | <ul> <li>入先修正</li> <li>金融機</li> <li>支店</li> <li>科目</li> </ul>                                         | E<br>関      | <b>変更後</b><br>浅草信用金庫<br>本店<br>普通                                        | <b>変更前</b><br>浅草信用金庫<br>本店<br>普通                                                                                     |  |  |
| 振込先口座                                                | <ul> <li>入先修工</li> <li>金融機</li> <li>支店</li> <li>科目</li> <li>口座番</li> </ul>                            | E<br>関<br>号 | <b>変更後</b><br>浅草信用金庫<br>本店<br>普通<br>0000001                             | <b>変更前</b><br>浅草信用金庫<br>本店<br>普通<br>0002148                                                                          |  |  |
| ■振込<br>振込<br>先<br>口座                                 | <ul> <li>入先修工</li> <li>金融機</li> <li>支店</li> <li>科目</li> <li>口座番</li> <li>受取人</li> </ul>               | E<br>関<br>号 | <b>変更後</b><br>浅草信用金庫<br>本店<br>・<br>通<br>の000001<br>シャシ 外ワ               | <b>変更前</b><br>浅草信用金庫<br>本店<br>・<br>・<br>・<br>・<br>・<br>・<br>・<br>・<br>・<br>・<br>・<br>・<br>・<br>・<br>・<br>・<br>・<br>・ |  |  |
| ■振込<br>振込先口座<br>振辺                                   | <ul> <li>込先修고</li> <li>金融機</li> <li>支店</li> <li>科目</li> <li>口座番</li> <li>受取人</li> <li>公依頼人</li> </ul> | E<br>関<br>号 | <b>変更後</b><br>浅草信用金庫<br>本店<br>ご<br>通<br>の000001<br>ジッキッ ケロゥ<br>ジッキッ ケロゥ | <b>変更前</b><br>浅草信用金庫<br>本店<br>・<br>通<br>の002148<br>ジャンハナコ<br>ジャンハナコ                                                  |  |  |

■振込先口座の修正が完了しました。

## 6.3 振込先を削除する

#### (1) 概要

IBサービスに登録されている振込先口座情報の削除を行います。

(2) 画面遷移

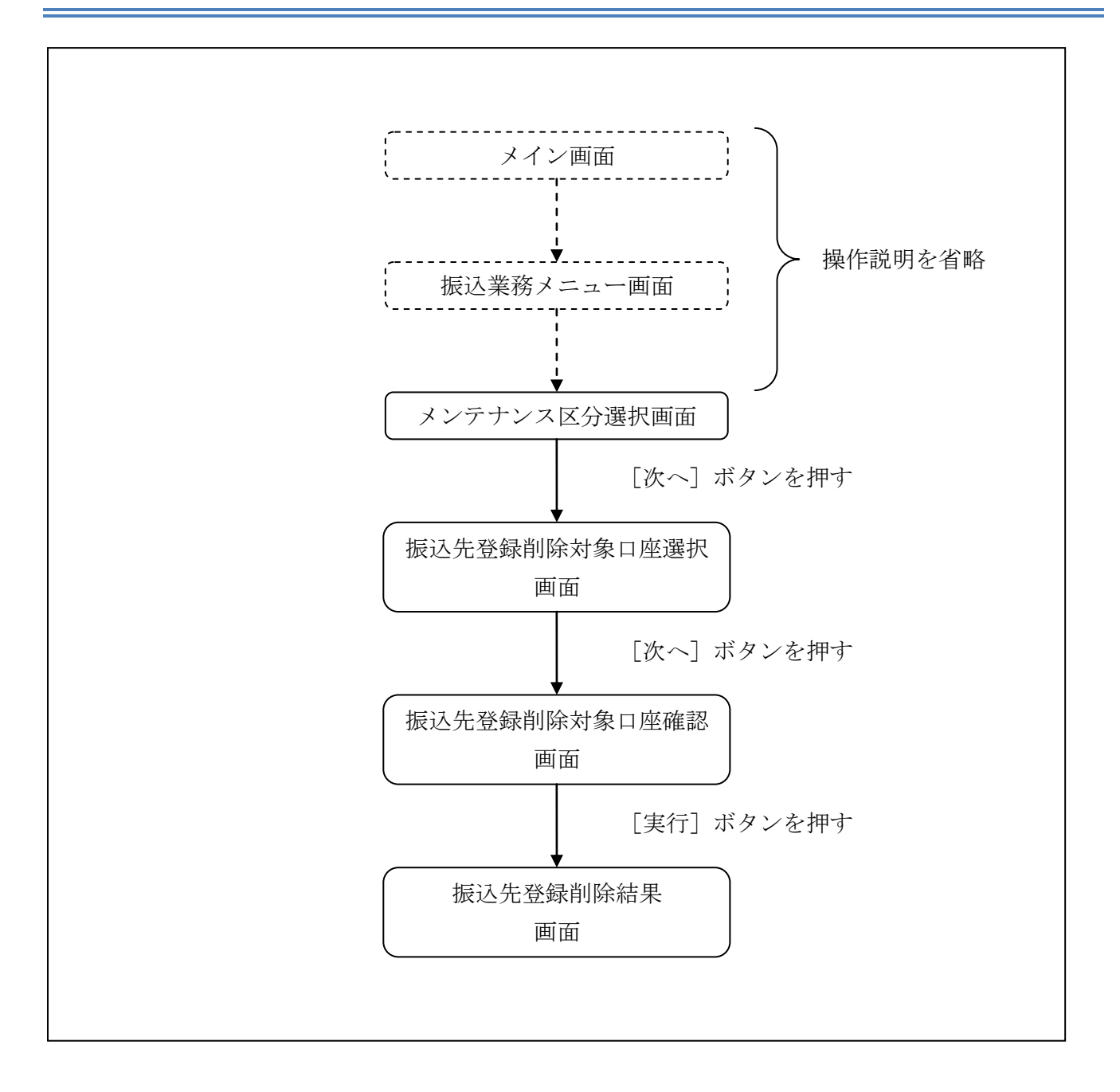

ログインから「振込業務メニュー」画面の「振込先メンテナンス」を選択するまでの操作は省略します。「メンテナンス区分選択」画面を表示したところから開始します。

#### (3) 操作説明

「メンテナンス区分選択」

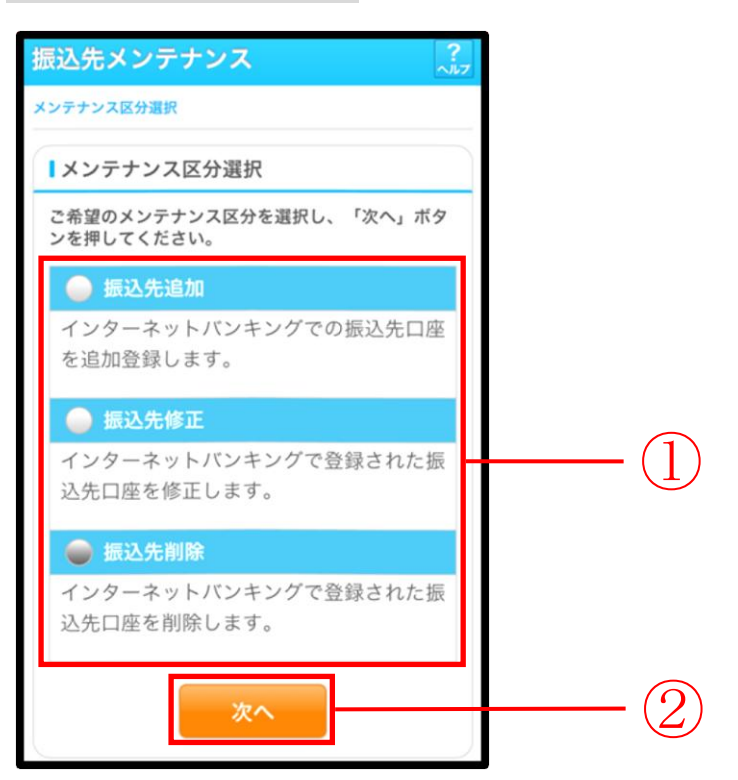

| 手順 | 項目       | 操作内容/項目説明                                 |
|----|----------|-------------------------------------------|
|    | メンテナンス区分 | 「振込先削除」を選択します。                            |
| 2  | 次へ       | 「次へ」ボタンを押します。<br>「振込先登録削除対象口座選択」画面に遷移します。 |

「振込先登録削除対象口座選択」画面

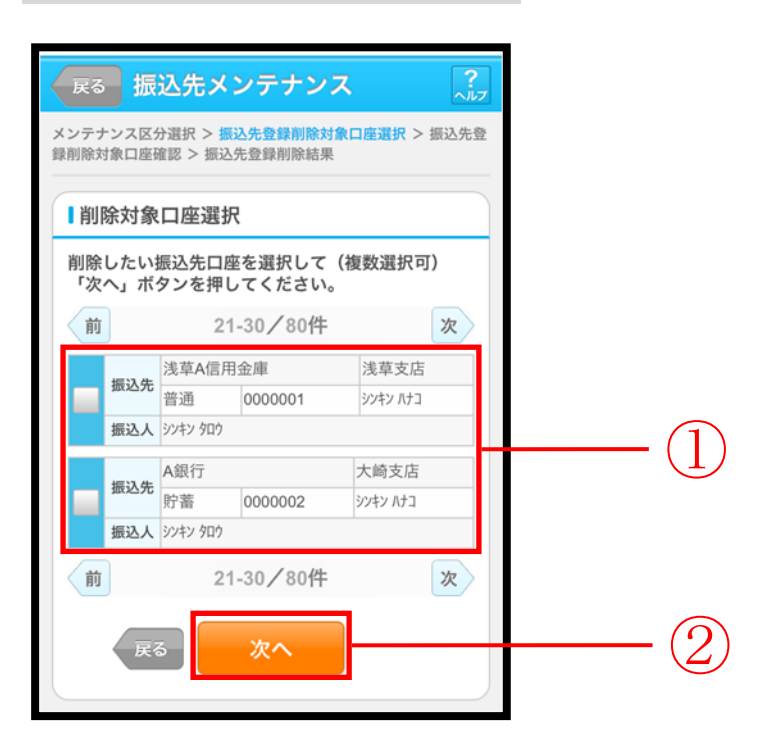

| 手順         | 項目               | 操作内容/項目説明                |
|------------|------------------|--------------------------|
|            | 削除对免口应强切         | 削除対象となる振込先口座を選択します。      |
| Ú          | <b>刑际刈</b> 豕口座迭扒 | 複数選択可能です。                |
| $\bigcirc$ | ) 次へ             | 「次へ」ボタンを押します。            |
|            |                  | 「振込先登録削除対象口座確認」画面に遷移します。 |
| _          | 戻る               | 中止する場合、「戻る」ボタンを押します。     |
「振込先登録削除対象口座確認」画面

|                 | 10 × 10.027 | 七望録則陈結果     |                  |  |
|-----------------|-------------|-------------|------------------|--|
| 削除対象[           | コ座選択        |             |                  |  |
| てください<br>:件数:21 | ₩<br>*      |             | No other adapted |  |
| 振込先口座           | 浅草A信)       | <b>书</b> 金庫 | 浅草支店             |  |
|                 | 普通          | 0000001     | シンキン ハナコ         |  |
| 辰込依頼人           | シンキン タロウ    |             |                  |  |
| 医汉牛口应           | A銀行         |             | 大崎支店             |  |
| 成公元口座           | 貯蓄          | 0000002     | シンキン ハナコ         |  |
|                 | 1.2 100     |             |                  |  |

| 手順 | 項目 | 操作内容/項目説明                                            |
|----|----|------------------------------------------------------|
| 1  | 実行 | 削除対象を確認し、よろしければ「実行」ボタンを押します。<br>「振込先登録削除結果」画面に遷移します。 |
| -  | 戻る | 修正する場合、「戻る」ボタンを押します。                                 |

### 「振込先登録削除結果」画面

| 振込先メン                         | テナン                             | ス                  |             |  |
|-------------------------------|---------------------------------|--------------------|-------------|--|
| メンテナンス区分<br>録削除対象口座確          | 選択 > 振込<br>認 > <mark>振込先</mark> | 先登録削除対象口<br>登録削除結果 | 1座選択 > 振込先登 |  |
| 下記の振込先口                       | コ座の削除カ                          | 「完了しました            | •           |  |
| ■受付内容                         |                                 |                    |             |  |
| 受付番号                          | 2V0716                          | 016FK2             |             |  |
| 受付日時                          | 2013年(                          | 09月05日10           | 時35分25秒     |  |
| Ⅰ振込先削照<br>全件数:24              | <b>涂</b><br>牛                   |                    |             |  |
| 振込先口座                         | 浅草A信用                           | 金庫                 | 浅草支店        |  |
|                               | 普通                              | 0000001            | シンキン ハナコ    |  |
| 振込依頼人                         | シンキン タロウ                        |                    |             |  |
| 振込先口座                         | A銀行                             |                    | 大崎支店        |  |
|                               | 貯蓄 0000002 シンキン ハナコ             |                    |             |  |
| 振込依頼人                         | 振込依頼人 シンキン タロウ                  |                    |             |  |
| <mark>※</mark> 現在の登録<br>できます。 | 禄件数は26作<br>)                    | ‡です。(最大            | 、99件まで登録    |  |

■振込先口座の削除が完了しました。

# 第7編 契約者情報変更

本編では、利用者の登録内容を変更する方法について説明します。

# 1章 契約者情報変更機能の選択

#### (1) 概要

各機能の選択方法を説明します。この操作は契約者情報変更全機能で共通です。

#### (2) 画面遷移

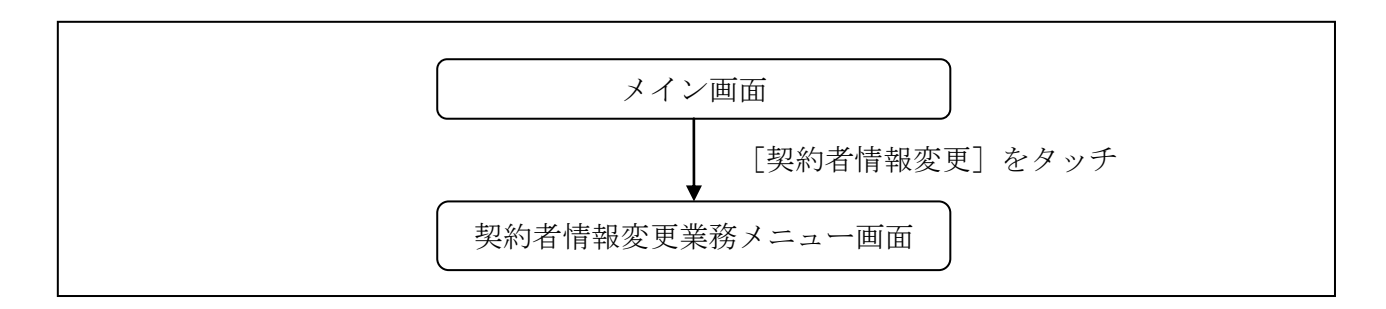

### (3) 操作説明

「メイン」画面

| メイン                                                                      |                                                            |                                                                                                  |
|--------------------------------------------------------------------------|------------------------------------------------------------|--------------------------------------------------------------------------------------------------|
| インターネットバンキ<br>ございます。<br>前回ログイン日時は20<br>す。                                | Fングをご利用いた<br>013年10月07日 0                                  | ただきありがとう<br>9時22分10秒で                                                                            |
| 【代表口座                                                                    |                                                            |                                                                                                  |
| 代表口座の残高をお<br>照会」ボタンを押し<br>代表口座の入出金の<br>は、「入出金明細」<br>代表口座から振込す<br>してください。 | 8知りになりたいね<br>、てください。<br>の明細をお知りにな<br>ボタンを押してく<br>する場合は、「振送 | 昜合は、「残高<br>なりたい場合<br>ください。<br><u>入</u> 」ボタンを押                                                    |
| お取引店                                                                     | 本店                                                         |                                                                                                  |
| 科目                                                                       | 普通                                                         |                                                                                                  |
| 口座番号                                                                     | 0002147                                                    |                                                                                                  |
| サービスメニュー                                                                 |                                                            |                                                                                                  |
| サービスメニュー<br>¥ 残高照会<br>そ 入出金明細                                            | 照会                                                         | 3                                                                                                |
| サービスメニュー<br>¥ 残高照会<br>2 入出金明細<br>■→ 振込<br>その他のサービス                       | 照会                                                         | 3                                                                                                |
| サービスメニュー<br>¥ 残高照会<br>2 入出金明細<br>■→ 振込<br>その他のサービス<br>12月 定期             | 照会                                                         | د<br>د<br>-<br>د<br>د                                                                            |
| サービスメニュー                                                                 | 開会                                                         | )<br>)<br>)<br>)<br>)<br>)<br>)<br>)<br>)<br>)<br>)<br>)<br>)<br>)<br>)<br>)<br>)<br>)<br>)      |
| サービスメニュー<br>その他のサービス   その他のサービス   定期   ○○○   税金・各種   ⑥○○   諸届け           | 照会                                                         | )<br>)<br>)<br>(<br>)<br>)<br>)<br>)<br>)<br>)<br>)<br>)<br>)<br>)<br>)<br>)<br>)<br>)<br>)<br>) |
| サービスメニュー<br>その他のサービス   その他のサービス   定期   定期   税金・各種    話届け   梁約者情報         | 照会<br> 料金の払込み<br> 変更                                       | )<br>)<br>)<br>(<br>)<br>)<br>)<br>)<br>)<br>)<br>)<br>)<br>)<br>)<br>)<br>)<br>)<br>)<br>)<br>) |

| 手順         | 項目      | 操作内容/項目説明                                     |
|------------|---------|-----------------------------------------------|
| $\bigcirc$ | 契約者情報変更 | 「契約者情報変更」をタッチします。<br>「契約者情報変更業務メニュー」画面に遷移します。 |

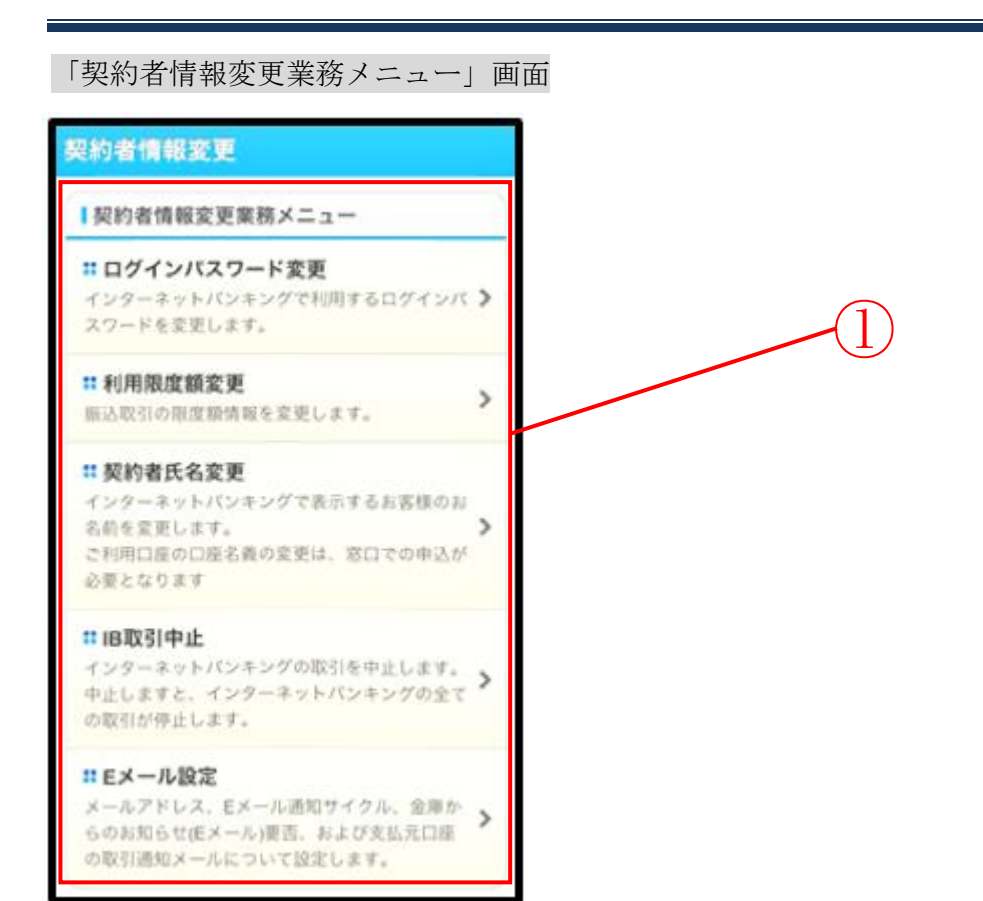

| 手順 | 項目              | 操作内容/項目説明       |                                                       |
|----|-----------------|-----------------|-------------------------------------------------------|
|    |                 | 実行する機能を次        | こから選択します。                                             |
|    |                 | ログイン<br>パスワード変更 | IBサービスで利用するログインパスワードを変更<br>します                        |
|    | 契約者情報変更<br>メニュー | 利用限度額変更         | 利用者の振込取引におけるご利用限度額を変更します。                             |
| 1  |                 | 契約者氏名変更         | IBサービス画面上に表示される利用者の氏名を変<br>更します。                      |
|    |                 | IB取引中止          | IBサービスのすべての取引を中止します。                                  |
|    |                 | Eメール設定          | お知らせ通知(Eメール通知、Eメール通知サイクル、<br>および当金庫からのお知らせ等)の設定を行います。 |

# 2章 ログインパスワード変更

(1) 概要

IBサービスで利用するログインパスワードを変更する場合は、現在登録されているログインパス ワードと新しく設定したいログインパスワードを入力します。

ログインパスワードを連続で6回間違えた場合、ログインパスワードはロックされます。 その場合、当金庫店頭にお問い合わせください。 ロック前のログインパスワードの誤入力回数は、ログインできた時点でクリアされます。

(2) 画面遷移

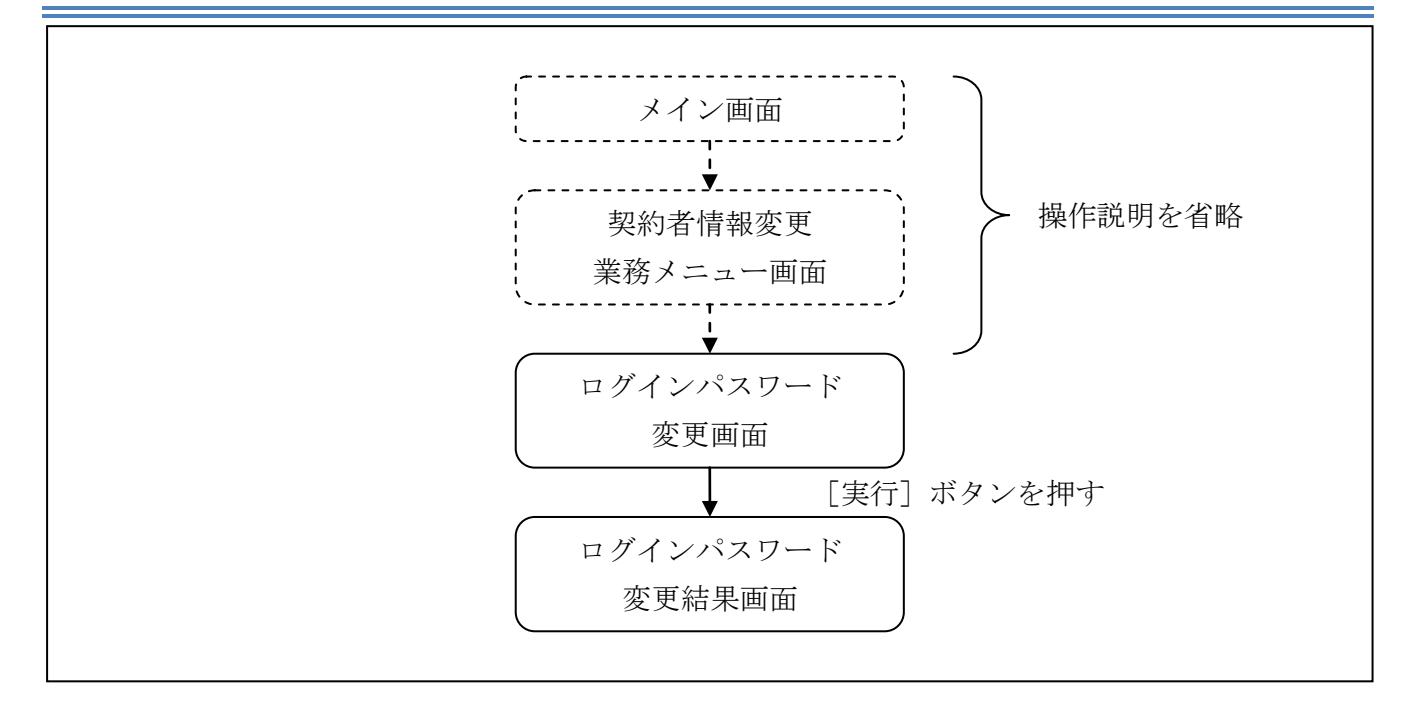

ログインから「契約者情報変更業務メニュー」画面の「ログインパスワード変更」を選択するまで の操作は省略します。「ログインパスワード変更」画面を表示したところから開始します。

#### 操作説明

「ログインパスワード変更」画面

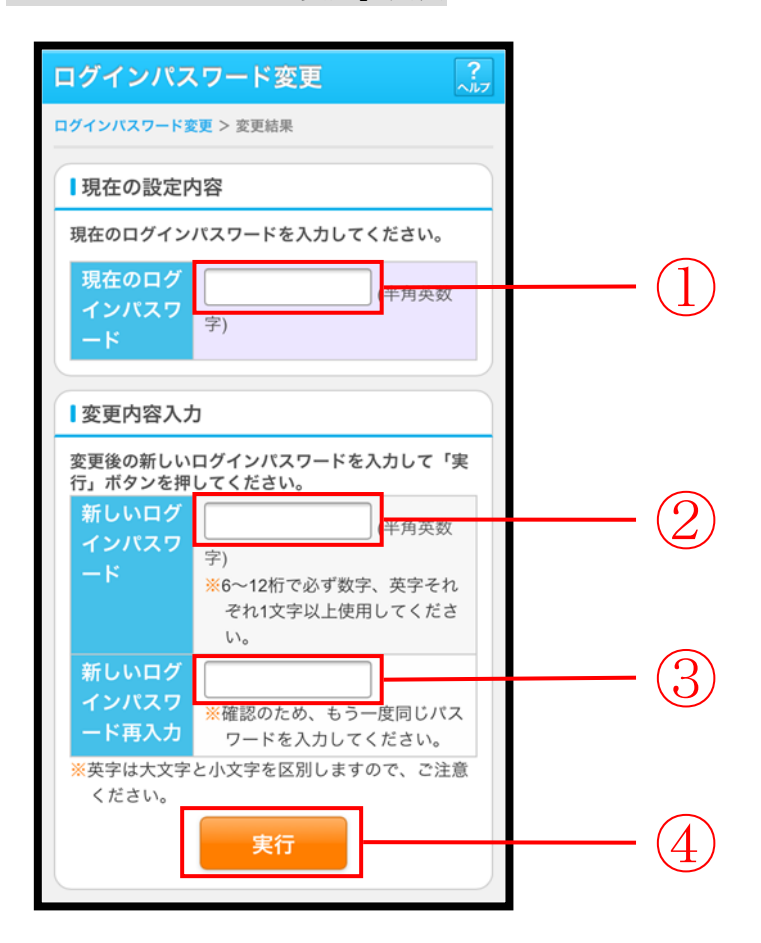

|    | ~ -                 |                                                                                                    |
|----|---------------------|----------------------------------------------------------------------------------------------------|
| 手順 | 項目                  | 操作内容/項目説明                                                                                                    |
|    | 現在のログインパスワード        | 現在のログインパスワードを入力します。<br>【留意点】<br>・半角英数字(6~12桁)<br>・連続で6回入力を間違えた場合、ログインパスワードはロッ<br>クされます。                                                                                                    |
| 2  | 新しいログインパスワード        | <ul> <li>新しいログインパスワードを入力します。</li> <li>【留意点】</li> <li>・半角英数字(6~12桁)</li> <li>・数字と英字をそれぞれ1文字以上入力<br/>(英字のみ、数字のみは不可)</li> <li>・契約者ID(利用者番号)と異なる内容を入力</li> <li>・現在のログインパスワードと異なる内容を入力</li> </ul> |
| 3  | 新しいログインパスワード<br>再入力 | 確認のため、もう一度同じログインパスワードを入力します。                                                                                                    |
| 4  | 実行                  | 入力内容を確認のうえ、よろしければ、「実行」ボタンを押し<br>ます。<br>「ログインパスワード変更」画面に遷移します。                                                                                                    |

「ログインパスワード変更結果」画面

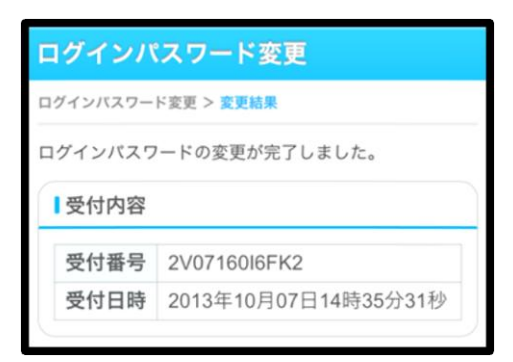

■ログインパスワードの変更が完了しました。

# 3章 利用限度額変更

#### (1) 概要

利用者の振込取引における1口座あたりの利用限度額を変更します。

利用限度額には、都度振込限度額(1回あたりの限度額)および累計振込限度額(1日あたりの限 度額)があります。

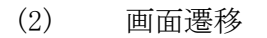

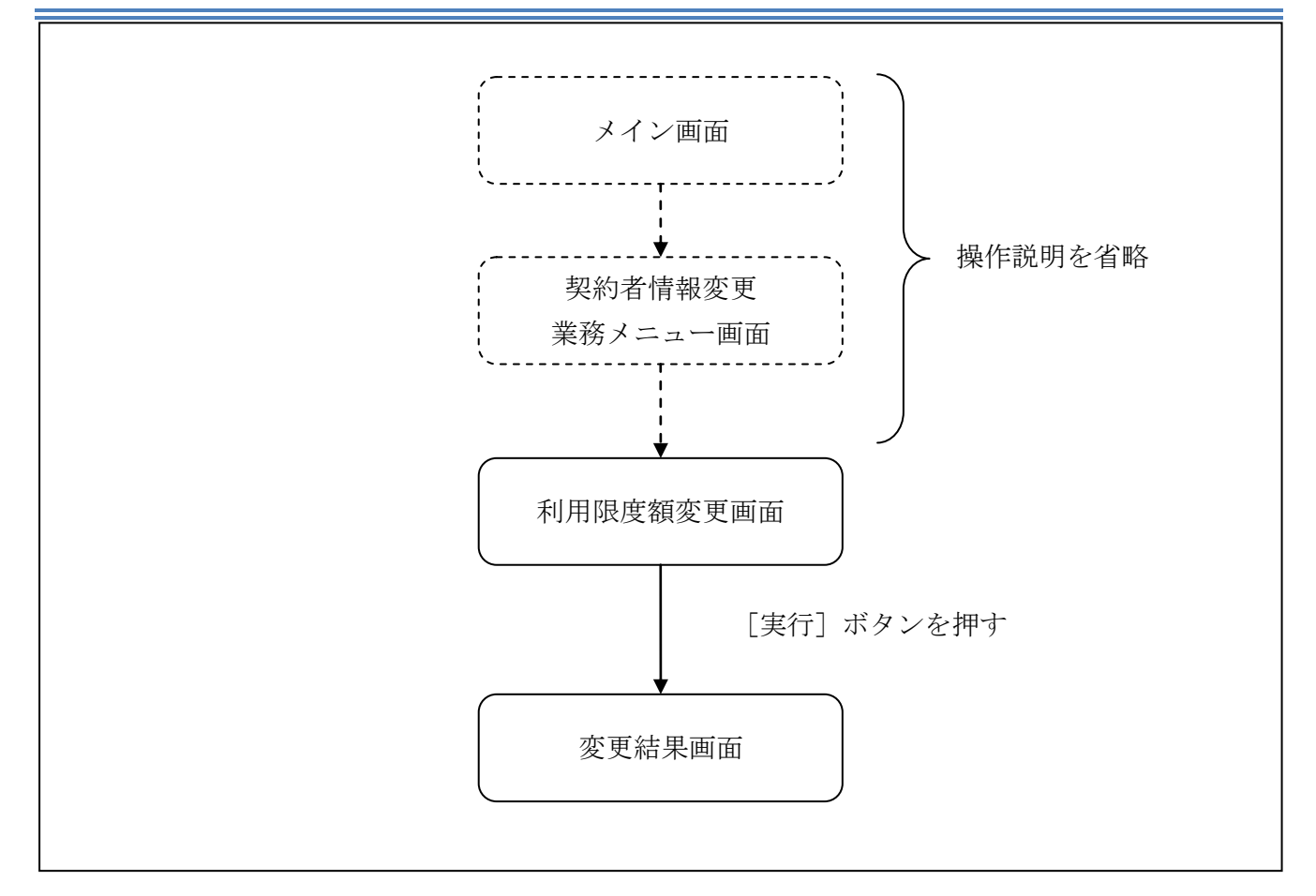

ログインから「契約者情報変更業務メニュー」画面の「利用限度額変更」を選択するまでの操作は 省略します。「利用限度額変更」画面を表示したところから開始します。

### (3) 操作説明

「利用限度額変更」画面

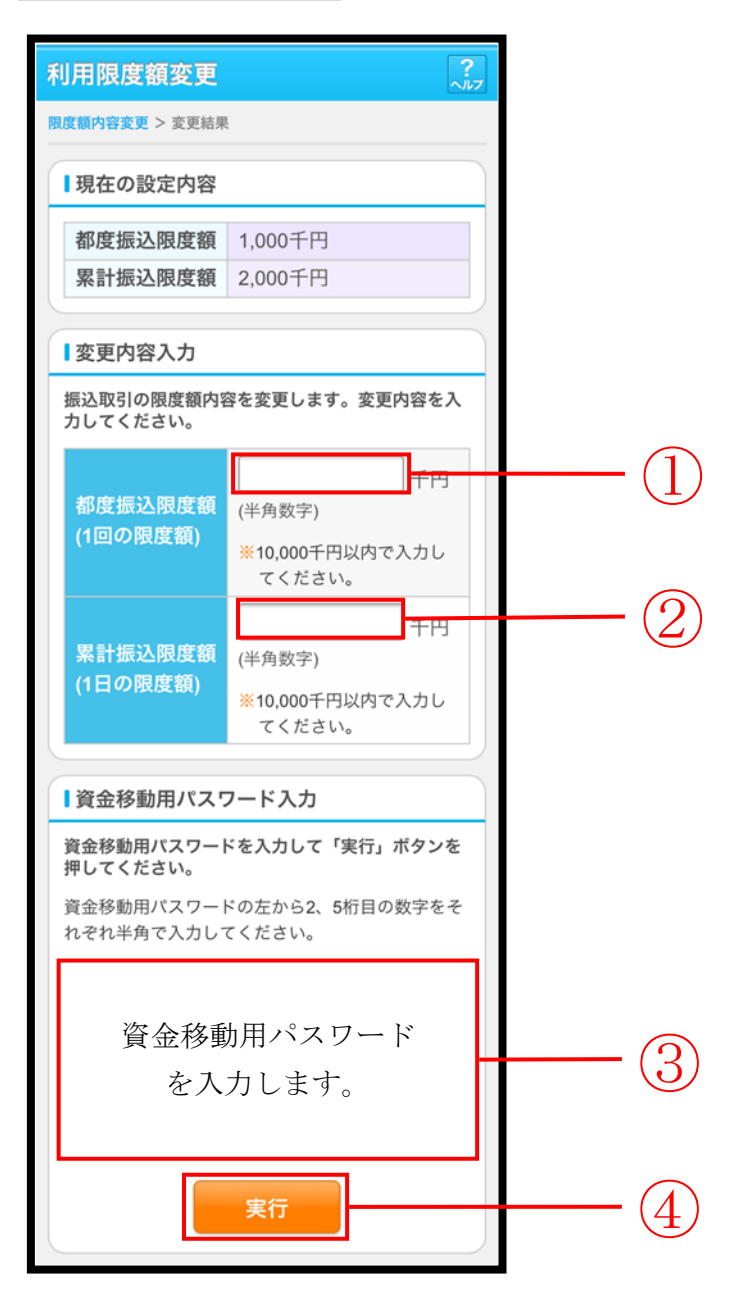

| 手順 | 項目             | 操作内容/項目説明                                                                                                    |
|----|----------------|----------------------------------------------------------------------------------------------------|
| 1  | 都度振込限度額        | <ul> <li>都度振込限度額(1回あたりの限度額)を入力します。</li> <li>【留意点】</li> <li>・半角数字(最大7桁)</li> <li>・千円単位</li> <li>・金庫限度額以内であること</li> <li>・累計振込限度額以内であること</li> </ul> |
| 2  | 累計振込限度額        | <ul> <li>累計振込限度額(振込指定日1日あたりの限度額)を入力します。</li> <li>【留意点】</li> <li>・半角数字(最大7桁)</li> <li>・千円単位</li> <li>・金庫限度額以内であること</li> </ul>                     |
| 3  | 資金移動用パス<br>ワード | 資金移動用パスワードを入力します。<br>詳しい入力方法については、「 <u>第1編3章8 資金移動用パスワードの入</u><br><u>力</u> 」を参照ください。                                                             |
| 4  | 実行             | 入力内容を確認のうえ、よろしければ、「実行」ボタンを押します。<br>「変更結果」画面に遷移します。                                                                                               |

### 「変更結果」画面

| 利 | 利用限度額変更               |                      |          |  |   |  |
|---|-----------------------|----------------------|----------|--|---|--|
| 限 | 限度額內容変更 > 変更結果        |                      |          |  |   |  |
|   | Ⅰ受付内容                 |                      |          |  |   |  |
|   | 限度額内容の                | 変更がき                 | 宅了しました。  |  |   |  |
|   | 受付番号                  | 2V07                 | 160I6FK2 |  |   |  |
|   | 受付日時                  | 2013年08月16日14時35分31秒 |          |  |   |  |
|   | 変更内容                  |                      |          |  |   |  |
|   | 変更後 変更前               |                      |          |  |   |  |
|   | 都度振込限度額 200千円 100千円   |                      |          |  |   |  |
|   | 累計振込限度額 2,000千円 500千円 |                      |          |  |   |  |
| 5 |                       |                      |          |  | 2 |  |

■利用限度額の変更が完了しました。

# 4章 契約者氏名変更

#### (1) 概要

IBサービス画面上に表示される利用者の氏名※を変更します。

※口座名義人名の変更ではございません。

口座名義人名を変更する場合は、別途、営業店窓口でのお手続きが必要となります。

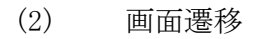

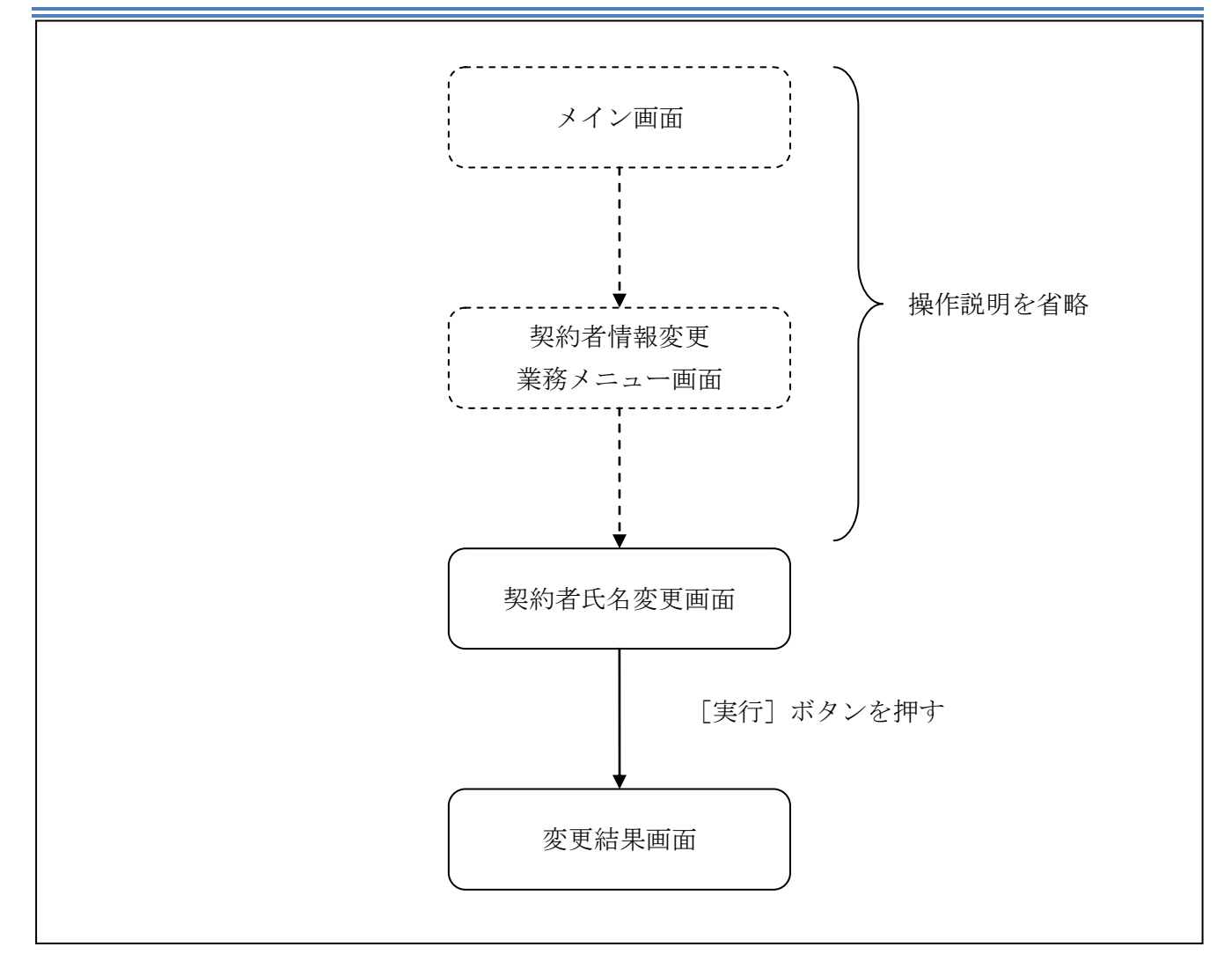

ログインから「契約者情報変更業務メニュー」画面の「契約者氏名変更」を選択するまでの操作は 省略します。「契約者氏名変更」画面を表示したところから開始します。

### (3) 操作説明

「契約者氏名変更」画面

| 契約者氏名変更                                | ?                                       |     |
|----------------------------------------|-----------------------------------------|-----|
| 契約者氏名変更 > 変更結果                         | Į.                                      | _   |
| ■現在の設定内容                               |                                         |     |
| お名前<br>お名前(カタカナ)                       | 信金太郎<br>シンキンタロウ                         |     |
| ■変更内容入力                                |                                         |     |
| インターネットバン:<br>前を変更します。変更<br>ボタンを押してくだ; | キングで表示するお客様のお名<br>更後の氏名を入力して「実行」<br>さい。 |     |
| ※ご利用口座の口座<br>申込が必要となり                  | 名義の変更は、店舗窓口でのお<br>ます。                   |     |
| お名前                                    | 全角)                                     |     |
| お名前<br>(カタカナ)                          | (カナ)                                    | + 2 |
|                                        | 実行                                      | 3   |

| 手順 |             | 項目      | 操作内容/項目説明                                              |
|----|-------------|---------|--------------------------------------------------------|
| 1  | 亦 更 内 穴 λ 力 | お名前     | 変更後のお名前を入力します。<br>【留意点】<br>・全角(最大20文字)                 |
| 2  | 。           | お名前カタカナ | お名前をカタカナで入力します。<br>【留意点】<br>・カナ(最大20文字)                |
| 3  | 実行          |         | 入力内容を確認のうえ、よろしければ、「実行」ボタン<br>を押します。<br>「変更結果」画面に遷移します。 |

# 「変更結果」画面

| 契約者氏名変更                               |                                     |              |  |  |  |
|---------------------------------------|-------------------------------------|--------------|--|--|--|
| 2約者氏名変更 >                             | 変更結果                                |              |  |  |  |
| 受付内容                                  |                                     |              |  |  |  |
| インターネットバンキングで表示する契約者氏名の<br>変更が完了しました。 |                                     |              |  |  |  |
| 受付番号                                  | 2V07160I6FK2                        | 2V07160I6FK2 |  |  |  |
| 受付日時                                  | 2013年08月16日14時35分31秒                |              |  |  |  |
|                                       |                                     |              |  |  |  |
| 変更結果                                  |                                     |              |  |  |  |
| 変更後 変更前                               |                                     |              |  |  |  |
| お名前                                   | 信金花子    信金太郎                        |              |  |  |  |
| お名前<br>(カタカナ)                         | お名前<br>(かりかす)<br>シンキンハナコ<br>シンキンクロウ |              |  |  |  |
|                                       |                                     |              |  |  |  |

■契約者氏名の変更が完了しました。

# 5章 IB取引中止

#### (1) 概要

緊急時に利用者自身がIBサービス取引を中止します。

IB取引中止実行後は、IBサービスにログインができなくなります。

なお、IB取引中止を解除する場合は、当金庫へ連絡の上所定の手続きが必要です。

#### 【留意事項】

IB取引中止を実行した際に併せて振込予約取引も中止されます。

ただし、IB取引中止解除後は、IB取引中止を実行した際に中止になった振込予約取引は、 改めて利用者に実施していただく必要があります。

(2) 画面遷移

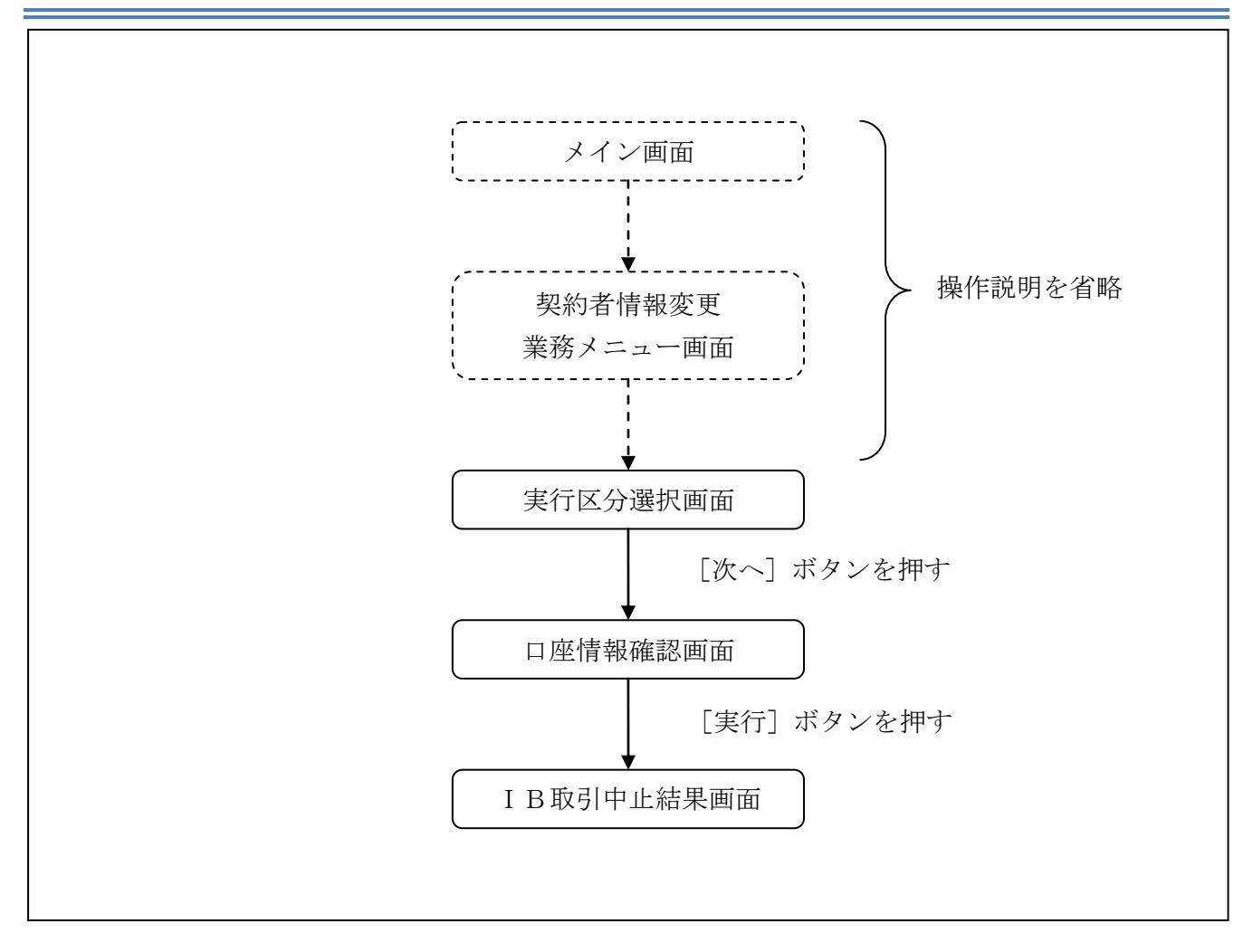

ログインから「契約者情報変更業務メニュー」画面の「IB取引中止」を選択するまでの操作は省略します。「実行区分選択」画面を表示したところから開始します。

(3) 操作説明

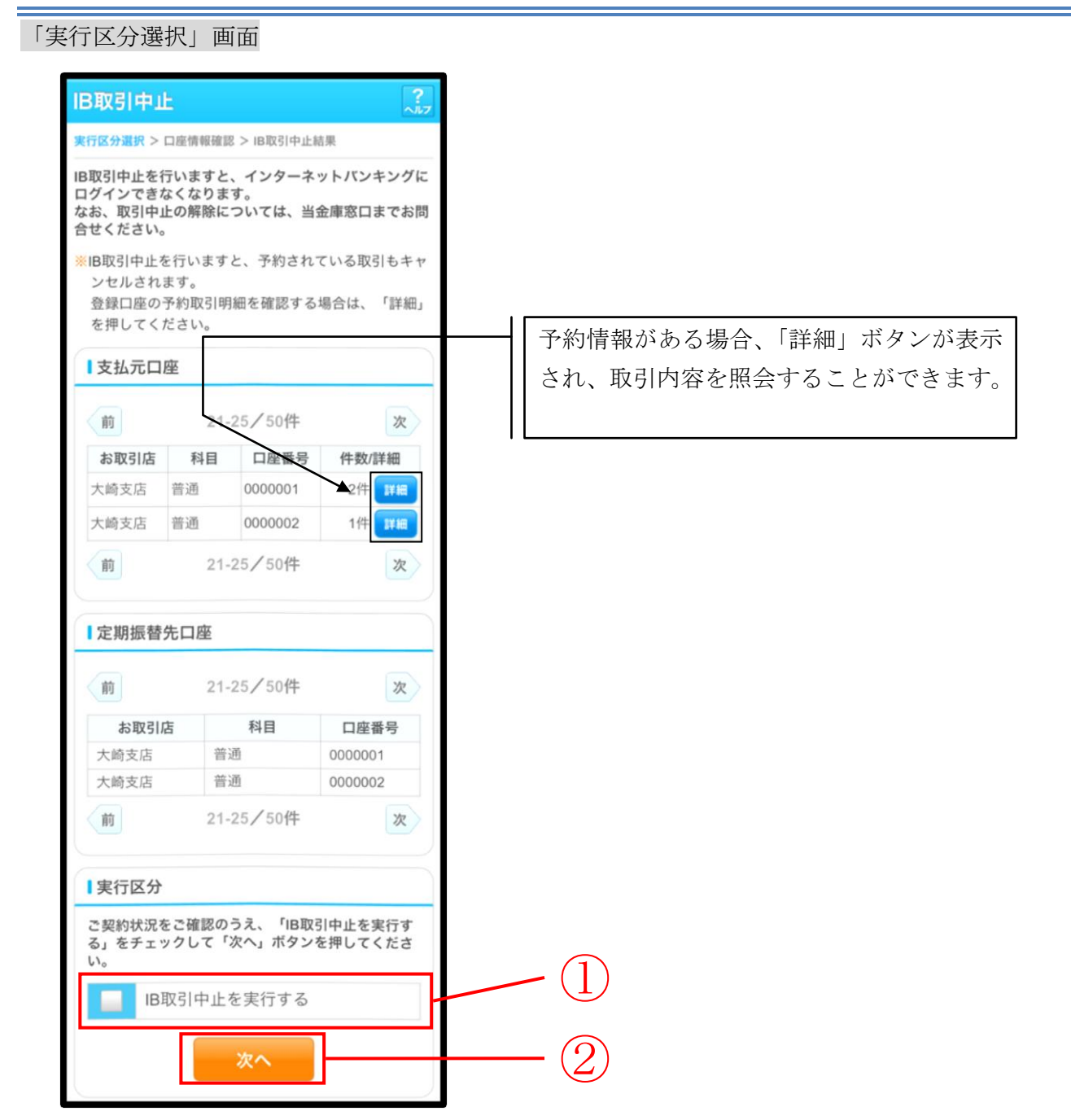

| 手順 | 項目   | 操作内容/項目説明                          |
|----|------|------------------------------------|
|    | 実行区分 | 実行区分を選択します。                        |
| 2  | 次へ   | 「次へ」ボタンを押します。<br>「口座情報確認」画面に遷移します。 |

# 「口座情報確認」画面

| IB取引由止                                  |                                               | ?    |
|-----------------------------------------|-----------------------------------------------|------|
|                                         |                                               | ~117 |
| 天行区分进状 > 口座情報                           | ₩確認 > IB取51甲止結果                               |      |
| 代表口座情報                                  |                                               |      |
| お客様のインター:<br>す。<br>お客様の代表口座<br>押してください。 | ネットバンキング取引を中止し<br>青報を確認して「実行」ボタン <sup>:</sup> | ま    |
| お取引店                                    | 大崎支店                                          |      |
| 科目                                      | 普通                                            |      |
| 口座番号                                    | 0000001                                       |      |
|                                         | 実行                                            |      |

| 手順         | 項目 | 操作内容/項目説明                       |  |
|------------|----|---------------------------------|--|
| $\bigcirc$ | 実行 | 入力内容を確認のうえ、よろしければ、「実行」ボタンを押します。 |  |
|            |    | 「IB取引中止結果」画面に遷移します。             |  |

# 「IB取引中止結果」画面

| IB取引中止                          |                      |                             |  |  |
|---------------------------------|----------------------|-----------------------------|--|--|
| 実行区分選択 > 口                      | 1座情幸                 | 服確認 > IB取引中止結果              |  |  |
| お客様のインタ<br>た。                   | ーネ                   | ットバンキング取引を中止しまし             |  |  |
| <mark>※</mark> インターネッ<br>金庫までお問 | トバ:<br>引い合           | ンキング取引を再開する場合は、当<br>わせください。 |  |  |
| ■受付内容                           |                      |                             |  |  |
| 受付番号                            | 2V0                  | 07160I6FK2                  |  |  |
| 受付日時                            | 2013年10月07日14時35分31秒 |                             |  |  |
| ┃代表口座情                          | 【代表口座情報              |                             |  |  |
| お取引店                            |                      | 大崎支店                        |  |  |
| 科目                              |                      | 普通                          |  |  |
| 口座番号                            |                      | 0000001                     |  |  |
| 閉じる                             |                      |                             |  |  |

■ I B取引中止が完了しました。

| 手順 | 項目  | 操作内容/項目説明                |
|----|-----|--------------------------|
| -  | 閉じる | 処理を終了する場合、「閉じる」ボタンを押します。 |

# 6章 Eメール設定

お知らせ通知(Eメール通知、Eメール通知サイクル、および当金庫からのお知らせ等)の設定 を行います。

#### 【重要】

<u>Eメールアドレスの登録は任意ですが、セキュリティの観点から登録をお願いします。</u>

振込等の取引やパスワードロック等が行われた際に、利用者宛にEメールで通知されますので、不 正利用の早期発見につながります。

### 6.1 基本設定を行う

#### (1) 概要

Eメール通知、Eメール通知サイクル、および利用金庫からのお知らせについて設定します。 なお、Eメール通知サイクルを変更した場合は、翌日以降から適用されます。

#### (2) 画面遷移

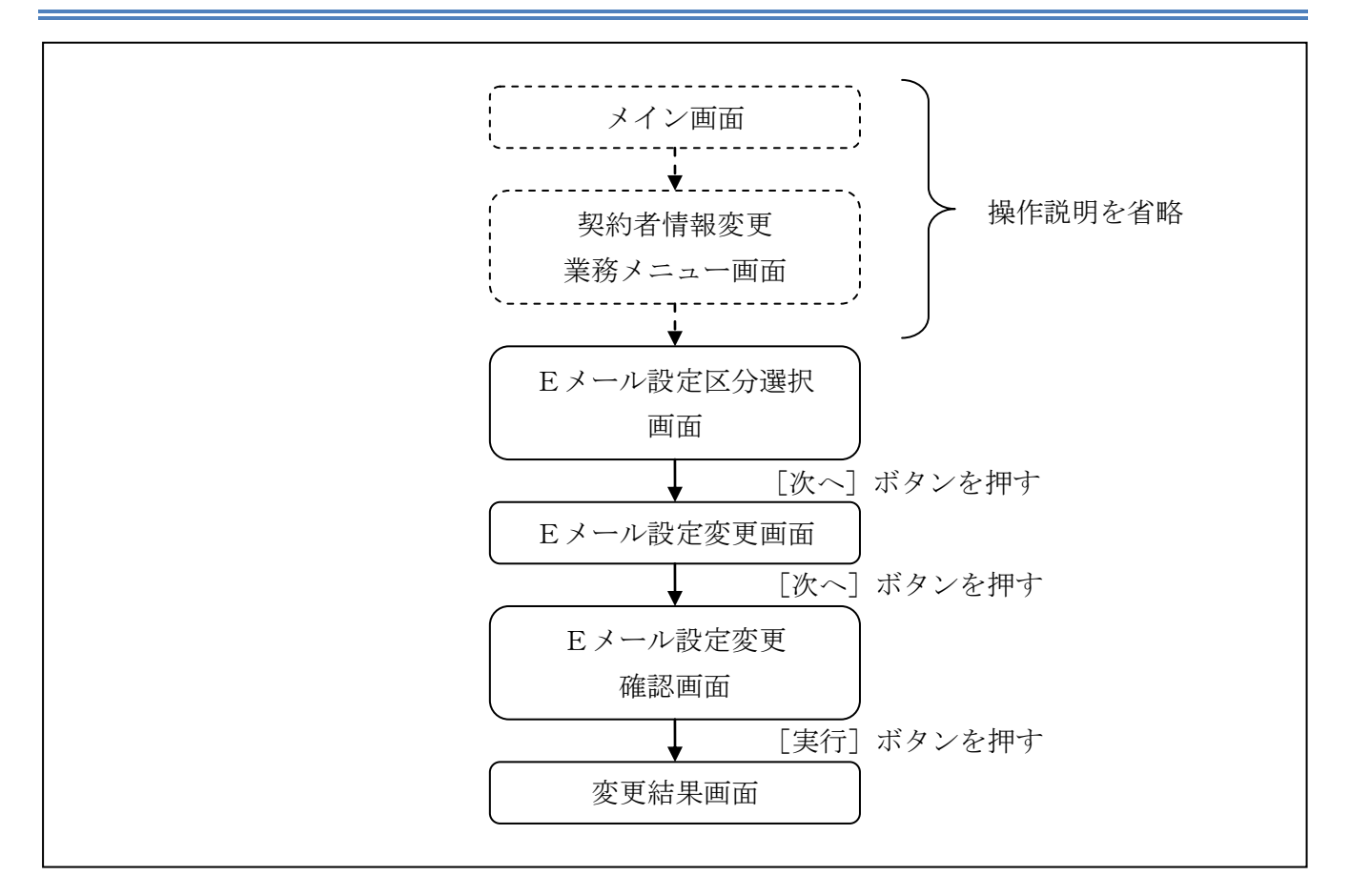

ログインから「契約者情報変更業務メニュー」画面の「Eメール設定」を選択するまでの操作は省略します。「Eメール設定区分選択」画面を表示したところから開始します。

### (3) 操作説明

「Eメール設定区分選択」画面

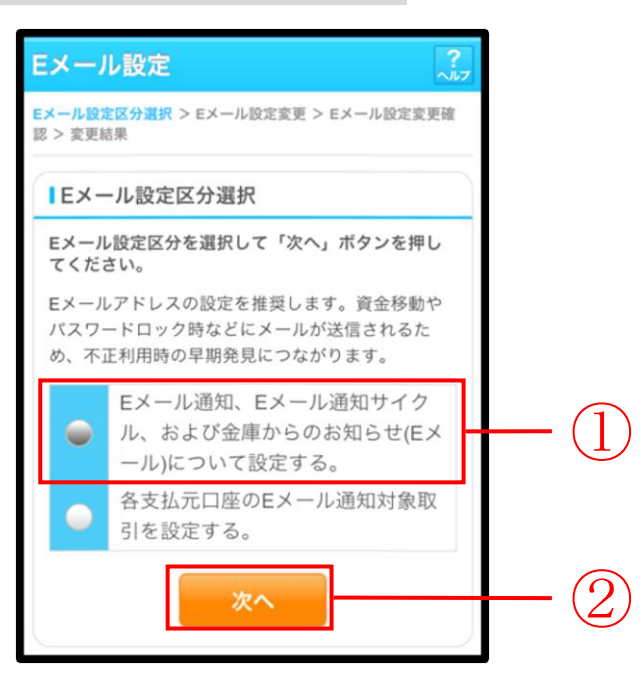

| 手順 | 項目                                      | 操作内容/項目説明                       |
|----|-----------------------------------------|---------------------------------|
|    | Eメール設定<br>区公選切                          | 「Eメール通知、Eメール通知サイクル、および金庫からのお知らせ |
|    | · 四周 · 四月 · 四月 · 四月 · 四月 · 四月 · 四月 · 四月 | (Eメール)について設定する。」を選択します。         |
| 2  | 次へ                                      | 「次へ」ボタンを押します。                   |
|    |                                         | 「Eメール設定変更」画面に遷移します。             |

「Eメール設定変更」画面

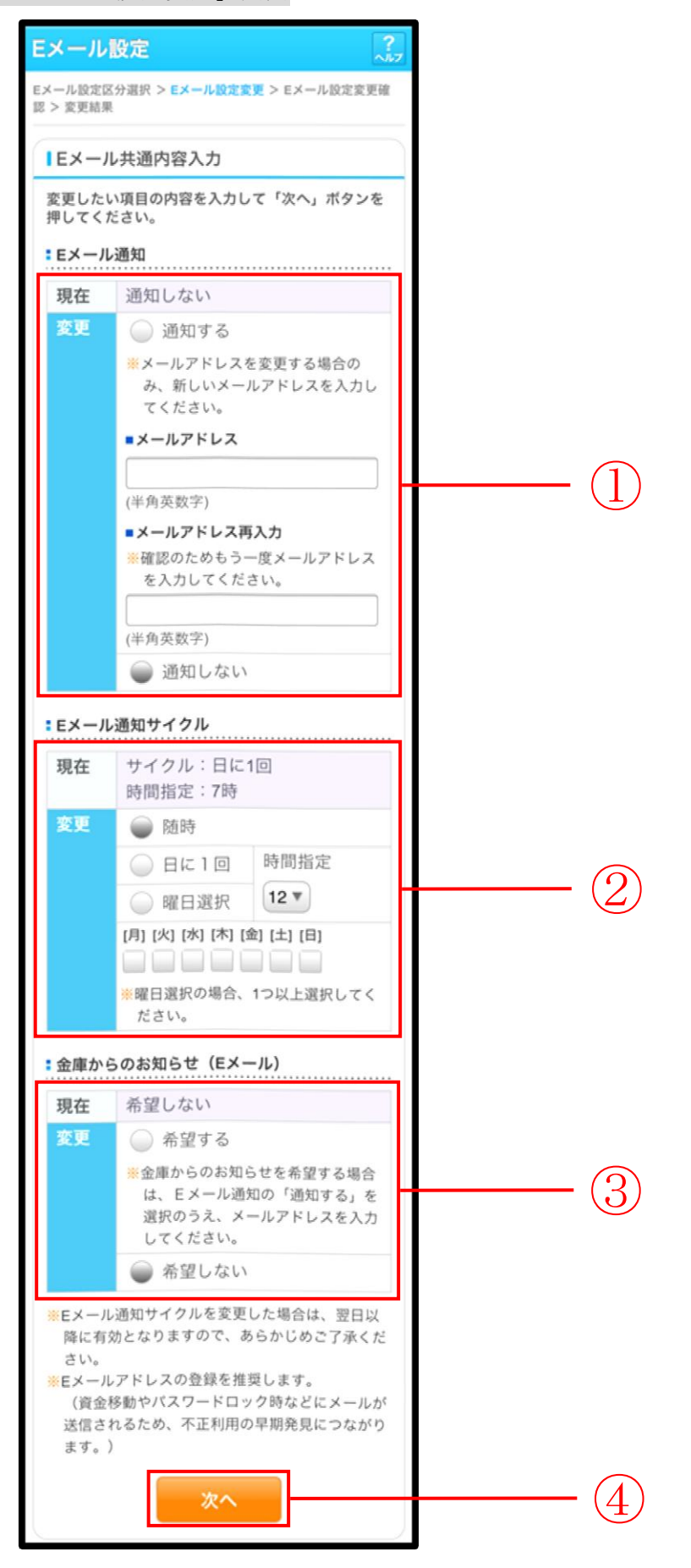

| 手順                | -                                          | 項目        | 操作内容/項目説明                                  |
|-------------------|--------------------------------------------|-----------|--------------------------------------------|
|                   |                                            | Eメール通知    | Eメール通知について、「通知する」、「通知しない」                  |
|                   |                                            |           | を選択します。                                    |
|                   |                                            |           | 「通知する」を選択した場合、Eメールアドレスを                    |
|                   | Fメール通知                                     | メールアドレフ   | 入力します。                                     |
|                   | 上/ // 通知                                   |           | 【留意点】                                      |
|                   |                                            |           | <ul> <li>・半角英数字(最大128文字)</li> </ul>        |
|                   |                                            | メールアドレス   | 確認のため、もう一度同じEメールアドレスを入力                    |
|                   |                                            | 再入力       | します。                                       |
|                   |                                            |           | Eメール通知サイクルを選択します。                          |
|                   |                                            |           | 【留意点】                                      |
|                   |                                            | 通知サイクル    | ・勘定系からのメール(資金移動通知メール)が対                    |
|                   |                                            |           | 象です。IB取引通知メールは、本サイクルの対象のです。                |
|                   | Eメール通知<br>サイクル                             | 通知曜日 時間指定 |                                            |
|                   |                                            |           | 「曜日を選択する」を選択した場合、通知する曜日                    |
| (2)               |                                            |           | を選択します。                                    |
| <u> </u>          |                                            |           | 【留意点】                                      |
|                   |                                            |           | ・ご希望の曜日を1つ以上選択してください。                      |
|                   |                                            |           | 「日に一回通知する」または、「曜日を選択する」を                   |
|                   |                                            |           | 選択した場合、通知する時間を選択します。                       |
|                   |                                            |           | 【留意点】                                      |
|                   |                                            |           | <ul> <li>7時~23時(1時間単位)の間で、ご希望の時</li> </ul> |
|                   |                                            |           | 刻を選択してください。                                |
| (3)               | <ul> <li>③ 金庫からのお知らせ<br/>(Eメール)</li> </ul> |           | 当金庫からのお知らせについて、「希望する」、「希望 <br>  」たい」を選択します |
|                   |                                            |           |                                            |
| $(\underline{A})$ | 次へ                                         |           | 「次へ」ボタンを押します。                              |
| ( <u>+</u> )      |                                            |           | 「Eメール設定変更確認」画面に遷移します。                      |

「Eメール設定変更確認」画面

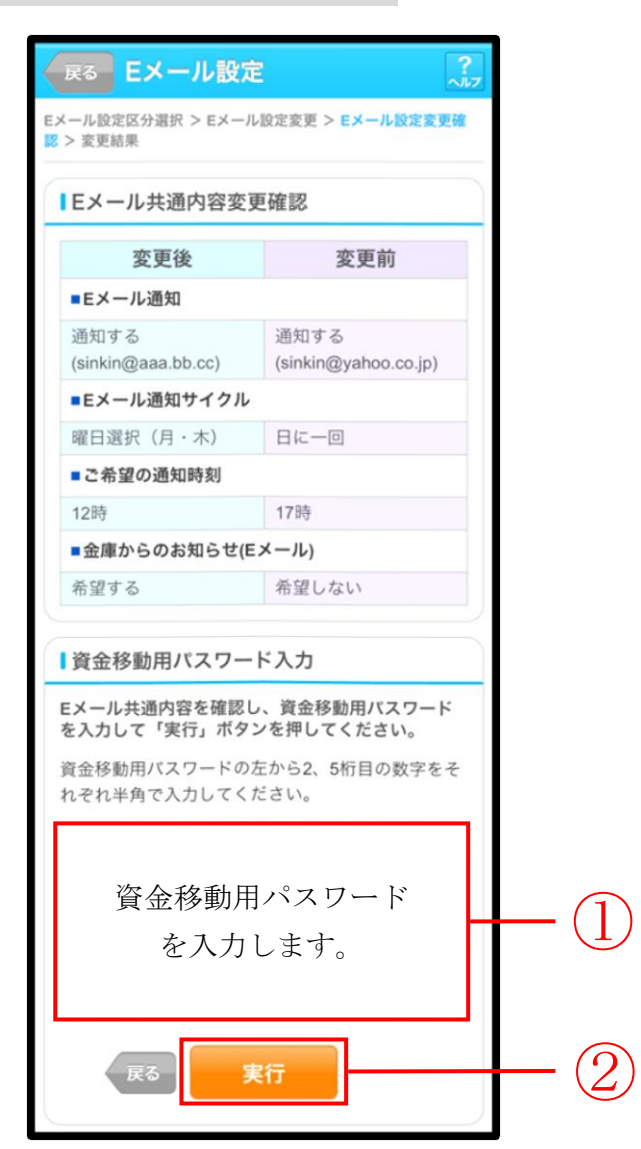

| 手順 | 項目         | 操作内容/項目説明                                                                            |
|----|------------|--------------------------------------------------------------------------------------|
|    | 資金移動用パスワード | 資金移動用パスワードを入力します。<br>詳しい入力方法については、「 <u>第1編3章8</u> 資金移動用パス<br><u>ワードの入力</u> 」を参照ください。 |
| 2  | 実行         | 設定内容を確認し、よろしければ、「実行」 ボタンを押します。<br>「変更結果」 画面に遷移します。                                   |
| -  | 戻る         | 修正する場合、「戻る」ボタンを押します。                                                                 |

# 「変更結果」画面

| Eメール設定 🧎              |                                               |                              |  |
|-----------------------|-----------------------------------------------|------------------------------|--|
| Eメール設定区分遣<br>認 > 変更結果 | Eメール設定区分選択 > Eメール設定変更 > Eメール設定変更確<br>忍 > 変更結果 |                              |  |
| Eメール共通内               | 容の変更が完                                        | 了しました。                       |  |
| ■受付内容                 |                                               |                              |  |
| 受付番号                  | 2V071601                                      | 6FK2                         |  |
| 受付日時                  | 2013年10                                       | 月07日14時35分31秒                |  |
| ┃変更結果                 |                                               |                              |  |
| 続けて支払元<br>合は、「取引      | 口座の取引通<br>通知設定」ホ                              | !知メールの設定をする場<br>『タンを押してください。 |  |
| 変更                    | 巨後                                            | 変更前                          |  |
| ■Eメール通                | 知                                             |                              |  |
| 通知する<br>(sinkin@aaa   | a.bb.cc)                                      | 通知する<br>(sinkin@yahoo.co.jp) |  |
| ■Eメール通                | 知サイクル                                         |                              |  |
| 曜日選択(                 | 月・木)                                          | 日に一回                         |  |
| ■ご希望の通                | 通知時刻                                          |                              |  |
| 12時                   |                                               | 17時                          |  |
| ■金庫からの                | ■金庫からのお知らせ(Eメール)                              |                              |  |
| 希望する                  |                                               | 希望しない                        |  |
| 取引通知設定                |                                               |                              |  |

■Eメールの設定が完了しました。

| 手順 | 項目     | 操作内容/項目説明                   |
|----|--------|-----------------------------|
| _  | 取引通知設定 | 「取引通知設定」ボタンを押します。           |
|    |        | 各支払元口座の取引通知メール設定を行うことができます。 |

# 6.2 支払元口座毎に設定を行う

### (1) 概要

支払元口座に対してEメールの通知設定を行います。

(2) 画面遷移

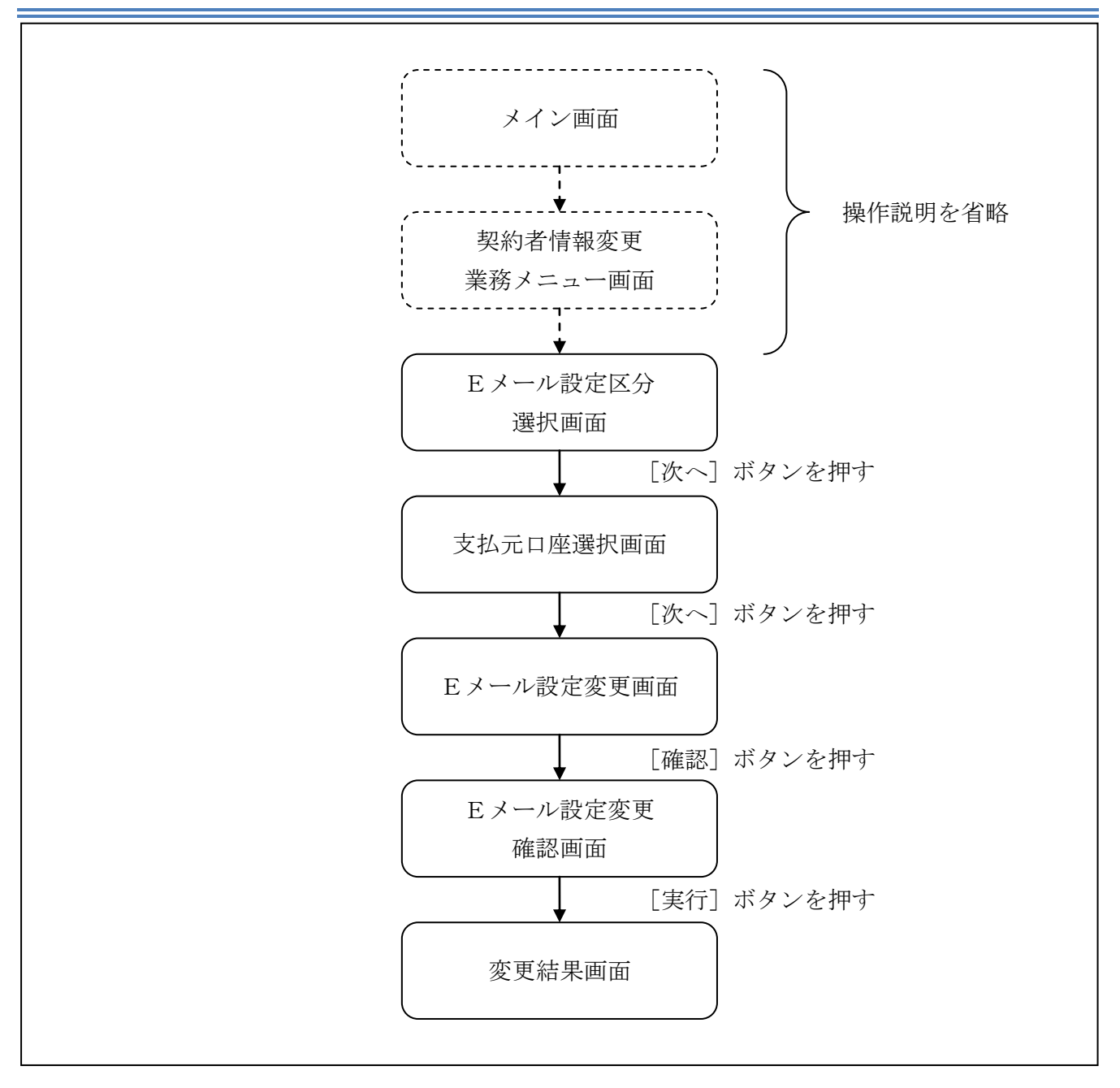

ログインから「契約者情報変更業務メニュー」画面の「Eメール設定」を選択するまでの操作は省略します。「Eメール設定区分選択」画面を表示したところから開始します。

### (3) 操作説明

「Eメール設定区分選択」画面

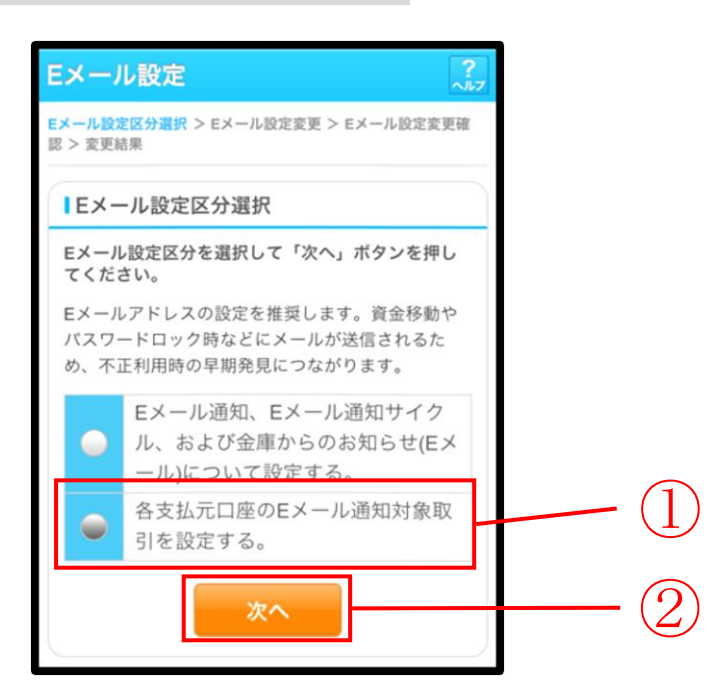

| 手順 | 項目             | 操作内容/項目説明                           |
|----|----------------|-------------------------------------|
| 1  | Eメール設定区分<br>選択 | 「各支払元口座のEメール通知対象取引を設定する。」を選択します。    |
| 2  | 次へ             | 「次へ」ボタンを押します。<br>「支払元口座選択」画面に遷移します。 |

「支払元口座選択」画面

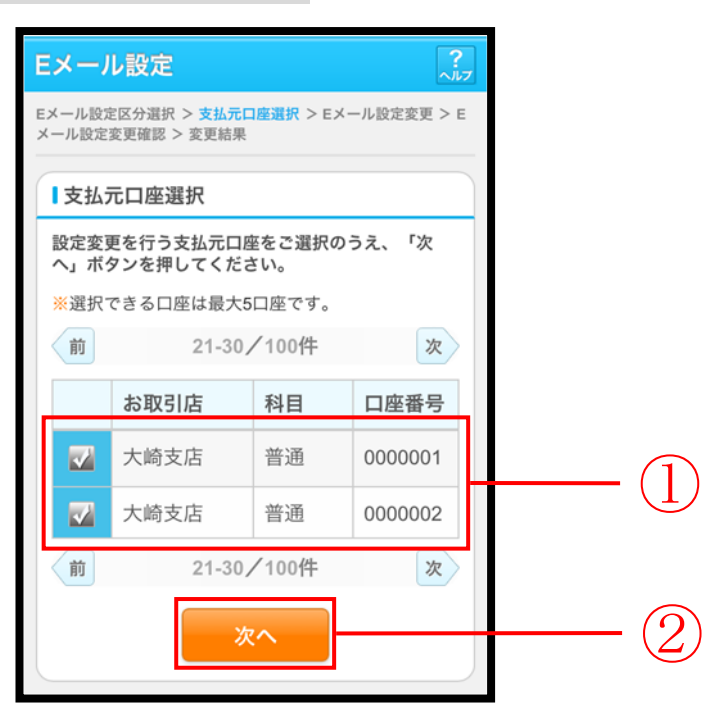

| 手順 | 項目      | 操作内容/項目説明                                    |
|----|---------|----------------------------------------------|
|    |         | Eメール通知対象取引を設定する支払元口座を選択します。                  |
| 1  | 支払元口座選択 | 【留意点】                                        |
|    |         | <ul> <li>・支払元口座は、一度に最大5件まで選択できます。</li> </ul> |
| 2  | 次へ      | 「次へ」ボタンを押します。                                |
|    |         | 「Eメール設定変更」画面に遷移します。                          |

「Eメール設定変更」画面

| 戻る Eメーノ                                                                     | レ設定                              |           |  |  |  |  |
|-----------------------------------------------------------------------------|----------------------------------|-----------|--|--|--|--|
| Eメール設定区分選択 > 支払元口座選択 > Eメール設定変更 > E<br>メール設定変更確認 > 変更結果                     |                                  |           |  |  |  |  |
|                                                                             |                                  |           |  |  |  |  |
| 対象支払元口座の                                                                    | 取引Eメール通知設定内容を変更                  |           |  |  |  |  |
| して、「確認」ボ                                                                    | タンを押してください。                      |           |  |  |  |  |
| ■支払元口座                                                                      | #** 0000004                      |           |  |  |  |  |
| 大町文店                                                                        | 曾进 0000001                       |           |  |  |  |  |
| ■現在の設定内容                                                                    | 1997                             |           |  |  |  |  |
| 通知受告                                                                        | 安<br>入出金取引                       |           |  |  |  |  |
| AEA473 BCA731                                                               | IB振込予約結果                         |           |  |  |  |  |
| ■変更内容                                                                       |                                  |           |  |  |  |  |
| 通知要否                                                                        | 🔵 要 💮 不要                         | (1)       |  |  |  |  |
| 通知対象取引                                                                      | 入出金・特定取引                         | $\smile$  |  |  |  |  |
| ■通知要の場                                                                      | 入出金取引 🔻                          |           |  |  |  |  |
| 合は指定し                                                                       | 特定取引                             | $\square$ |  |  |  |  |
| C Can                                                                       | 一振込 一取立                          |           |  |  |  |  |
|                                                                             |                                  |           |  |  |  |  |
|                                                                             | ▼ 山亜 山亜タベ(▼                      |           |  |  |  |  |
|                                                                             | IB振込予約結果                         | (3)       |  |  |  |  |
|                                                                             | 受 个要                             |           |  |  |  |  |
| ■支払売口座                                                                      |                                  |           |  |  |  |  |
| - 文仏九口座                                                                     | 普通 0000001                       |           |  |  |  |  |
| 理在の設定内容                                                                     |                                  |           |  |  |  |  |
| 通知要否                                                                        | 專                                |           |  |  |  |  |
| 通知対象取引                                                                      | 入出金取引                            |           |  |  |  |  |
|                                                                             | IB振込予約結果                         |           |  |  |  |  |
| ■変更内容                                                                       |                                  |           |  |  |  |  |
| 通知要否                                                                        | 🥥 要 💿 不要                         |           |  |  |  |  |
| 通知対象取引                                                                      | 入出金・特定取引                         |           |  |  |  |  |
| ■通知要の場                                                                      | 入出金取引 ▼                          |           |  |  |  |  |
| 合は指定し<br>てください                                                              | 特定取引                             | <u> </u>  |  |  |  |  |
|                                                                             | 🗸 振込 🗸 取立                        |           |  |  |  |  |
|                                                                             | → 出金 出金すべて ▼                     |           |  |  |  |  |
|                                                                             | IB振込予約結果                         |           |  |  |  |  |
|                                                                             | ● 要 ● 不要                         |           |  |  |  |  |
|                                                                             | • •                              |           |  |  |  |  |
| 戻る                                                                          | 確認                               | (5)       |  |  |  |  |
| ※通知要否は、取                                                                    | ※通知要否は、取引結果のEメール通知要否を指定          |           |  |  |  |  |
| します。<br>※通知対象取21/±                                                          | します。<br>※通知社会取引は Fメール通知を行う取引た地中  |           |  |  |  |  |
| します。                                                                        | ※通知対象取51は、Eメール通知を行う取引を指定<br>します。 |           |  |  |  |  |
| <ul> <li>入出金取引は、すべての取引が対象となります。</li> <li>特定取引は、振込、取立の2種類の取引と、出金す</li> </ul> |                                  |           |  |  |  |  |
| べて、現金引出、引落のいずれか1つの取引を自由                                                     |                                  |           |  |  |  |  |
| <ul><li>・旧近てさます。</li><li>・旧振込予約結果は、インターネットバンキングでお</li></ul>                 |                                  |           |  |  |  |  |
| 取引した振込う                                                                     | 予約の結果を通知します。                     |           |  |  |  |  |

| 手順  | 項目         |         |                                                         | 操作内容/項目説明                                                                            |
|-----|------------|---------|---------------------------------------------------------|--------------------------------------------------------------------------------------|
| 1   | 通知要否       |         | <ul><li>通知要否について</li><li>要 Eメー</li><li>不要 Eメー</li></ul> | て、次から選択します。<br>ール通知が必要な場合、選択します。<br>ール通知が不要な場合、選択します。                                |
|     | 通知要否で「要」を  | 選択した場合、 | 次から選択します                                                | т <u>о</u>                                                                           |
|     |            | 入出金取引   | 入出金取引全てを                                                | をEメール送信対象とします。                                                                       |
|     |            |         | 振込<br>振込<br>入<br>対                                      | .出金取引のうち、「振込」をEメール送信<br>「象とします。                                                      |
| 2   | 入出金・特定取引   |         | 取立<br>入<br>対                                            | .出金取引のうち、「取立」をEメール送信<br>「象とします。                                                      |
|     |            | 特定取引    | 入<br>一<br>な<br>「                                        | 出金取引のうち、出金に関する取引をEメ<br>ル送信対象とします。<br>お、出金については、次から選択します。<br>出金すべて」、<br>現金引出」、<br>引落」 |
|     |            |         | I B 振込予約結界                                              | 果について、以下から選択します。                                                                     |
| 3   | I B 振込予約結果 |         | 要 IB挑<br>会、追                                            | 辰込予約結果のEメール通知が必要な場<br>選択します。                                                         |
|     |            |         | 不要<br>不要<br>合、這                                         | 辰込予約結果のEメール通知が不要な場<br>選択します。                                                         |
| (4) | 上記①、②、③の操  | 作を繰り返しま | す。                                                      |                                                                                      |
| 5   | 確認         |         | 「確認」ボタンを押します。<br>「Eメール設定変更確認」画面に遷移します。                  |                                                                                      |
| -   | 戻る         |         | 処理対象を変更で                                                | する場合、「戻る」ボタンを押します。                                                                   |

「Eメール設定変更確認」画面

| FX-ル設定 ?                            |                                                                |                  |    |  |  |
|-------------------------------------|----------------------------------------------------------------|------------------|----|--|--|
| Eメール設定区分選択 > 支<br>メール設定変更確認 > 変更    | にメール設定区分選択 > 支払元口座選択 > Eメール設定変更 > E           メール設定変更確認 > 変更結果 |                  |    |  |  |
| 取引通知設定内容                            | 24h                                                            |                  |    |  |  |
| ■支払元口座                              |                                                                |                  |    |  |  |
| 大崎支店                                | 普通                                                             | 0000001          |    |  |  |
| 変更後                                 |                                                                | 変更前              |    |  |  |
| ■通知要否                               |                                                                |                  |    |  |  |
| 要                                   | 要                                                              |                  |    |  |  |
| ■通知対象取引                             |                                                                |                  |    |  |  |
| 振込<br>取立<br>出金すべて<br>IB振込予約結果       | ~                                                              | 出金取引             |    |  |  |
| ■支払元口座                              |                                                                |                  |    |  |  |
| 大崎支店                                | 普通                                                             | 0000002          |    |  |  |
| 変更後                                 |                                                                | 変更前              |    |  |  |
| ■通知要否                               |                                                                |                  |    |  |  |
| 要                                   | 不                                                              | 要                |    |  |  |
| ■通知対象取引                             |                                                                |                  |    |  |  |
| 振込<br>出金すべて                         |                                                                |                  |    |  |  |
| 資金移動用パスワ                            | フードス                                                           | . <b>カ</b>       |    |  |  |
| 変更内容を確認し、<br>す<br>て「実行」ボタンを打        | 資金移動)<br>甲してく)                                                 | 用バスワードを入<br>ださい。 | カレ |  |  |
| 資金移動用バスワー<br>れぞれ半角で入力し <sup>-</sup> | ドの左か<br>てください                                                  | ら2、5桁目の数字<br>ハ。  | をそ |  |  |
| 資金移動用パスワード                          |                                                                |                  |    |  |  |
| を入力します。                             |                                                                |                  |    |  |  |
| <b>度る 実行</b>                        |                                                                |                  |    |  |  |

| 手順 | 項目             | 操作内容/項目説明                                                                    |
|----|----------------|------------------------------------------------------------------------------|
|    | 資金移動用パスワ<br>ード | 資金移動用パスワードを入力します。<br>詳しい入力方法については、「 <u>第1編3章8</u> 資金移動用パスワード<br>の入力」を参照ください。 |
| 2  | 実行             | 設定内容を確認し、よろしければ、「実行」ボタンを押します。<br>「変更結果」画面に遷移します。                             |
| -  | 戻る             | 修正する場合、「戻る」ボタンを押します。                                                         |

# 「変更結果」画面

|                                                                                                    | 疋         |                                          | ~                          |
|----------------------------------------------------------------------------------------------------|-----------|------------------------------------------|----------------------------|
| ・ール設定区分泌<br>ール設定変更確                                                                                                    | E訳 > 支    | 払元口座選<br>結果                              | 択 > Eメール設定変更 >             |
| メール設定の                                                                                                    | 変更が完      | 己てしまし                                    | <i>,t</i> =。               |
| 受付内容                                                                                                    |           |                                          |                            |
| 受付番号                                                                                                    | 2V071     | 6016FK2                                  |                            |
| 受付日時                                                                                                    | 2013年     | 10月07日                                   | 日14時35分31秒                 |
|                                                                                                    |           | _                                        |                            |
| 取引通知調                                                                                                    | 发定内容      | 24n                                      |                            |
|                                                                                                    |           |                                          |                            |
| ■ <b>支払元口</b> 图<br>大崎支店                                                                                                    | ž         | 普通                                       | 0000002                    |
| <ul> <li>支払元口器</li> <li>大崎支店</li> <li>処理結果</li> </ul>                                                                                              | <u>ie</u> | 普通                                       | 0000002                    |
| <ul> <li>支払元口器</li> <li>大崎支店</li> <li>処理結果</li> <li>処理完了</li> </ul>                                                                                |           | 普通                                       | 000002                     |
| <ul> <li>支払元口器</li> <li>大崎支店</li> <li>処理結果</li> <li>処理完了</li> <li>変要</li> </ul>                                                                    | 臣後        | 普通                                       | 0000002<br><b>変更前</b>      |
| <ul> <li>支払元口間</li> <li>大崎支店</li> <li>処理結果</li> <li>処理完了</li> <li>変更</li> <li>通知要否</li> </ul>                                                      | 臣後        | 普通                                       | 0000002<br>変更前             |
| <ul> <li>支払元口器</li> <li>大崎支店</li> <li>処理結果</li> <li>処理完了</li> <li>変引</li> <li>通知要否</li> <li>要</li> </ul>                                           | 臣後        | 普通<br>【】<br>【】<br>【】                     | 0000002<br><b>変更前</b>      |
| <ul> <li>支払元口器</li> <li>大崎支店</li> <li>処理結果</li> <li>処理完了</li> <li>変引</li> <li>通知要否</li> <li>要</li> <li>通知対象</li> </ul>                             | 臣後        | 普通<br>4<br>4<br>7<br>7                   | 0000002<br><b>変更前</b><br>要 |
| <ul> <li>支払元口器</li> <li>大崎支店</li> <li>処理結果</li> <li>処理完了</li> <li>変引</li> <li>通知要否</li> <li>要</li> <li>通知対象目</li> <li>振込</li> <li>出金すべて</li> </ul> | 臣後        | <ul><li>普通</li><li>イ</li><li>イ</li></ul> | 0000002<br><b>変更前</b><br>要 |

■支払元口座のEメール設定が完了しました。

| 手順 | 項目     | 操作内容/項目説明                                        |
|----|--------|--------------------------------------------------|
| Ι  | 取引通知設定 | 引き続き、別支払元口座の取引通知メール設定を行う場合、「取引通<br>知設定」ボタンを押します。 |

# 第8編 取引履歴照会

本編では、取引履歴照会の操作方法について説明します。

#### (1) 概要

利用者が、IBサービスで行った取引について、取引結果の内容を照会することができます。 なお、照会できる取引は次のとおり。

【照会可能な取引一覧】

| 機能      | 取引                                            |
|---------|-----------------------------------------------|
| 振込      | 振込、振込(振込先登録)、振込先取消、振込先メンテナンス(追加/修正<br>/削除)    |
| 契約者情報変更 | 利用限度額変更、契約者氏名変更、 I B 取引中止、 E メール設定(共通情報/取引通知) |
| 諸届け     | 住所変更、事故届け                                     |
| 定期      | 定期入金                                          |

#### (2) 画面遷移

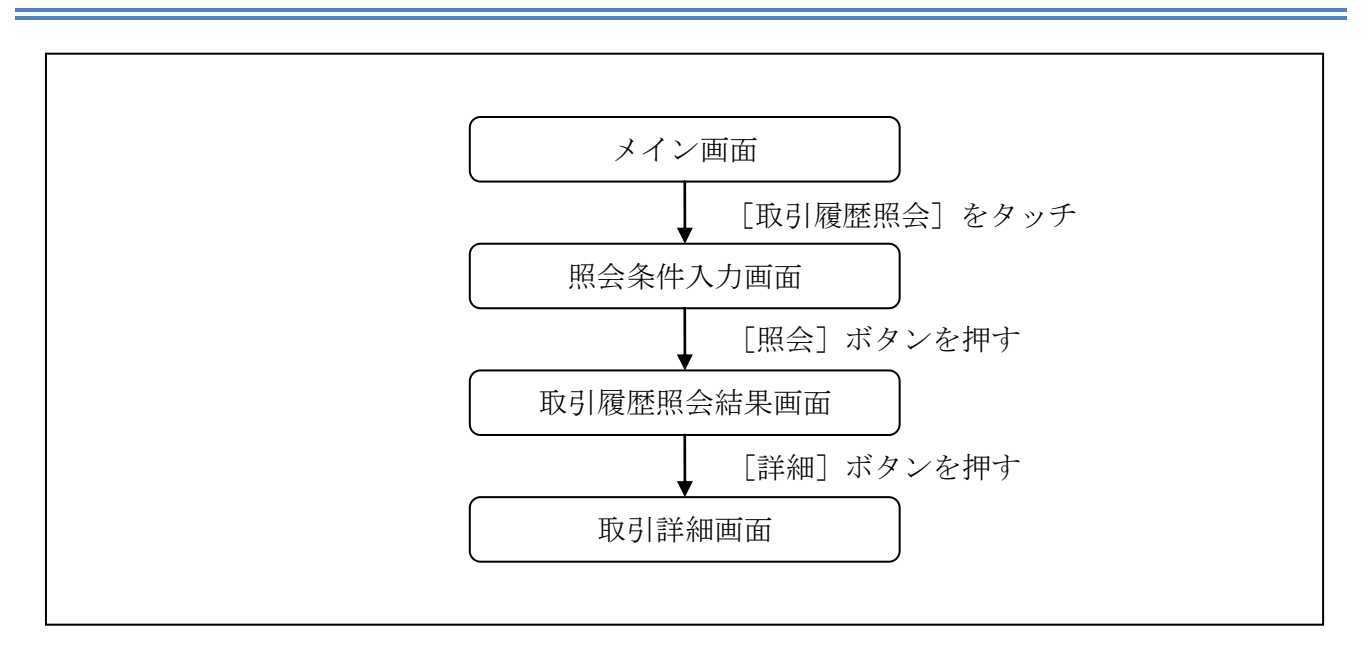

### (3) 操作説明

「メイン」画面

| X72                                                     |                                                                                              |                                       |  |
|---------------------------------------------------------|----------------------------------------------------------------------------------------------|---------------------------------------|--|
| インター<br>ございま<br>前回ロク<br>す。                              | -ネットバンキングをご利用い<br>ミす。<br>プイン日時は2013年10月07日(                                                  | とだきありがとう<br>9時22分10秒で                 |  |
| 【代表                                                     | 「口座                                                                                          |                                       |  |
| 代表ローズの代表して、「代表」の日本の日本の日本の日本の日本の日本の日本の日本の日本の日本の日本の日本の日本の | 1座の残高をお知りになりたい<br>ボタンを押してください。<br>1座の入出金の明細をお知りに<br>「入出金明細」ボタンを押して<br>1座から振込する場合は、「振<br>ださい。 | 易合は、「残高<br>なりたい場合<br>ください。<br>込」ボタンを押 |  |
| お取                                                      | <b>7.3.1店</b> 本店                                                                             |                                       |  |
| 科目                                                      | 普通                                                                                           |                                       |  |
| 口座                                                      | 至番号 0002147                                                                                  |                                       |  |
| 残                                                       | 高照会入出金明細                                                                                     | 振込                                    |  |
| サービ                                                     | スメニュー                                                                                        |                                       |  |
| ¥                                                       | 残高照会                                                                                         | >                                     |  |
| Z                                                       | 入出金明細照会                                                                                      | >                                     |  |
| <b>-</b> >                                              | 振込                                                                                           | >                                     |  |
| その他                                                     | のサービス                                                                                        |                                       |  |
| 定期                                                      | 定期                                                                                           | >                                     |  |
| 9                                                       | 税金・各種料金の払込み                                                                                  |                                       |  |
|                                                         | 諸届け                                                                                          | >                                     |  |
|                                                         | 契約者情報変更                                                                                      | >                                     |  |
|                                                         | 取引履歴照会                                                                                       | >                                     |  |
| 釽                                                       | 項目                                                                                           | 操作内容/項目説明                             |  |
| D                                                       | 取引履歴照会                                                                                       | 「取引履歴照会」をタッチします。<br>「照会条件入力」画面へ移動します。 |  |

### 「照会条件入力」画面

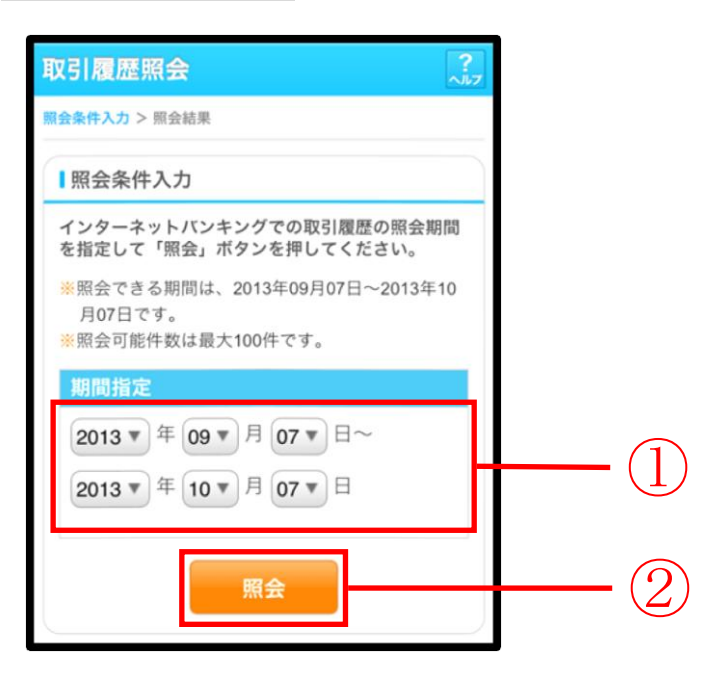

| 手順 | 項目   | 操作内容/項目説明                                                                                                    |
|----|------|----------------------------------------------------------------------------------------------------|
|    | 期間指定 | <ul> <li>照会する期間を入力します。</li> <li>【留意点】</li> <li>「※照会できる期間は、・・・」に表示されている期間を指定できます。なお、表示期間は、過去3カ月間です。</li> <li>・照会可能件数は100件です。</li> </ul> |
| 2  | 照会   | 「照会」ボタンを押します。<br>「取引履歴照会結果」画面を表示します。                                                                                                   |

「取引履歴照会結果」画面

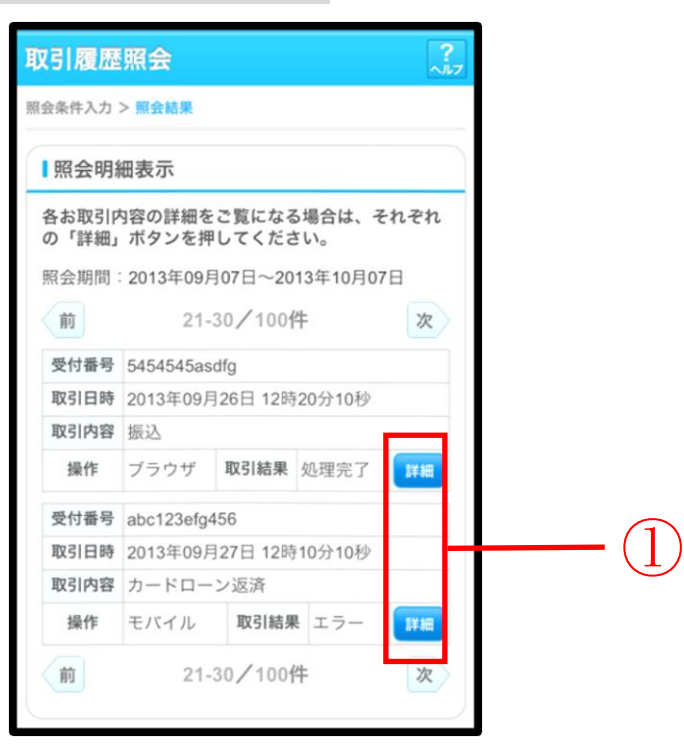

■照会結果が表示されます。

| 手順 | 項目 | 操作内容/項目説明                            |
|----|----|--------------------------------------|
| 1  | 詳細 | 「詳細」ボタンを押します。<br>各取引の「取引詳細」画面に遷移します。 |

【照会項目】

| No | 項目名  | 内容                                                 | 備考                            |
|----|------|----------------------------------------------------|-------------------------------|
| 1  | 受付番号 | 処理した受付番号を表示します。                                    |                               |
| 2  | 取引日時 | 取引した日時を表示します。<br>(YYYY 年 MM 月 DD 日 HH 時 MM 分 SS 秒) |                               |
| 3  | 取引内容 | 取引した内容を表示します。                                      | 照会系取引(残照、入手金明細<br>等)は表示されません。 |
| 4  | 操作   | ブラウザかモバイルを表示します。                                   |                               |
| 5  | 取引結果 | 取引結果 (処理完了、エラー) を表示します。                            |                               |

# 「取引詳細」画面

| -          |                      |     |                            |
|------------|----------------------|-----|----------------------------|
| 取引履歴照      | 会                    |     |                            |
| 照会条件入力 > 则 |                      | Н   | 「照会結果」画面で表示された取引内容が表示されます。 |
| 口座追加詳細     | を表示します。              | L ' |                            |
| ■受付内容      |                      |     |                            |
| 受付番号       | 5454545asdfg         |     |                            |
| 受付日時       | 2013年07月16日10時35分25秒 |     |                            |
| 日座情報       |                      | L   |                            |
| お取引店       | 浅草支店                 |     |                            |
| 科目         | 普通                   |     |                            |
| 口座番号       | 2532188              |     |                            |
|            | 閉じる                  |     |                            |

■照会明細で表示された取引の詳細情報を表示します。

■表示される内容については、取引の内容によって異なります。
# 第9編 **諸届け**

本編では、事故届けおよび住所変更の操作方法について説明します。

# 1章 諸届け機能の選択

各機能の選択方法を説明します。この操作は諸届け全機能で共通です。

「メイン」画面

| メイン                                                                                                    |                                                                                                    |                                     |          |
|----------------------------------------------------------------------------------------------------|----------------------------------------------------------------------------------------------------|-------------------------------------|----------|
| インターネットバ<br>ございます。<br>句回ログイン日時<br>す。                                                                                                    | ンキングをご利用いただ<br>は2013年10月07日 09時                                                                                                    | きありがとう<br>22分10秒で                   |          |
| 代表口座                                                                                                    |                                                                                                    |                                     |          |
| 代表口座の残高<br>照会」ボタンを<br>代表口座の入出<br>は、「入出金明<br>代表口座から振<br>してください。                                                                                                    | をお知りになりたい場合<br>押してください。<br>金の明細をお知りになり<br>細」ボタンを押してくだ<br>込する場合は、「振込」                                                                                                    | は、「残高<br>たい場合<br>さい。<br>ボタンを押       |          |
| お取引店                                                                                                    | 本店                                                                                                    |                                     |          |
| 科目                                                                                                    | 普通                                                                                                    |                                     |          |
| 口座番号                                                                                                    | 0002147                                                                                                    |                                     |          |
| AREDNICA                                                                                                    |                                                                                                    |                                     |          |
| リーレスハーコ                                                                                                    |                                                                                                    |                                     |          |
| ¥ 残高照会                                                                                                    | ž                                                                                                    | >                                   |          |
| ¥ 残高照<br>そ 入出金明                                                                                                    | ₹                                                                                                    | >                                   |          |
| <ul><li>¥ 残高照 f</li><li>→ 振込</li></ul>                                                                                                    | ₹                                                                                                    | ><br>><br>>                         |          |
| <ul> <li>¥ 残高照 </li> <li>☆ 入出金</li> <li>● → 振込</li> <li>その他のサービ</li> </ul>                                                                                                    | ★<br>月細照会                                                                                                    | ><br>><br>-                         |          |
| <ul> <li>¥ 残高照</li> <li>↓ 入出金</li> <li>↓ 振込</li> <li>その他のサーヒ</li> <li>定期</li> </ul>                                                                                                    | ★<br>月細照会                                                                                                    | ><br>><br>-<br>>                    |          |
| <ul> <li>¥ 残高照</li> <li>→ 残高照</li> <li>→ 入出金</li> <li>● 振込</li> <li>その他のサーヒ</li> <li>定期</li> <li>定期</li> <li>● 税金・</li> </ul>                                                                                                    | ★<br>月細照会<br>ごス                                                                                                    | ><br>><br>-<br>>                    |          |
| <ul> <li>¥ 残高照4</li> <li>→ 残高照4     <li>→ 振込     <li>その他のサービ     <li>ご 税金・4     <li>● 諸届け     </li> </li></li></li></li></ul>                                                                                                    | ★<br>月細照会<br>ビス                                                                                                    | ><br>><br>                          |          |
| そ高照会                く、入出金報                 シ・振込                 シ・振込                 シ・振込                 シ・振込                 ア                 ア                 ア                 ア                 ア                 ア                 ア                 ア                 ア                 ア                                                                                                    <                                                                                                    | ★ 月細照会 ごス 各種料金の払込み ( 青報変更                                                                                                    | ><br>><br>                          |          |
| <ul> <li>¥ 残高照4</li> <li>→ 残高照4     <li>→ 振込     <li>その他のサービ     <li>その期     <li>○ 税金・4     <li>■ 諸届け     <li>■ 契約者間     <li>■ 取引履歴     </li> </li></li></li></li></li></li></li></ul>                                                                                                    | At<br>月細照会<br>ビス<br>各種料金の払込み<br>青報変更<br>置照会                                                                                                    | ><br>><br><br>><br>><br>><br>><br>> | 手順       |
| <ul> <li>         ・</li> <li>         ・</li></ul> | <ul> <li>▲</li> <li>月細照会</li> <li>ビス</li> <li>▲</li> <li>▲</li> <li>▲</li> <li>▲</li> <li>●</li> <li>▲</li> <li>●</li> <li>●</li></ul> | ><br>><br><br>><br>*<br>*           | 手順<br>〔〕 |

| 手順 | 項目  | 操作内容/項目説明                                 |
|----|-----|-------------------------------------------|
| 1  | 諸届け | 「諸届け」をタッチします。<br>「諸届け業務メニュー」画面に<br>遷移します。 |

### 「諸届け業務メニュー」画面

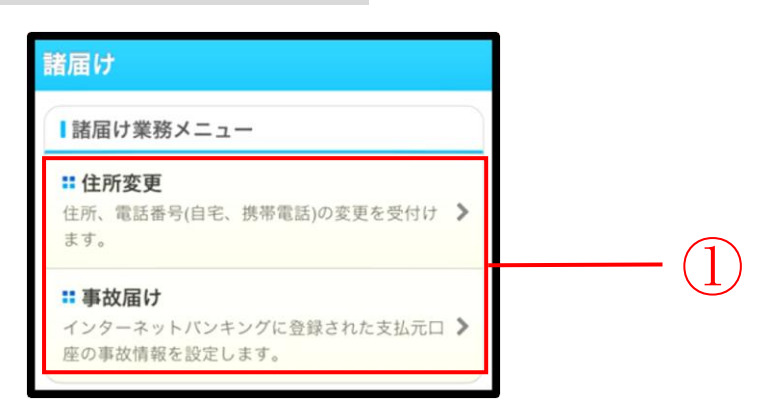

| 手順 | 項目                          | 操作内容/項目説明 |                                           |  |
|----|-----------------------------|-----------|-------------------------------------------|--|
|    | 実行する機能を次から選択します。            |           |                                           |  |
| 1  | <ol> <li>諸届け業務メニ</li> </ol> | 住所変更      | IBサービスに登録している住所、電話番号等の変更<br>の申込を行います。     |  |
|    | 4                           | 事故届け      | 支払元口座の通帳・印鑑・カードの紛失、盗難された<br>時等に事故内容を届出ます。 |  |

## 2章 住所変更

#### (1) 概要

IBサービスに登録した住所、電話番号の変更申込みを行います。

(2) 画面遷移

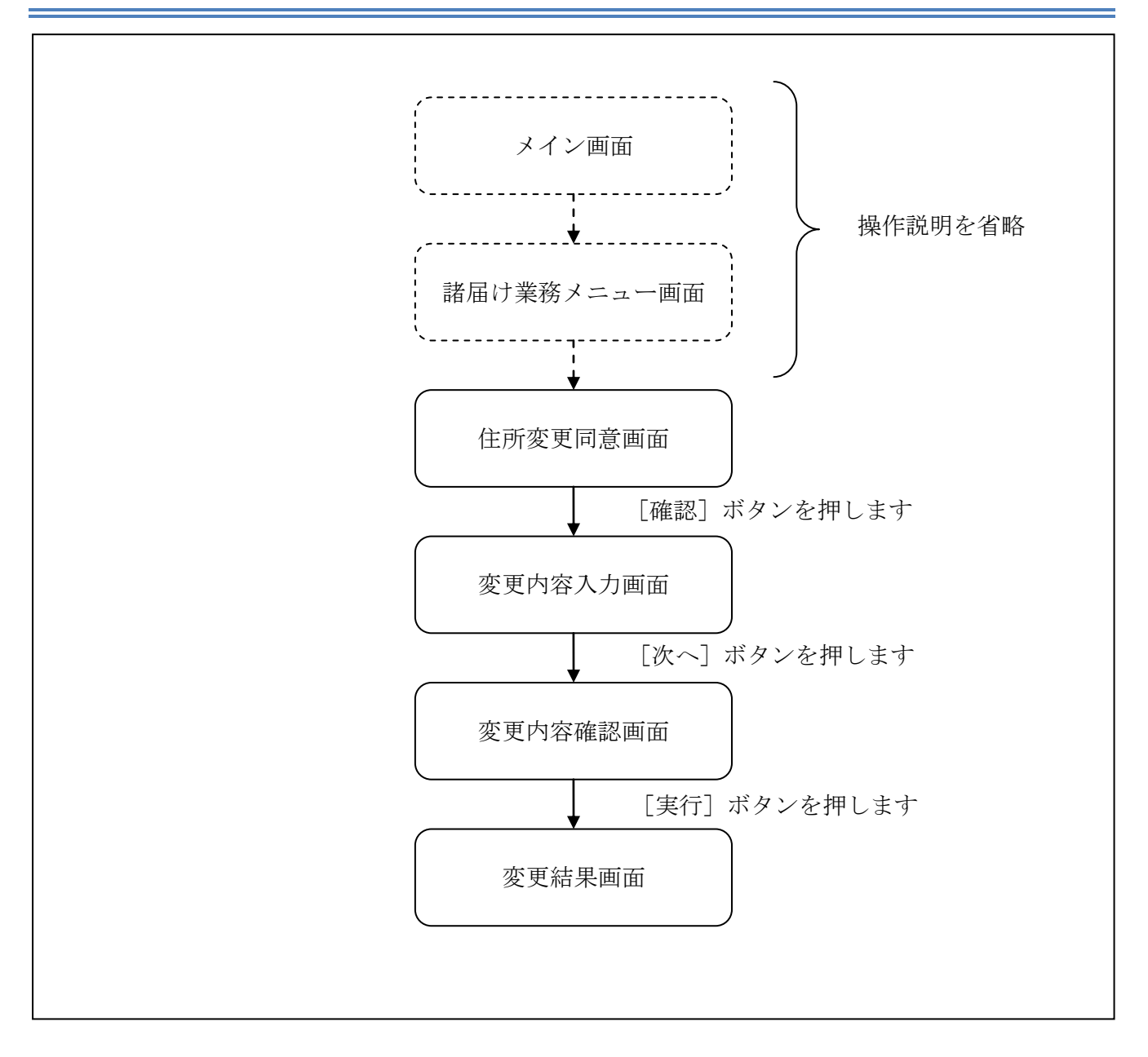

ログインから「諸届け業務メニュー」画面の「住所変更」を選択するまでの操作は省略します。「住 所変更同意」画面を表示したところから開始します。

(3) 操作説明

「住所変更同意」画面

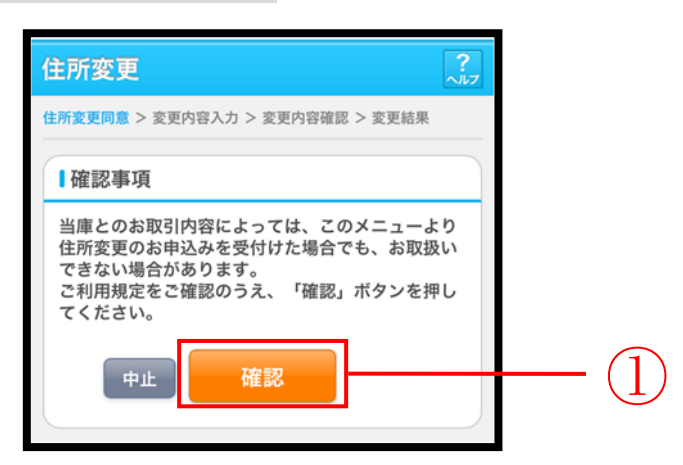

| 手順  | 項目 | 操作内容/項目説明                          |
|-----|----|------------------------------------|
| (1) | 確認 | 「確認」ボタンを押します。<br>「変更内容入力」画面に遷移します。 |
| -   | 中止 | 住所変更を中止する場合、「中止」ボタンを押します。          |

### 「変更内容入力」画面

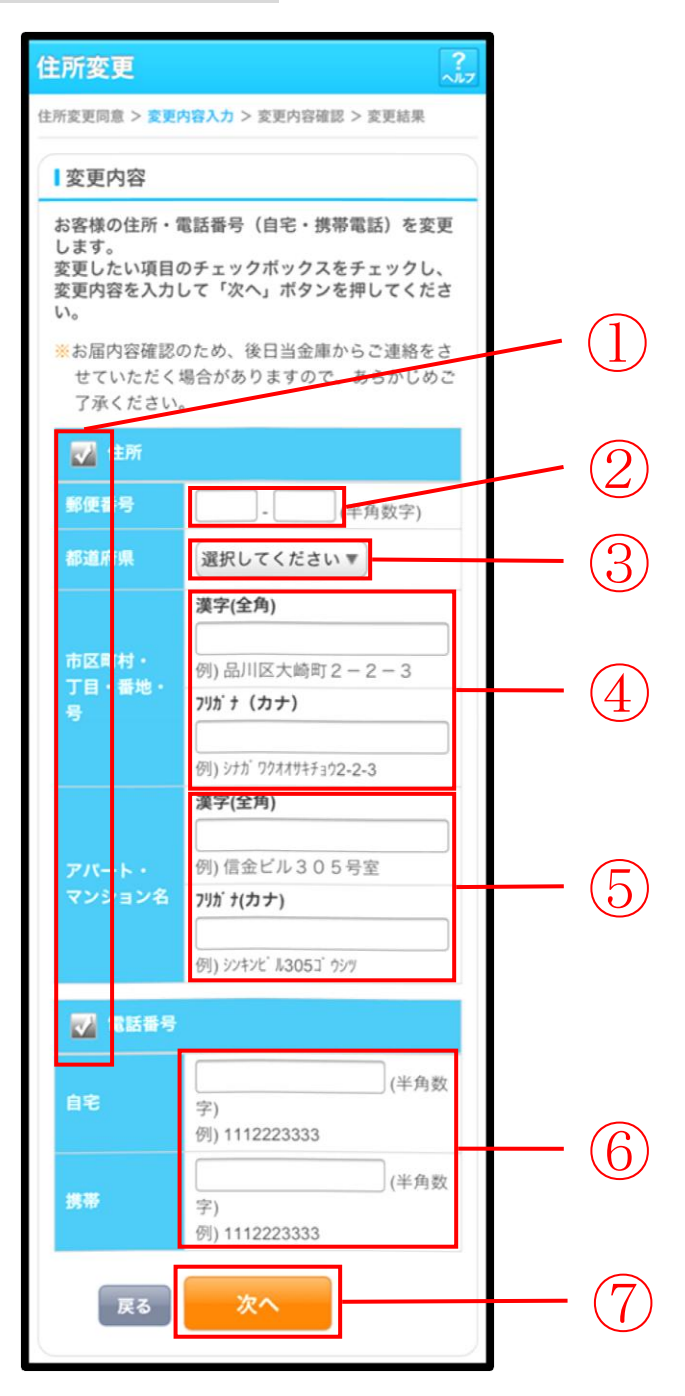

| 手順 | 項目               |            | 操作内容/項目説明                                                                                                    |
|----|------------------|------------|----------------------------------------------------------------------------------------------------|
| 1  | 変更項目選択           |            | 変更したい項目「住所」、「電話番号」を選択します。両方を<br>選択できます。                                                                                                    |
| 2  | 郵便番号             |            | 変更項目が「住所」の場合、変更後の郵便番号を入力します。<br>【留意点】<br>・半角数字                                                                                                    |
| 3  | 都道府県             |            | 変更項目が「住所」の場合、変更後のご住所の都道府県を選<br>択します。                                                                                                    |
|    |                  |            | <ul> <li>変更項目が「住所」の場合、変更後の住所を入力します。</li> <li>【留意点】</li> <li>・全角(最大42文字)</li> <li>・市区町村・丁目・番(番地)・号まで入力</li> <li>例):品川区大崎町2-2-3</li> </ul>                                                                       |
| 4  | 市区町村・」目・<br>番地・号 | フリカ゛ナ      | 変更項目が「住所」の場合、変更後の住所(カタカナ)を入<br>カします。<br>【留意点】<br>・カナ(最大42文字)<br>・市区町村・丁目・番(番地)・号まで入力<br>例): シナガワクオオサキチョウ 2-2-3                                                                                                 |
| 5  | アパート・<br>マンション名  | 漢字<br>フリガナ | <ul> <li>変更項目が「住所」の場合、変更後の住所のアパート・マンション名を入力します。</li> <li>【留意点】</li> <li>・全角(最大20文字)</li> <li>例):信金ビル305号室</li> <li>変更項目が「住所」の場合、変更後の住所のアパート・マンション名(カタカナ)を入力します。</li> <li>【留意点】</li> <li>・カナ(最大20文字)</li> </ul> |

(次ページへ続く)

(前ページからの続き)

| 手順             | 項目   |                                                                                                    | 操作内容/項目説明                                                                                                    |
|----------------|------|----------------------------------------------------------------------------------------------------|----------------------------------------------------------------------------------------------------|
|                | 自宅   | 変更項目が「電話番号」の場合、変更後のご自宅の電話番号<br>を入力します。携帯電話の電話番号を入力しない場合は必ず<br>入力してください。<br>【留意点】<br>・半角数字(10桁)<br>例)・0388889999 |                                                                                                    |
| (6)            | 電話番号 | 携帯                                                                                                    | <ul> <li>変更項目が「電話番号」の場合、変更後の携帯電話番号を入力します。自宅電話を入力しない場合は必ず入力してください。</li> <li>【留意点】</li> <li>・半角数字(11桁)</li> <li>例): 09077776666</li> </ul> |
| $\overline{7}$ | 次へ   |                                                                                                    | 「次へ」ボタンを押します。<br>「変更内容確認」画面に遷移します。                                                                                                    |
| _              | 戻る   |                                                                                                    | 中止する場合、「戻る」ボタンを押します。                                                                                                    |

## 「変更内容確認」画面

| 主所変更同意 > 変更                      | 内容入力 > <b>変更内容確認</b> > 変更結果                      |  |
|----------------------------------|--------------------------------------------------|--|
| 変更内容確認                           | 忍                                                |  |
| 変更内容を確認<br>い。                    | して「実行」ボタンを押してくださ                                 |  |
| 住所                               |                                                  |  |
| 郵便番号                             | 230-0033                                         |  |
| 都道府県                             | 東京都                                              |  |
| 市区町村・                            | <b>漢字</b><br>品川区大崎町2-2-3                         |  |
| 」<br>日・<br>日<br>・<br>田<br>・<br>日 | <b>79,5 *</b><br>シナカ <sup>*</sup> ワクオオサキチョウ2-2-3 |  |
| アパート・                            | <b>漢字</b><br>信金ビル305号室                           |  |
| マンション名                           | <b>79ガ ナ</b><br>シンキンビ ル305コ ウシツ                  |  |
| 電話番号                             |                                                  |  |
| 自宅                               | 045111-2222                                      |  |
| 携帯                               | 045111-2222                                      |  |
|                                  |                                                  |  |

| 手順 | 項目 | 操作内容/項目説明                                          |  |  |
|----|----|----------------------------------------------------|--|--|
| 1  | 実行 | 入力内容を確認のうえ、よろしければ、「実行」ボタンを押します。<br>「変更結果」画面に遷移します。 |  |  |
| _  | 戻る | 修正する場合、「戻る」ボタンを押します。                               |  |  |

## 「変更結果」画面

| 住所変更       |    |                                              |
|------------|----|----------------------------------------------|
| 住所変更同意 > 変 | 更P | 3容入力 > 変更内容確認 > 変更結果                         |
| 住所、電話番号    | (自 | 宅、携帯)の変更を受付しました。                             |
| 受付内容       |    |                                              |
|            |    |                                              |
| 受付番号       | 54 | 154545                                       |
| 受付日時       | 20 | 013年08月28日10時35分25秒                          |
|            |    |                                              |
| 2 変更結果     |    |                                              |
|            |    |                                              |
| 住所         |    |                                              |
| 郵便番号       |    | 230-0033                                     |
| 都道府県       |    | 東京都                                          |
|            |    | 漢字                                           |
| 市区町村・      |    | 品川区大崎町2-2-3                                  |
| 「日・田地」     |    | 7リガナ                                         |
|            |    | シナカ ワクオオサキチョウ2-2-3                           |
|            |    | 漢字                                           |
| アパート・      |    | 信金ビル305号室                                    |
| マンションネ     | B  | רי לא די די די די די די די די די די די די די |
|            |    | シンキンヒ ル305コ ウシツ                              |
| 電話番号       |    |                                              |
| 自宅         |    | 045111-2222                                  |
| 携帯         |    | 045111-2222                                  |
|            |    |                                              |

■住所、電話番号変更の受付が完了しました。

## 3章 事故届け

#### (1) 概要

支払元口座の通帳・印鑑・カードの紛失、盗難された時等に事故届けを行うことにより、その口座での取引を規制することができます。

(2) 画面遷移

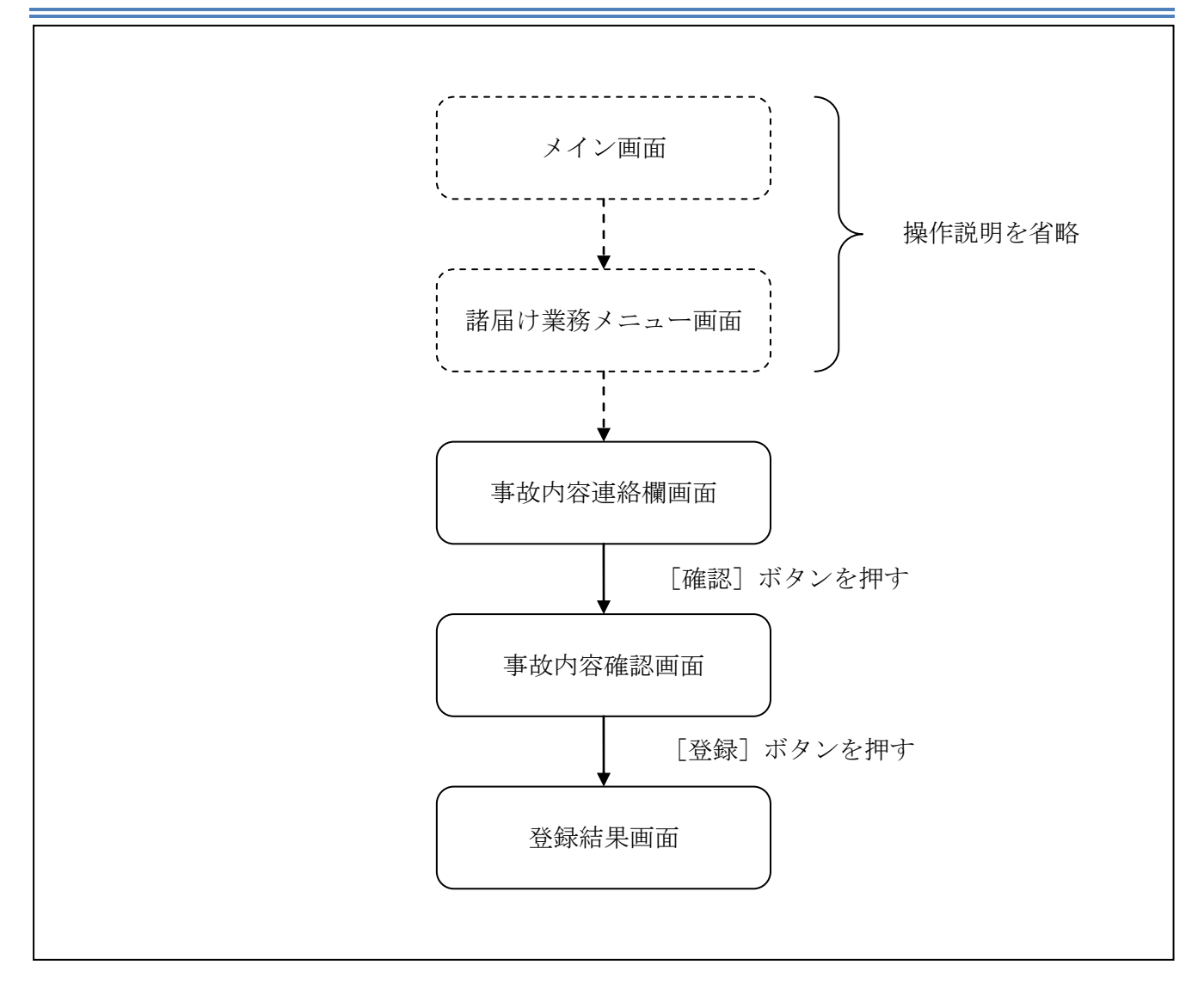

ログインから「諸届け業務メニュー」画面の「事故届け」を選択するまでの操作は省略します。「事 故内容連絡欄」画面を表示したところから開始します。

(3) 操作説明

「事故内容連絡欄」画面

| 事故届                               | け                                                                 |                                          | ?<br>~µ                                | 7 |
|-----------------------------------|-------------------------------------------------------------------|------------------------------------------|----------------------------------------|---|
| 事故内容連                             | 格欄 > 登録内容確認                                                       | ! > 登録結果                                 |                                        |   |
| 口座                                | 選択                                                                |                                          |                                        |   |
| インター<br>の通して<br>対象のU<br>※登録<br>あら | ーネットバンキン<br>・印鑑・カードを<br>ください。<br>座を選択してくだ<br>するとその口座の<br>かじめご了承願い | グに登録され<br>紛失、盗難<br>さい。(複<br>取引は停止<br>ます。 | れた支払元口座<br>されたときに登<br>改選択可)<br>されますので、 | - |
| 前                                 | 21-30                                                             | /100件                                    | 次                                      | ( |
|                                   | お取引店                                                              | 科目                                       | 口座番号                                   |   |
| -                                 | 本店                                                                | 普通                                       | 0002147                                |   |
| -                                 | 上野支店                                                              | 普通                                       | 0000001                                |   |
| 前                                 | 21-30                                                             | /100件                                    | 次                                      |   |
| 事故                                | 内容連絡欄                                                             |                                          |                                        |   |
| 事故の「認」ボ                           | 内容、お客様から<br>タンを押してくだ                                              | の連絡事項<br>さい。                             | を入力し、「確                                |   |
| <mark>※</mark> 任意、<br>した          | 、100文字以内()<br>)                                                   | 入力例:カー                                   | -ドを紛失しま                                |   |
|                                   |                                                                   |                                          |                                        | 2 |
|                                   | ā                                                                 | 在認                                       |                                        | 3 |

| 手順         | 項目      | 操作内容/項目説明                                                        |
|------------|---------|------------------------------------------------------------------|
| $\bigcirc$ | 口座選択    | 対象口座を1口座以上選択します。                                                 |
| 2          | 事故内容連絡欄 | <ul><li>事故内容を入力します。</li><li>【留意点】</li><li>・全角(最大100文字)</li></ul> |
| 3          | 確認      | 「確認」ボタンを押します。<br>「登録内容確認」画面に遷移します。                               |

## 「登録内容確認」画面

| 戻る         事故届け           事故内容連絡欄 > 登録内容確 | <mark>認</mark> > 登録結 | <b>?</b><br>果         | 7 |    |
|-------------------------------------------|----------------------|-----------------------|---|----|
| ●事故届け設定を行うと見<br>なお届けは、お取引店親<br>い。         | 収引が停止<br>8口で手続       | します。事故の正式<br>きを行ってくださ | ; |    |
| 設定対象口座一覧                                  |                      |                       |   |    |
| <b>全件数</b> :2件                            |                      |                       |   |    |
| お取引店                                      | 科目                   | 口座番号                  |   |    |
| ことぶき支店                                    | 普通                   | 000003                |   |    |
| 浅草支店                                      | 普通                   | 0000004               |   |    |
| ■ 事故内容連絡欄 登録内容を確認して「                      | 登録」ボタ                | ンを押してくださ              |   |    |
| い。<br>-                                   |                      |                       |   |    |
| 連絡事項                                      |                      |                       |   |    |
| 通帳紛失                                      |                      |                       |   |    |
| 戻る                                        | 登録                   |                       |   | (] |

| 手順 | 項目 | 操作内容/項目説明                                        |
|----|----|--------------------------------------------------|
| 1  | 登録 | 登録内容を確認し、よろしければ、「登録」ボタンを押します。<br>「登録結果」画面に遷移します。 |
| -  | 戻る | 修正する場合、「戻る」ボタンを押します。                             |

## 「登録結果」画面

| 事故届け                                     | 事故届け   |                 |            |  |  |
|------------------------------------------|--------|-----------------|------------|--|--|
| 事故内容連絡欄 >                                | 登録内容確  | 思 > <b>全保</b> ( | 吉果         |  |  |
| 事故届けの受付                                  | が完了しま  | ました。            |            |  |  |
| ■受付内容                                    | ■受付内容  |                 |            |  |  |
| 受付番号                                     | 545454 | 5               |            |  |  |
| 受付日時                                     | 2013年( | 08月28日          | 日10時35分25秒 |  |  |
| ■設定対象口                                   | □座一覧   |                 |            |  |  |
| 王叶奴、四                                    | -      |                 |            |  |  |
| お取引店                                     |        | 科目              | 口座番号       |  |  |
| 2とぶき支店                                   |        | 普通              | 0000003    |  |  |
| エラー(34123                                | 3)     |                 |            |  |  |
| 浅草支店                                     |        | 普通              | 0000004    |  |  |
| 処理完了                                     |        |                 |            |  |  |
| ●一部エラーとなった口座につきましては、当金庫<br>までお問い合わせください。 |        |                 |            |  |  |
| ┃事故内容連絡欄                                 |        |                 |            |  |  |
| 連絡事項                                     |        |                 |            |  |  |
| 通帳紛失                                     |        |                 |            |  |  |

■事故届けが完了しました。

# 第10編 税金・各種料金の払込み (Pay-easy)

税金・各種料金の払込みを行う場合に Pay-easy を利用する方法は「とうえい WEB バンキングサービス PC版操作説明書 第12編 税金・各種料金の払込み (Pay-easy)」を参照してください。

# 第11編 定期

本編では、定期取引を行う方法について説明します。

# 1章 定期機能の選択

#### (1) 概要

各機能の選択方法を説明します。この操作は定期全機能で共通です。

#### (2) 画面遷移

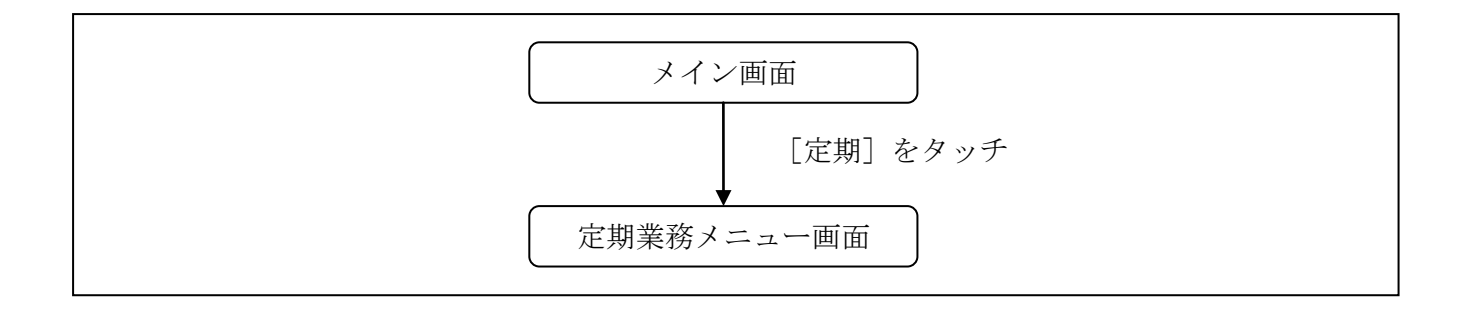

### (3) 操作説明

| 「メイン」画面         メイン         インターネットバンキングをご利用いただきありがとう<br>こざいます。         前回ログイン日時は2013年10月07日 09時22分10秒です。         「代表口座         代表口座の残高をお知りになりたい場合は、「残高<br>照会、ボタンを押してください。<br>代表口座の公出金の明細をお知りになりたい場合は、「残高<br>照会」が少とを押してください。<br>代表口座から振込する場合は、「振込」ボタンを押してください。         放取引店       本店         和目       普通         口座番号       0002147         残高照会       入出金明細         シービスメニュー       ※         ※       残高照会         ノ出金明細照会       >         シ       ブ出金明細照会         ジ       振込         シ       一         「ご       振込         シ                                                                                                    |                                                                      |                                                                                  |        |
|----------------------------------------------------------------------------------------------------|----------------------------------------------------------------------|----------------------------------------------------------------------------------|--------|
| メイン         インターネットバンキングをご利用いただきありがとうこざいます。         前回ログイン日時は2013年10月07日 09時22分10秒です。 <b>バ花太口座</b> パ大太口座の残高をお知りになりたい場合は、「残高<br>照会」ボタンを押してください。<br>代表口座から振込する場合は、「振込」ボタンを押<br>してください。         放取引店       本店         料目       普通         口座番号       0002147         残高照会       人出金明細         サービスメニュー       (*)         (*)       入出金明細 (*)         (*)       入出金明細照会         シ       その他のサービス         (*)       定期         (*)       旅品         (*)       旅品         (*)       (*)         (*)       (*)         (*)       (*)         (*)       (*)         (*)       (*)         (*)       (*)         (*)       (*)         (*)       (*)         (*)       (*)         (*)       (*)         (*)       (*)         (*)       (*)         (*)       (*)         (*)       (*)         (*)       (*)         (*)       (*)         (*)       (*)         (*)       (*)         (*) <td< td=""><td>「メイン」画</td><td>面</td><td></td></td<> | 「メイン」画                                                               | 面                                                                                |        |
| インターネットパンキングをご利用いただきありがとう。         前回ログイン日時は2013年10月07日 09時22分10秒です。 <b>I代表口座</b> 常表口座の残高をお知りになりたい場合は、「残高<br>際会,ボタンを押してください。<br>代表口座の入出金の明細をお知りになりたい場合<br>は、「入出金明細川ボタンを押してください。<br>代表口座のう出る」」         放取引店       本店         料目       普通         口座番号       0002147         残高照会       人出金明細         ケービス×ニュー       シ         グン       人出金明細 振会         シ       人出金明細照会         シ       人出金明細照会         シ       たの他のサービス         「ご       旅金・各種料金の払込み         「シご」       旅金・各種料金の払込み         「シご」       契約者情報変更         「ご       取引履歴照会       >         「ご       取引履歴照会       >                                                                                                    | メイン                                                                  |                                                                                  |        |
| ●代表口座         「株表口座の残篤をお知りになりたい場合は、「残高<br>際会」ボタンを押してください。<br>「水麦口座から歳込する場合は、「振込」ボタンを押<br>してください。         ●取引店       本店         10座番号       0002147         ●残高照会       人出金明細         ●レービスメニュー       ●         ●       八出金明細         ●       人出金明細         ●       人出金明細照会         ●       入出金明細照会         ●       次         ●       次         ●       水山金明細照会         ●       次         ●       次         ●       次         ●       次         ●       次         ●       次         ●       次         ●       次         ●       次         ●       次         ●       次         ●       次         ●       次         ●       次         ●       次         ●       秋金・各種料金の払込み         ●       次         ●       次         ●       次         ●       次         ●       次         ●       次         ●       次                                                                                                    | インターネットバン<br>ございます。<br>前回ログイン日時は<br>す。                               | とうで                                                                              |        |
| 代表口座の残高をお知りになりたい場合は、「残高<br>照会」ボタンを押してください。         代表口座から振込する場合は、「振込」ボタンを押してください。         水田町町町・伝振込する場合は、「振込」ボタンを押してください。         秋町引店       本店         科目       普通         口座番号       0002147         残高照会       入出金明細 振込         サービスメニュー       ※         (ご)       入出金明細照会         (ご)       入出金明細照会         (ご)       入出金明細照会         (ご)       放品・名種料金の払込み         (ご)       総金・各種料金の払込み         (ご)       契約者情報変更         (ご)       取引履歴照会                                                                                                    | ■代表口座                                                                |                                                                                  |        |
| お取引店       本店         科目       普通         口座番号       0002147         残高照会       入出金明細       振込         サービスメニュー       ※         ※       残高照会       >         ジ       残高照会       >         ジ       パ出金明細照会       >         ご       入出金明細照会       >         ジ       水出金明細照会       >         ご       振込       >         ご       水出金明細照会       >         ご       振込       >         ジ       振込       >         ジ       振込       >         ご       定期       >         ジ       旅金・各種料金の払込み       ※       ※         ジ       諸届け       >         ジ       契約者情報変更       >         ジ       取引履歴照会       >                                                                                                    | 代表口座の残高を<br>照会」ボタンを押<br>代表口座の入却金<br>は、「入出金明細」<br>代表口座から振込<br>してください。 | お知りになりたい場合は、「残i<br>してください。<br>の明細をお知りになりたい場合<br>」ボタンを押してください。<br>する場合は、「振込」ボタンを打 | 高<br>甲 |
| 料目       普通         □座番号       0002147         残高照会       入出金明細         ケービスメニュー       ・         ・       残高照会         ・          ・       残高照会         ・          ・          ・          ・          ・          ・          ・          ・          ・          ・          ・          ・          ・          ・          ・          ・          ・          ・          ・          ・          ・          ・          ・          ・          ・          ・          ・          ・          ・          ・          ・ <td< td=""><td>お取引店</td><td>本店</td><td></td></td<>                                                                                                    | お取引店                                                                 | 本店                                                                               |        |
| <ul> <li>□ 座番号 0002147</li> <li>戌高照会 入出金明細 振込</li> <li>サービスメニュー</li> <li>ジ 残高照会 &gt;</li> <li>ス出金明細照会 &gt;</li> <li>ス出金明細照会 &gt;</li> <li>テジ 振込 &gt;</li> <li>その他のサービス</li> <li>「ご 定期 &gt;</li> <li>総金・各種料金の払込み  ○○ 結屆け &gt; 話屆 &gt; ○○ 契約者情報変更 &gt; ○○ 取引履歴照会 &gt;</li></ul>                                                                                                    | 科目                                                                   | 普通                                                                               | _      |
| 残高照会       入出金明細       振込         シービスメニュー       シ         ジ       残高照会       >         ジ       残高照会       >         ジ       八出金明細照会       >         ジ       入出金明細照会       >         ジ       振込       >         ジ       振込       >         ジ       振込       >         ビ       定期       >         ビ       花期       シ         ジ       税金・各種料金の払込み       ジ         ジ       諸届け       >         ジ       契約者情報変更       >         ジ       取引履歴照会       >                                                                                                    | 口座畨号                                                                 | 0002147                                                                          |        |
| サービスメニュー                 残高照会                                                                                                    | 残高照会                                                                 | 入出金明細振込                                                                          |        |
| 発高照会             、             、                                                                                                    | サービスメニュー                                                             | -                                                                                |        |
| ここ       入出金明細照会       >         振込       >         その他のサービス       -         ご       定期       >         記       定期       >         記       た期       >         記       定期       >         記       税金・各種料金の払込み       ここ、         記       設約者情報変更       >         記       取引履歴照会       >                                                                                                    | ¥ 残高照会                                                               |                                                                                  | >      |
| 振込       >         その他のサービス       -         定期       >         定期       >         税金・各種料金の払込み       ・         説       諸届け         シ       シ         シ       シ </td <td>⋛ 入出金明約</td> <td>&gt;</td>                                                                                                    | ⋛ 入出金明約                                                              | >                                                                                |        |
| その他のサービス     -       「ご!!!!!!!!!!!!!!!!!!!!!!!!!!!!!!!!!!!!                                                                                                    | ₩ 振込                                                                 | >                                                                                |        |
| 定期       >         ご       税金・各種料金の払込み                                                                                                    | その他のサービス                                                             | κ                                                                                | -      |
| 税金・各種料金の払込み       ・         診       諸届け         シ       シ         シ       シ         シ       シ         シ       シ         シ       シ         シ       シ         シ       シ         シ       シ         シ       シ                                                                                                    | [定期] 定期                                                              | >                                                                                |        |
| 諸届け       >         シ       シ         シ       シ         取引履歴照会       >                                                                                                    |                                                                      |                                                                                  |        |
| 契約者情報変更       >         取引履歴照会       >                                                                                                    | 税金・各種                                                                | 重料金の払込み · 😥 🖡                                                                    | C >    |
| 取引履歴照会                                                                                                    | 税金・各種       該届け                                                      | 重料金の払込み 🛛 😂 🖕                                                                    | >      |
|                                                                                                    | <ul> <li>税金・各種</li> <li>諸届け</li> <li>契約者情報</li> </ul>                | 重料金の払込み · Parties For For For For For For For For For For                        | > >    |

| 手順 | 項目 | 操作内容/項目説明                           |
|----|----|-------------------------------------|
| 1  | 定期 | 「定期」をタッチします。<br>「定期業務メニュー」画面に遷移します。 |

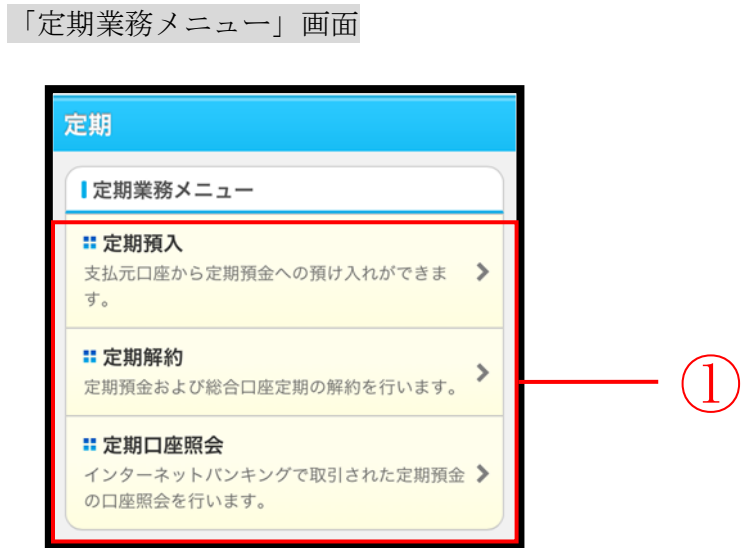

| 手順             | 項目           | 操作内容/項目説明 |                          |  |  |  |
|----------------|--------------|-----------|--------------------------|--|--|--|
|                |              | 実行する機能を次な | いら選択します。                 |  |  |  |
|                |              |           | 以下の取引を行います。              |  |  |  |
|                |              |           | ・定期入金                    |  |  |  |
|                | 定期業務メニ<br>ュー | - 定期預入    | 登録済みの定期振替先口座に入金します。      |  |  |  |
|                |              |           | ・定期新約                    |  |  |  |
| $(\mathbf{I})$ |              |           | 定期預金口座を新規開設します。          |  |  |  |
|                |              |           | ・総合口座定期新約                |  |  |  |
|                |              |           | お手持ちの総合口座に定期預金を開設します。    |  |  |  |
|                |              | 定期解約      | IBサービスで取引している定期の解約を行います。 |  |  |  |
|                |              | 定期口座照会    | IBサービスで取引している定期を照会します。   |  |  |  |

# 2章 定期預入

## 2.1 定期預金口座に預入を行う

#### (1) 概要

すでにお取引中の定期預金口座を対象に定期入金処理を行います。振替先口座、定期商品を選択し、 お預入金額、預入期間、満期時取扱方法を選択して定期預入処理を行います。

#### (2) 画面遷移

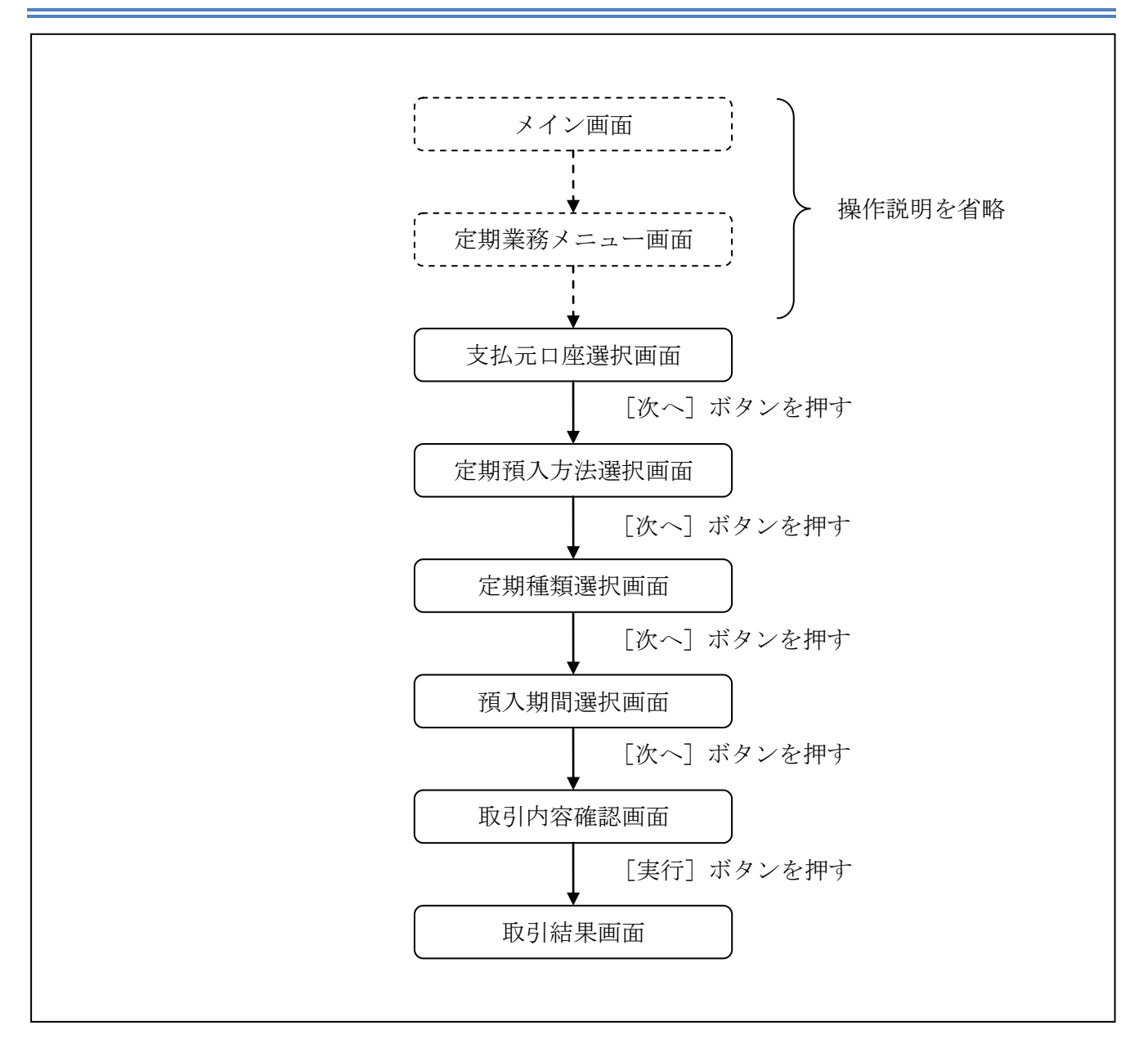

ログインから「定期業務メニュー」画面の「定期預入」を選択するまでの操作は省略します。 「支払元口座選択」画面を表示したところから開始します。

(3) 操作説明

「支払元口座選択」画面 定期預入 支払元口座選択 > 定期預入方法選択 > 定期種類選択 > 預入期間 選択 > 取引内容確認 > 取引結果 ■支払元口座の選択 支払元口座を選択してください。 前 21-30/100件 次 お取引店 科目 口座番号 本店 普通 0000001 本店 普通 0000002 ۲ 21-30/100件 次 前 お預入金額  $\widehat{2}$ お預入金額を入力し、「次へ」ボタンを押してくだ さい。 3 次へ

| 手順  | 項目       | 操作内容/項目説明                                |
|-----|----------|------------------------------------------|
| (1) | 支払元口座の選択 | 定期預金に預け入れる資金の支払元となる口座を選択しま<br>す。         |
| 2   | お預入金額入力  | お預入になる金額を入力します。<br>【留意点】<br>・半角数字(最大10桁) |
| 3   | 次へ       | 「次へ」ボタンを押します。<br>「定期預入方法選択」画面に遷移します。     |

## 「定期預入方法選択」画面

| 展る 5               | 定期預入                       |                     |                | ?  |  |          |
|--------------------|----------------------------|---------------------|----------------|----|--|----------|
| 支払元口座選<br>選択 > 取引P | 択 > 定期預入方法選<br>內容確認 > 取引結果 | <mark>択</mark> > 定期 | 種類選択 > 預入制     | 月間 |  |          |
| ■定期預               | 定期預入方法選択                   |                     |                |    |  |          |
| 定期預入:<br>ださい。      | 方法を選択し、「                   | 次へ」ボ                | タンを押してく        |    |  |          |
| @ 定                | 期入金                        |                     |                | T  |  | - (1)    |
| 登録済<br>以下の知        | の定期振替先口<br>E期振替先口座を過       | 座に入<br><b>選択して</b>  | 金します。<br>ください。 |    |  | $\smile$ |
| 前                  | 21-30/                     | 100 <b>件</b>        | 次              | >  |  |          |
|                    | お取引店                       | 科目                  | 口座番号           |    |  |          |
|                    | マル優利用可                     | 定期                  | 0000004        |    |  |          |
|                    | 八响文/白                      | AC 141              | 000004         |    |  |          |
|                    | 麹町東支店                      | 定期                  | 0000005        | H  |  | - (2)    |
| •                  | 1,000,000円                 |                     |                |    |  |          |
| 前                  | 21-30/                     | 100件                | 次              | ×  |  |          |
| <b>• 7</b>         | 加新約                        |                     |                |    |  |          |
| 定期預                | 金口座を新規開                    | 設しま                 | す。             |    |  |          |
|                    |                            |                     |                |    |  |          |
|                    | 合口座定期新新                    |                     | △ ★ 8日=0.1 →   |    |  |          |
| お手持す。              | ちの総合口座に                    | 正期預                 | 金を開設しま         |    |  |          |
|                    | 天る 次4                      | ~                   | ]              |    |  | - (3)    |
|                    |                            |                     |                |    |  | e        |

| 手順 | 項目         | 操作内容/項目説明                             |
|----|------------|---------------------------------------|
| 1  | 定期預入方法選択   | 「定期入金」を選択します。                         |
| 2  | 定期振替先口座の選択 | 「定期入金」を選択した場合、定期振替先の定期預金口座を選<br>択します。 |
| 3  | 次へ         | 「次へ」ボタンを押します。<br>「定期種類選択」画面に遷移します。    |
| -  | 戻る         | 修正する場合、「戻る」ボタンを押します。                  |

### 「定期種類選択」画面

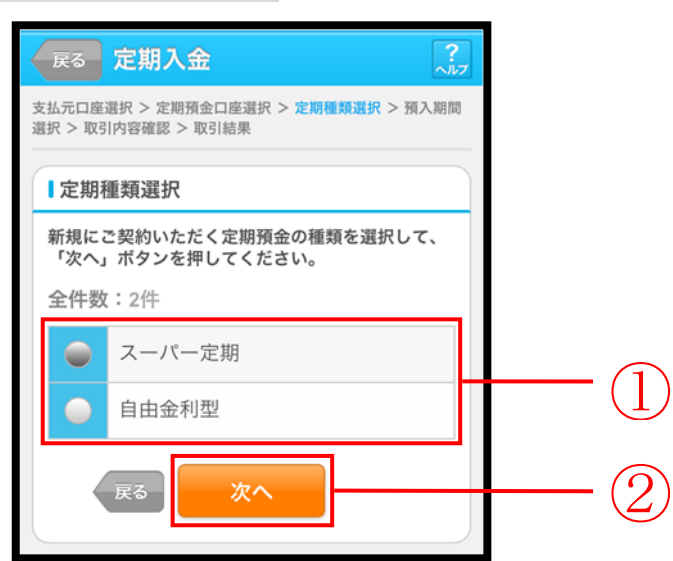

| 手順         | 項目     | 操作内容/項目説明                          |
|------------|--------|------------------------------------|
| $\bigcirc$ | 定期種類選択 | ご契約になる定期種類をいずれかひとつ選択します。           |
| 2          | 次へ     | 「次へ」ボタンを押します。<br>「預入期間選択」画面に遷移します。 |
| _          | 戻る     | 修正する場合、「戻る」ボタンを押します。               |

### 「預入期間選択」画面

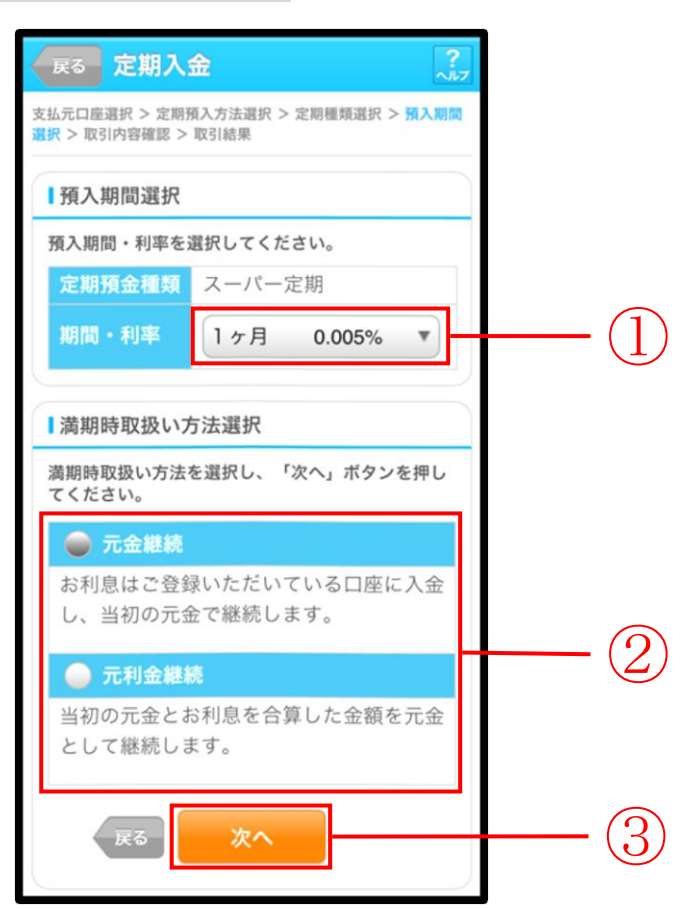

| 手順               | 項目         | 操作内容/項目説明      |                      |                       |  |
|------------------|------------|----------------|----------------------|-----------------------|--|
| $\bigcirc$       | 預入期間選択     | 定期の預入期間を選択します。 |                      |                       |  |
|                  |            | 満期             | 時取扱い方法に              | こついて、以下から選択します。       |  |
|                  |            |                | 二合继续                 | お利息は登録頂いている口座に入金し、当初の |  |
| 2                | 満期時取扱い方法選択 |                | 儿並秘密                 | 元金で継続する場合に選択します。      |  |
|                  |            |                | 元利金継続                | 当初の元金とお利息を合算した金額を元金と  |  |
|                  |            |                |                      | して継続する場合に選択します。       |  |
| $(\mathfrak{I})$ | 1/2 m      | 「次             | へ」ボタンを打              | 甲します。                 |  |
| $\odot$          |            | 「取             | 引内容確認」               | 画面に遷移します。             |  |
| _                | 戻る         | 修正             | 修正する場合、「戻る」ボタンを押します。 |                       |  |

## 「取引内容確認」画面

| 展る 定期入金                                                                                                    | 展る 定期入金 ??                                               |    |  |  |  |  |
|----------------------------------------------------------------------------------------------------|----------------------------------------------------------|----|--|--|--|--|
| 支払元口座選択 > 定期預金<br>選択 > 取引内容確認 > 取                                                                                             | 支払元口座選択 > 定期預金口座選択 > 定期種類選択 > 預入期間<br>選択 > 取引内容確認 > 取引結果 |    |  |  |  |  |
| ┃支払元口座                                                                                                    |                                                          |    |  |  |  |  |
| お取引店                                                                                                    | お取引店 大崎支店                                                |    |  |  |  |  |
| 科目                                                                                                    | 普通                                                       |    |  |  |  |  |
| 口座番号                                                                                                    | 0000001                                                  |    |  |  |  |  |
| ■定期振替先口座                                                                                                    |                                                          |    |  |  |  |  |
| お取引店                                                                                                    | 士崎安庄                                                     | 1  |  |  |  |  |
| 利日                                                                                                    | 定期                                                       |    |  |  |  |  |
| 口应悉是                                                                                                    | 0000004                                                  |    |  |  |  |  |
| 口注面う                                                                                                    | 000004                                                   | ), |  |  |  |  |
| 定期預入内容                                                                                                    |                                                          |    |  |  |  |  |
| 定期預金種類                                                                                                    | スーパー定期                                                   |    |  |  |  |  |
| お預入金額                                                                                                    | 500,000円                                                 |    |  |  |  |  |
| 利率                                                                                                    | 0.400%                                                   |    |  |  |  |  |
| 預入期間                                                                                                    | 1年                                                       |    |  |  |  |  |
| 満期時の取扱い                                                                                                    | 元金継続                                                     |    |  |  |  |  |
| ■資金移動用パスワード入力                                                                                                    |                                                          |    |  |  |  |  |
| 【資金移動用パスワード入力<br>新規にご契約いただく定期預金の内容を確認し、資<br>金移動用パスワードを入力して「実行」ボタンを押<br>してください。<br>資金移動用パスワードの左から2、5桁目の数字をそ<br>れぞれ半角で入力してください。 |                                                          |    |  |  |  |  |
| 資金移動用パスワード                                                                                                    |                                                          |    |  |  |  |  |
| を入力します。                                                                                                    |                                                          |    |  |  |  |  |
| <b>申止</b>                                                                                                    | 実行                                                       | -2 |  |  |  |  |
|                                                                                                    |                                                          |    |  |  |  |  |

| 手順         | 項目         | 操作内容/項目説明                                                                                      |
|------------|------------|------------------------------------------------------------------------------------------------|
| $\bigcirc$ | 資金移動用パスワード | 資金移動用パスワードを入力します。<br>詳しい入力方法は、お客様カードの利用の有無で異なりますので、<br>「 <u>第1編3章8 資金移動用パスワードの入力</u> 」を参照ください。 |
| 2          | 実行         | 設定内容を確認し、よろしければ、「実行」ボタンを押します。<br>「取引結果」画面に遷移します。                                               |
| -          | 戻る         | 修正する場合、「戻る」ボタンを押します。                                                                           |
| -          | 中止         | 定期入金処理を中止する場合、「中止」ボタンを押します。<br>「定期業務メニュー」画面に遷移します。                                             |

## 「取引結果」画面

| 定期入金                                |                                    |                     |  |  |
|-------------------------------------|------------------------------------|---------------------|--|--|
| 支払元口座選択 ><br>選択 > 取引内容確             | 支払元口座選択 > 定期預金口座選択 > 定期種類選択 > 預入期間 |                     |  |  |
|                                     |                                    |                     |  |  |
| 下記の内容で承                             | りまし                                | C.                  |  |  |
| ■受付内容                               |                                    |                     |  |  |
| 受付番号                                | 受付番号 2V07160I6FK2                  |                     |  |  |
| 受付日時                                | <b>3</b> 2013年08月16日14時35分31秒      |                     |  |  |
|                                     |                                    |                     |  |  |
| 支払元口座                               | 5                                  |                     |  |  |
| お取引店                                |                                    | 大崎支店                |  |  |
| 科目                                  |                                    | 普通                  |  |  |
| 口座番号                                |                                    | 0000001             |  |  |
|                                     |                                    |                     |  |  |
| ■定期振替先                              | 口座                                 |                     |  |  |
| お取引店                                |                                    | 大崎支店                |  |  |
| 科目                                  |                                    | 定期                  |  |  |
| 口座番号                                |                                    | 0000004             |  |  |
|                                     |                                    |                     |  |  |
| る利息振留                               | 가니요                                | Ê                   |  |  |
| お取引店                                |                                    | 大崎支店                |  |  |
| 科目                                  |                                    | 普通                  |  |  |
| 口座番号                                |                                    | 0000001             |  |  |
|                                     | হায                                |                     |  |  |
| ■ 定期預入内                             | 1 <del>0</del>                     |                     |  |  |
| お預り番号                               | ţ                                  | 01                  |  |  |
| 定期預金種                               | 類                                  | スーパー定期              |  |  |
| お預入金額                               | land land                          | 500,000円            |  |  |
| 利率                                  |                                    | 0.400%              |  |  |
| 預入期間                                |                                    | 1年                  |  |  |
| お預り日                                |                                    | 2013年08月28日         |  |  |
| 満期時の取                               | 7坂1.\                              | 2004年00月21日<br>元全総結 |  |  |
| //呵/オ/フ / ビマン 4人 50人 い /し 502 現金 初元 |                                    |                     |  |  |

■定期入金が完了しました。

# 3章 定期口座照会

#### (1) 概要

IBサービスで取引された定期口座照会処理を行います。

なお、照会項目は次のとおり。

#### 【照会項目】

| 項番 |         | 項目名     | 内容                              | 備考 |
|----|---------|---------|---------------------------------|----|
| 1  |         | お取引店    | 定期口座のお取引店                       |    |
| 2  | - 定期口座  | 科目      | 定期口座の科目                         |    |
| 3  |         | 口座番号    | 定期口座の口座番号                       |    |
| 4  |         | 口座名義人   | 定期口座の口座名義人                      |    |
| 5  |         | お預り番号   | 定期預金のお預り番号                      |    |
| 6  |         | 定期預金種類  | 定期預金の種類                         |    |
| 7  |         | お預入金額   | 定期預金のお預入金額                      |    |
| 8  |         | 利率      | 定期預金の利率                         |    |
| 9  | 今期至人    | 預入期間    | 定期預金の預入期間                       |    |
| 10 | <b></b> | お預り日    | 定期預金のお預り日<br>(YYYY 年 MM 月 DD 日) |    |
| 11 | -       | 満期日     | 定期預金の満期日<br>(YYYY 年 MM 月 DD 日)  |    |
| 12 |         | 満期時の取扱い | 定期預金の満期時の取扱い方法                  |    |

#### (2) 画面遷移

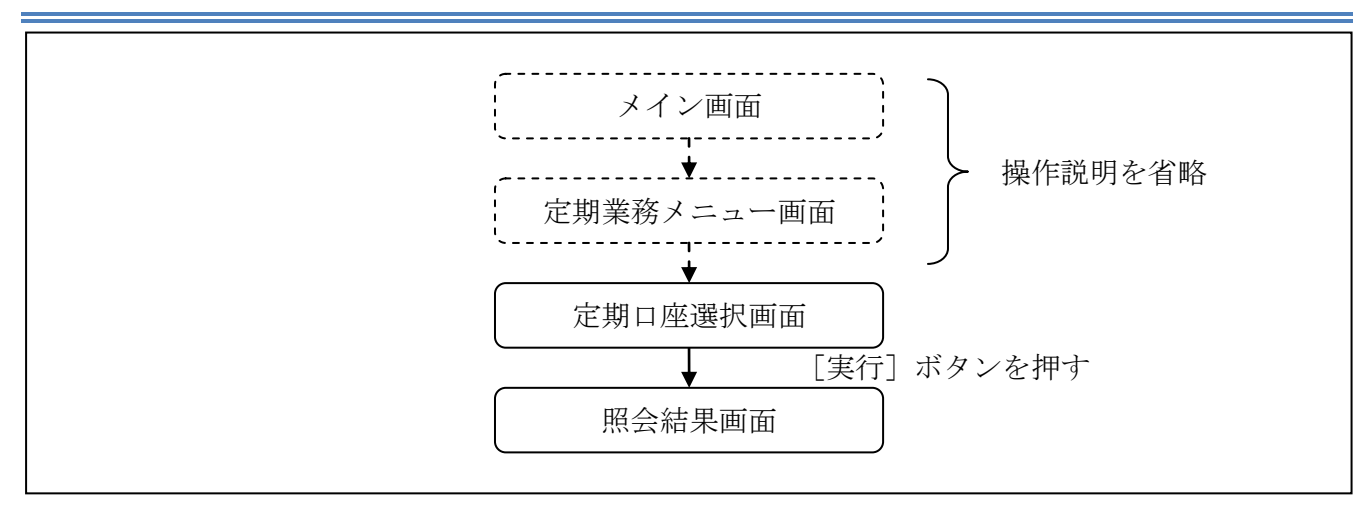

ログインから「定期業務メニュー」画面の「定期口座照会」を選択するまでの操作は省略します。 「定期口座選択」画面を表示したところから開始します。

(3) 操作説明

| 「定期口座選択」 | 画面 |
|----------|----|
|----------|----|

| 用口座選        | 択 > 照会結果 |         |         | _ |  |
|-------------|----------|---------|---------|---|--|
| 定期          | 口座選択     |         |         |   |  |
| E期口!<br>さい。 | 座を選択して、  | 「実行」ボタン | ッを押してくだ |   |  |
| 前           | 21-3     | 0/100件  | 次       |   |  |
|             | お取引店     | 科目      | 口座番号    |   |  |
|             | 本店       | 定期      | 0000001 |   |  |
|             | 1.1.1    |         |         |   |  |

| 手順         | 項目     | 操作内容/項目説明                         |  |
|------------|--------|-----------------------------------|--|
| $\bigcirc$ | 定期口座選択 | 照会を行う定期口座を選択します。                  |  |
| 2          | 実行     | 設定内容を確認し、よろしければ、「実行」ボタンを押<br>します。 |  |
|            |        | 「照会結果」画面に遷移します。                   |  |

## 「照会結果」画面

|                                                                                                    | 座照会                                                            |                                                                                                    |                                                                                            |  |
|----------------------------------------------------------------------------------------------------|----------------------------------------------------------------|----------------------------------------------------------------------------------------------------|--------------------------------------------------------------------------------------------|--|
| E期口座選                                                                                                    | 訳 > 照会結果                                                       |                                                                                                    |                                                                                            |  |
| 定期口座の                                                                                                    | の照会結果を                                                         | 表示します。                                                                                                    |                                                                                            |  |
| ■定期口座                                                                                                    |                                                                |                                                                                                    |                                                                                            |  |
| お取る                                                                                                    | お取引店 本店                                                        |                                                                                                    |                                                                                            |  |
| 科目                                                                                                    |                                                                | 定期                                                                                                    |                                                                                            |  |
| 口座                                                                                                    | 番号                                                             | 0000004                                                                                                    |                                                                                            |  |
| 口座                                                                                                    | 名義人                                                            | シンキン タロウ                                                                                                    |                                                                                            |  |
|                                                                                                    |                                                                |                                                                                                    |                                                                                            |  |
| 定期]                                                                                                    | 預金内容                                                           |                                                                                                    |                                                                                            |  |
| 2013年                                                                                                    | 10月07日 9                                                       | 時50分30秒時                                                                                                    | ちの情報です。                                                                                    |  |
| 前                                                                                                    | 2                                                              | 1-30 / 100∉                                                                                                    | ± 1/2                                                                                      |  |
| 11 22 12                                                                                                    | -                                                              | 1.007 1001                                                                                                    |                                                                                            |  |
| お預り                                                                                                    | 番号                                                             | 00001                                                                                                    | ****                                                                                       |  |
| 定期預                                                                                                    | 期預金種類 スーパー定期123                                                |                                                                                                    | 期123                                                                                       |  |
| 1275 D                                                                                                    | A-95                                                           | 1,000,000,000円                                                                                                    |                                                                                            |  |
| お預り                                                                                                    | 金額                                                             | 1,000,000,                                                                                                    | 2001年3月15日                                                                                 |  |
| お預り<br>利率<br>期間                                                                                                    | 金額<br>0.400%<br>1 年                                            | 1,000,000,<br>お預り日<br>満期日                                                                                           | 2001年3月15日<br>2002年3月14日                                                                   |  |
| お預り<br>利率<br>期間<br>満期時                                                                                                    | 金額<br>0.400%<br>1年<br>の取扱い                                     | 1,000,000,<br>お預り日<br>満期日<br>自動継続                                                                                   | 2001年3月15日           2002年3月14日           (元加継続)                                           |  |
| お預り<br>利率<br>期間<br>満期時                                                                                                    | 金額<br>0.400%<br>1年<br>の取扱い                                     | 1,000,000,<br>お預り日<br>満期日<br>自動継続                                                                                   | 2001年3月15日           2002年3月14日           (元加継続)                                           |  |
| お預り<br>利率<br>期間<br>満期時<br>お預り<br>定期研                                                                                                    | 金額<br>0.400%<br>1年<br>の取扱い<br>番号<br>全種類                        | 1,000,000,<br>お預り日<br>満期日<br>自動継続<br>00002                                                                          | 2001年3月15日<br>2002年3月14日<br>(元加継続)                                                         |  |
| お<br>預<br>り<br>利<br>率<br>期<br>間<br>満<br>期<br>時<br>よ<br>預<br>り<br>定<br>期<br>預<br>た<br>新<br>り<br>た<br>新<br>り<br>に<br>、<br>、<br>、<br>、<br>、<br>、<br>、<br>、<br>、<br>、<br>、<br>、<br>、                       | 金額<br>0.400%<br>1年<br>の取扱い<br>番号<br>金種類<br>余額                  | 1,000,000,<br>お預り日<br>満期日<br>自動継続<br>00002<br>スーパー定<br>1,000,000                                                    | 2001年3月15日<br>2002年3月14日<br>(元加継続)<br>期123<br>000円                                         |  |
| お<br>預り<br>利率<br>期間<br>満期時<br>お<br>預り<br>定<br>期預<br>お<br>預り<br>和率                                                                                                    | 金額<br>0.400%<br>1年<br>の取扱い<br>番号<br>金種類<br>金額<br>0.400%        | 1,000,000,       お預り日       満期日       自動継続       00002       スーパー定       1,000,000,       お預り日                      | 2001年3月15日<br>2002年3月14日<br>(元加継続)<br>期123<br>000円<br>2001年3月15日                           |  |
| お預り<br>利率<br>期間<br>満期時<br>お預り<br>定期預<br>の<br>定<br>期預<br>の<br>利率<br>期間                                                                                                    | 金額<br>0.400%<br>1年<br>の取扱い<br>番号<br>金種類<br>金額<br>0.400%<br>1年  | 1,000,000,       お預り日       満期日       自動継続       00002       スーパー定       1,000,000,       お預り日       満期日            | 2001年3月15日<br>2002年3月14日<br>(元加継続)<br>ご期123<br>2000円<br>2001年3月15日<br>2002年3月14日           |  |
| お預り<br>利率<br>期間<br>満期<br>時<br>時<br>り<br>定<br>別<br>預<br>り<br>の<br>預<br>り<br>の<br>利率<br>期間<br>満<br>期<br>間<br>時<br>の<br>の<br>の<br>の<br>の<br>の<br>の<br>の<br>の<br>の<br>の<br>の<br>の<br>の<br>の<br>の<br>の<br>の | 金額<br>0.400%<br>1年<br>の取扱い<br>番号<br>金額<br>0.400%<br>1年<br>の取扱い | 1,000,000,       お預り日       満期日       自動継続       00002       スーパー定       1,000,000,       お預り日       満期日       自動継続 | 2001年3月15日<br>2002年3月14日<br>(元加継続)<br>部月123<br>2000円<br>2001年3月15日<br>2002年3月14日<br>(元加継続) |  |

■定期口座照会が完了しました。

# 第12編 その他

# 1章 FAQ集

| No | 質問                                        | 回答                                                                                                    | 参照先                         |
|----|-------------------------------------------|----------------------------------------------------------------------------------------------------|-----------------------------|
| 1  | ゆうちょ銀行の口座指定方<br>法が分かりません。                 | ゆうちょ銀行への振込は、他金融機関向け<br>の「その他・ゆうちょ銀行」を選択し、頭文<br>字「ユ」を選択してください。                                                                                   | 「 <u>第6編2章2.4</u> 」を参<br>照。 |
| 2  | ログインパスワードは何回か<br>間違えてしまうと失効されて<br>しまいますか? | 6回以上誤って入力するとログインができ<br>なくなります。その場合、新たにバスワード<br>の届け出が必要となりますので、お取引店<br>にご連絡ください。                                                                 | 「 <u>第2編1章</u> 」を参<br>照。    |
| 3  | EメールアドレスやEメール<br>を受信するタイミングを変更<br>したい。    | 契約者情報変更・Eメール設定の「7.1<br>基本設定を行う」より、アドレスまたは、通知<br>サイクルの変更を行なってください。                                                                               | 「 <u>第7編6章1</u> 」を参<br>照。   |
| 4  | 支払元口座毎にEメール受<br>信の要否を設定したい。               | 契約者情報変更・Eメール設定の「6.2<br>支払元口座毎に設定を行う」より設定を行<br>なってください。                                                                                          | 「 <u>第7編6章2</u> 」を参<br>照。   |
| 5  | キャッシュカードを紛失し<br>た。                        | とうえいWEBバンキングサービスに登録さ<br>れている支払元口座の通帳・印鑑・カード<br>を紛失、盗難されたときは、事故届けを行う<br>ことにより、その口座での取引を規制するこ<br>とができます。<br>なお、事故の正式なお届出は、お取引店<br>窓口で手続きを行ってください。 | 「 <u>第9編3章</u> 」を参<br>照。    |
| 6  | ログインパスワードロックが<br>かかってしまいました。              | ログインパスワードは連続6回誤入力すると<br>ロックがかかり、以後、とうえい WEB バンキ<br>ングサービスにログインできなくなります。<br>その場合、新たにバスワードの届け出が必<br>要となりますので、お取引店にご連絡くだ<br>さい。                    | 「 <u>第2編1章</u> 」を参<br>照。    |
| 7  | ログインパスワードを忘れて<br>しまった。                    | 新たにバスワードの届け出が必要となり<br>ますので、お取引店にご連絡ください。                                                                                                    |                             |

## 2章 お問い合わせ先

【操作方法に関するお問い合わせ先】

○ヘルプデスク電話番号 0120-985-237

フリーダイヤルです。電話料金は無料です

○受付時間 平 日 09:00 ~ 22:00

\*土日祝日、休業日はご利用いただけません。

【本説明書の内容に関するご意見・ご要望はこちらまでご連絡ください。】
 〒124-8501 東京都葛飾区新小岩 1-52-8
 東栄信用金庫
 事務部 宛 TEL:03-5607-1141 FAX:03-3653-3118

操作上の具体的なお問い合わせについては、次の情報をできるだけ詳しくご連絡ください。

- (1) 共通認証を利用しているサービス(統合個人 IB、でんさい等々)
- (2) 操作している画面
- (3) 表示されるエラーメッセージ
- (4) その他具体的な現象

速やかな対応実現のためにご協力お願いいたします。

# ご意見・ご要望の記入欄